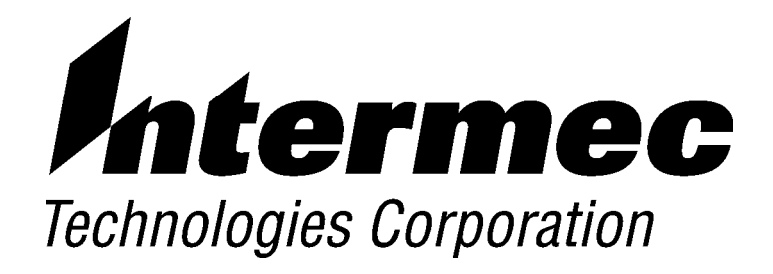

# RC4030E Gateway USER'S GUIDE

P/N 961-047-087 Revision B June 1998 " NOTICE

This publication contains information proprietary to Intermec Technologies Corporation. It is being supplied to you with the express understanding that the information contained herein is for the benefit of the contracting party only, and may not be copied, distributed, or displayed to third parties without the express written consent of Intermec Technologies Corporation, and shall be returned to Intermec Technologies Corporation upon written request. If a purchase, license, or nondisclosure agreement has been executed, the terms of that agreement shall govern this document.

This publication is furnished for information only, and the information in it is subject to change without notice. Although every effort has been made to provide complete and accurate information, Intermec Technologies Corporation assumes no responsibility or liability for any errors or inaccuracies that may appear in this document.

We welcome your comments concerning this publication. Although every effort has been made to keep it free of errors, some may occur. When reporting a specific problem, please describe it briefly and include the book title and part number, as well as the paragraph or figure number and the page number.

Send your comments to: Intermec Technologies Corporation Publications Department 550 Second Street SE Cedar Rapids, IA 52401

INTERMEC, NORAND, and PEN\*KEY are registered trademarks of Intermec Technologies Corporation.

1996 Intermec Technologies Corporation. All rights reserved.

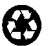

C

This publication printed on recycled paper.

#### Acknowledgments

Portions of this product contain software which is licensed from and is copyright by Epilogue Technology Corporation, 1988-1995, all rights reserved.

*DataStorm* and *PROCOMM PLUS* are registered trademarks of DataStorm Technologies, Inc.

Ethernet is a trademark of Xerox Corporation.

IBM is a registered trademark of International Business Machines Corporation.

*HP* is a registered trademark, and *HP OpenView* is a trademark of Hewlett-Packard Company.

#### **Telephone Installation Warning Notices**

The following notices apply to equipment that may be connected to telephone lines or systems. For your personal safety, and to protect this equipment from potential electrical or physical damage, do NOT connect equipment to telephone lines or data communication equipment unless the following warnings have been read, understood, and complied with.

- " Never install telephone wiring during a lightning storm.
- " Never install telephone jacks in wet locations unless the jack is specifically designed for wet locations.
- " Never touch uninsulated telephone wires or terminals unless the telephone line has been disconnected at the network interface.
- " Use caution when installing or modifying telephone lines.
- " Avoid using telephone (other than cordless type) during an electrical storm. There may be a remote risk of electric shock from lightning.
- " Do not use the telephone to report a gas leak in the vicinity of the leak.

#### Installation du téléphone : avertissements

Les avertissements qui suivent s'appliquent à tout équipement qui peut être branché aux lignes ou systèmes téléphoniques. Pour votre sécurité personnelle et pour protéger l'équipement de tout dommage électrique ou physique potentiel, NE PAS brancher un ordinateur tablette électronique ou ses périphériques aux lignes téléphoniques ou équipements avant que les avertissements suivants aient été lus, compris et observés :

- " Ne jamais installer de câblage téléphonique pendant un orage électrique.
- Ne jamais installer de prise téléphonique dans un endroit humide à moins que la prise ait été spécifiquement conçue pour être utilisée dans les endroits humides.
- " Ne jamais toucher les fils de téléphone ou de l'équipement terminal non isolés à moins que la ligne téléphonique n'ait été débranchée de l'interface réseau.
- " User de prudence lors de l'installation ou de la modification de lignes téléphoniques.
- Éviter d'utiliser un téléphone (autre qu'un appareil téléphonique sans fil) pendant un orage électrique. Il pourrait y avoir un faible risque d'électrocution par la foudre.
- " Ne pas utiliser le téléphone afin de signaler une fuite de gaz à proximité de la fuite.

B CAUTION: Intermec Technologies Corporation suggests you buy cables from us to connect with other devices. Our cables are safe, meet FCC rules, and suit our products. Other cables may not be tested. They may cause problems from electrostatic discharge or induced energy. Our warranties do not cover loss, injury, or damage from other cables.

# CONTENTS

| SECTION 1                          |     |
|------------------------------------|-----|
| Preface                            | 1-1 |
| About This Guide                   | 1-1 |
| Intended Audience                  | 1-2 |
| Related Publications               | 1-2 |
| Customer Support                   | 1-4 |
| SECTION 2                          |     |
| Introduction                       | 2-1 |
|                                    |     |
| Operation                          | 2-1 |
| Terminal Emulation                 | 2-2 |
| Network Management                 | 2-3 |
| Connectivity                       | 2-3 |
| Sample Open Wireless LAN           | 2-4 |
| LEDs                               | 2-5 |
| Ports                              | 2-6 |
| Switches                           | 2-7 |
| Command Interpreter (Switch 11)    | 2-8 |
| Reset (Switch 12)                  | 2-8 |
| Changing a Switch Setting          | 2-9 |
| SECTION 3                          |     |
| Preparation                        | 3-1 |
| Preparing Your Site                | 3-1 |
| Inspecting the Shipment's Contents | 3-2 |
| Collecting the Equipment           | 3-2 |
| Ethernet LAN Components            | 3-2 |
| 10BASE2 Components                 | 3-3 |
| 10BASE-T Component                 | 3-3 |
| _                                  |     |

. . . . .

. . . . . . .

. . . .

. .

...

. .

...

. . .

RC4030E Gateway User's Guide i

| Host Computer Cable                | 3-4  |
|------------------------------------|------|
| Communication Equipment            | 3-4  |
| Local DIAG Port Access             | 3-4  |
| Telnet                             | 3-5  |
| Web Browser                        | 3-5  |
| System Management Tools            | 3-5  |
| Selecting the Best Location        | 3-6  |
| Power Supply                       | 3-6  |
| Hardware                           | 3-7  |
| Cabling                            | 3-7  |
| Specifications                     | 3-8  |
| Physical                           | 3-8  |
| Environmental                      | 3-8  |
| Power Supply (United States)       | 3-8  |
| SECTION 4                          |      |
| Configuration                      | 4-1  |
|                                    |      |
| Creating a Local DIAG Port Session | 4-2  |
| Creating a Telnet Session          | 4-4  |
| Default and Site Settings          | 4-5  |
|                                    | 4-5  |
| ICP/IP Options                     | 4-6  |
| Security Options                   | 4-6  |
| Notes:                             | 4-0  |
| Configuring the RC4030E Gateway    | 4-7  |
| Main Menu                          | 4-8  |
| Using the view Command             | 4-9  |
| Gateway Options                    | 4-11 |
|                                    | 4-11 |
|                                    | 4-13 |
| Host Type                          | 4-14 |
| [Async Parms]                      | 4-14 |
| Baud Kale                          | 4-15 |
|                                    | 4-15 |
| Parity                             | 4-10 |
| Data Bits                          | 4-10 |
|                                    | 4-10 |
| Address Type                       | 4-16 |
| Ennancea K Polling                 | 4-1/ |
|                                    | 4-18 |
| Full Duplex                        | 4-18 |

ii RC4030E Gateway User's Guide

| [Sync Parms]                         | 4-19 |
|--------------------------------------|------|
| Туре                                 | 4-19 |
| Baud Rate                            | 4-19 |
| NRZI                                 | 4-20 |
| Max Frame                            | 4-20 |
| Host Timeout                         | 4-20 |
| Mirroring                            | 4-21 |
| Auto Reconnect                       | 4-21 |
| Term Timeout                         | 4-22 |
| XID                                  | 4-22 |
| SDLC Address.AD0                     | 4-23 |
| [SDLC Address]                       | 4-23 |
| 5294 Host Type                       | 4-23 |
| 5394 Host Type                       | 4-25 |
| TCP/IP Options                       | 4-26 |
| IP Address                           | 4-26 |
| IP Subnet Mask                       | 4-27 |
| IP Router                            | 4-28 |
| IP Frame Type                        | 4-29 |
| DHCP                                 | 4-29 |
| DHCP Server Name                     | 4-30 |
| Bootp Operation                      | 4-31 |
| Networks With DHCP and Bootp Servers | 4-31 |
| Handshaking                          | 4-31 |
| Infinite Leases                      | 4-32 |
| Auto ARP Minutes                     | 4-32 |
| Security Options                     | 4-33 |
| Password                             | 4-33 |
| Service Password                     | 4-34 |
| Program Part Numbers                 | 4-34 |
| Creating a Web Browser Session       | 4-35 |
| Uploading New Versions               | 4-39 |
| Checking the FLASH and ROM Versions  | 4-43 |
| 0                                    |      |
| SECTION 5                            |      |
| Installation                         | F 1  |
| เกรเลแลนเบท                          | 5-1  |
| Mounting the RC4030E Gateway         | 5-1  |
| Vertical Mount                       | 5-2  |
| Horizontal Mount                     | 5_2  |
|                                      | 0.0  |

RC4030E Gateway User's Guide iii

| 10BASE2 Ethernet                 | 5-3<br>5-3 |
|----------------------------------|------------|
| Middle of Segment                | 5-5        |
| 10BASE-T Ethorpot                | 5-6        |
| Connecting to the Uest           | 59         |
| Varifying Operation              | 5 10       |
|                                  | 5-10       |
|                                  | 5-10       |
| SIAI (Status)                    | 5-10       |
| $NE1 (Network) \dots$            | 5-11       |
| RF (Radio Frequency)             | 5-11       |
| ETHERNET (Ethernet Connection)   | 5-11       |
| SECTION 6                        |            |
| Troubleshooting                  | 6-1        |
|                                  |            |
| Network Analysis Tools           | 6-1        |
| LEDs                             | 6-1        |
|                                  | • •        |
| APPENDIX A                       |            |
| Cable and Port Pin-Outs          | A-1        |
| DIAG Port Cables                 | A-1        |
| Host Cables                      | A-4        |
| Port Pinouts                     | A-9        |
| HOST Port                        | A-9        |
| DIAG Port                        | A-10       |
|                                  |            |
| APPENDIX B                       |            |
| MIB                              | B-1        |
| Product Contents                 | B-1        |
| About This Product               | B-1        |
| Getting Started                  | B-2        |
| MIB-II Information               | B-2        |
| RC4030E Gateway MIB Information  | B-3        |
| Access to Management Information | B-4        |
| MIB-II Notes                     | B-6        |
| MIB Directory                    | B-6        |
|                                  | 20         |

iv RC4030E Gateway User's Guide

| MIB Outline                | B-8 |
|----------------------------|-----|
| Product OIDs               | B-8 |
| System Information         | B-9 |
| SNMP Configuration Group B | -11 |
| Transport Groups B         | -12 |
| Application Layer Group B  | -16 |
| Control Group              | -21 |
| MIB Definitions B          | -21 |

#### FIGURES

| Figure 2-1 RC4030E Gateway                    | 2-1  |
|-----------------------------------------------|------|
| Figure 2-2 Sample Open Wireless LAN           | 2-4  |
| Figure 2-3 LEDs                               | 2-5  |
| Figure 2-4 Ports                              | 2-6  |
| Figure 2-5 Switches                           | 2-7  |
| Figure 2-6 Switches, Enlarged View            | 2-7  |
| Figure 3-1 T-connector                        | 3-3  |
| Figure 3-2 Cable Terminator                   | 3-3  |
| Figure 3-3 Cable With RJ45 Plugs              | 3-3  |
| Figure 4-1 Local Session                      | 4-2  |
| Figure 4-2 Telnet Session                     | 4-4  |
| Figure 4-3 Host Names                         | 4-12 |
| Figure 4-4 RC4030E Gateway Emulating 5294     |      |
| Control Unit for System/36 or System/38 Host  | 4-24 |
| Figure 4-5 RC4030E Gateway Emulating 5394     |      |
| Control Unit for AS/400 Host                  | 4-25 |
| Figure 4-6 Web Browser Session                | 4-35 |
| Figure 5-1 Vertical Mount                     | 5-2  |
| Figure 5-2 Horizontal Mount                   | 5-3  |
| Figure 5-3 Wiring RC4030E Gateway to End      |      |
| of 10BASE2                                    | 5-4  |
| Figure 5-4 Wiring RC4030E Gateway to Middle   |      |
| of 10BASE2                                    | 5-5  |
| Figure 5-5 Wiring RC4030E Gateway to 10BASE-T | 5-7  |
| Figure 5-6 Connecting RC4030E Gateway to Host | 5-9  |
|                                               |      |

RC4030E Gateway User's Guide v

#### **TABLES**

| Table 6-1 Problems and Solutions                                                                                                    | 6-3  |
|----------------------------------------------------------------------------------------------------|------|
| Table B-1    MIB-II Information                                                                                                    | B-3  |
| Table B-2    MIB Information                                                                                                    | B-4  |
| Table B-3 MIB Directory    MIB Directory                                                                                                    | B-7  |
| Table B-4 products GROUP                                                                                                    | B-8  |
| Table B-5 hw GROUP                                                                                                    | B-9  |
| Table B-6 dir GROUP                                                                                                    | B-10 |
| Table B-7 criticalErrors GROUP                                                                                                    | B-10 |
| Table B-8 community TABLE                                                                                                    | B-11 |
| Table B-9 trapTarget TABLE                                                                                                    | B-11 |
| Table B-10 wst GROUP                                                                                                    | B-12 |
| Table B-11 hlit GROUP                                                                                                    | B-14 |
| Table B-12 wcbst GROUP                                                                                                    | B-14 |
| Table B-13 gs GROUP                                                                                                    | B-16 |
| Table B-14 rcbs GROUP                                                                                                    | B-18 |
| Table B-15 hd GROUP    And Compared to the second second se | B-19 |
| Table B-16 td GROUP    Control                                                                                                    | B-19 |
| Table B-17 ahost GROUP                                                                                                    | B-20 |
| Table B-18 powerUp GROUP                                                                                                    | B-21 |
|                                                                                                    |      |

vi RC4030E Gateway User's Guide

# Section 1

# Preface

### About This Guide

This user's guide contains information about the INTERMEC<sup>R</sup> RC4030E Gateway. Section 2 describes the RC4030E Gateway and how it operates on the open wireless local area network (LAN). The remaining sections describe how to do the following:

- Prepare your site before you configure the RC4030E Gateway's system software and install the gateway (Section 3)
- Configure the RC4030E Gateway's system software with your site's host computer and system characteristics (Section 4)
- Install the RC4030E Gateway by wiring it to 10BASE2 or 10BASE-T Ethernet media (Section 5)
- Troubleshoot RC4030E Gateway operation (Section 6)

Appendix A contains diagrams of cable and port pin-outs. Appendix B is the RC4030E Gateway Management Information Base (MIB).

RC4030E Gateway User's Guide 1-1

Norand Corporation is now part of Intermec Technologies Corporation. As part of our continuing efforts to offer the broadest range of system solutions in the industry, the 6710 Access Point and other open wireless LAN components have been merged into the INTERMEC Integrated Network Communications Architecture (INCA). Where appropriate, we have continued to use the Norand name in references to the open wireless LAN to maintain continuity with existing product in the field.

### Intended Audience

This user's guide is intended for the network administrator who is familiar with computer networks and configurations, data communications, and network terminology. It is also intended for the hardware installer who is connecting the RC4030E Gateway to the Ethernet medium and host.

### **Related Publications**

For information beyond the scope of this user's guide, refer to the appropriate INTERMEC publication and its part number (P/N).

#### 2100 Universal Access Point User's Manual (P/N 067150)

The manual for the 2100 Universal Access Point (UAP) describes how to install, configure, and troubleshoot this access point.

1-2 RC4030E Gateway User's Guide

# 3270 Terminal Emulation Programmer's Reference Guide (P/N 977-047-040)

This publication describes how INTERMEC wireless stations emulate IBM products that communicate through the 3270 data stream. It also describes the commands the wireless stations can accept from a host.

# 5250 Terminal Emulation Programmer's Reference Guide (P/N 977-047-039)

This publication describes how INTERMEC wireless stations emulate IBM products that communicate through the 5250 data stream. It also contains line generations for host computers, and the commands and orders the wireless stations can accept from a host.

#### 6710 Access Point User's Guide (P/N 961-047-081)

The user's guide for the 6710 Access Point describes how to install, configure, and troubleshoot this access point.

#### Application Developer's Kit Programmer's Reference Manual (P/N 977-051-004 Volume A, and 977-051-005 Volume B)

This manual covers the commands that programmers can use to write various applications for INTERMEC wireless stations.

# Native Terminal Emulation Asynchronous Programmer's Reference Guide (P/N 977-047-038)

This publication describes components in the radio network using asynchronous Native communications. It also describes the commands and orders the wireless stations can accept from a host.

RC4030E Gateway User's Guide 1-3

# Norand Open Wireless LAN with HP OpenView for Windows User's Guide (P/N 961-051-009)

This publication describes how to install and use the OpenView network management platform by Hewlett-Packard.

#### Wireless Station User's Guides

User's guides for INTERMEC wireless stations describe how to set up, operate, and maintain the stations. Specific manuals are:

1100 Series Data Terminal (P/N 961-047-069) PEN\*KEY<sup>R</sup> 6400 Computer User's Guide (P/N 961-028-093) RT1700 Series (P/N 961-047-068) RT5900 Series (P/N 961-047-121)

1-4 RC4030E Gateway User's Guide

# Section 2 Introduction

This section describes how the RC4030E Gateway operates on the open wireless LAN. It also describes the RC4030E Gateway's LEDs, ports, and switches, which are located on the bottom panel of the device.

## **Operation**

The RC4030E Gateway (Figure 2-1) is a protocol-dependent, fixed-end device on the open wireless LAN. The RC4030E Gateway operates as a protocol translator between the host computer and the mobile, hand-held wireless stations on the radio network. Wireless stations are INTERMEC<sup>R</sup> RT1100, RT1700, and RT5900 Radio Terminals; and PEN\*KEY<sup>R</sup> 6400 Computers.

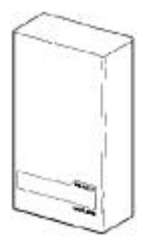

Figure 2-1 RC4030E Gateway

RC4030E Gateway User's Guide 2-1

On the open wireless LAN, the RC4030E Gateway works in conjunction with the radio-independent and protocol-independent INTERMEC 6710 Access Point or 2100 Universal Access Point. The access point provides radio coverage through the Wireless LAN Interoperability Forum (WLIF) 2.4 GHz, 900 MHz, or synthesized UHF radio option.

As a network bridge, the access point provides the radio link by forwarding Open NORAND<sup>R</sup> Network layer (ONNL) packets between the RC4030E Gateway on the wired Ethernet medium and the wireless stations on the radio network. For more information about 6710 Access Point operation, refer to the 6710 Access Point User's Guide (P/N 961-047-081). For more information about the 2100 Universal Access Point, refer to the 2100 Universal Access Point User's Manual (P/N 067150).

The RC4030E Gateway picks up — via the access point — ONNL packets from the wireless stations. The RC4030E Gateway translates the packets into the appropriate host protocol and sends the data to the host through the RC4030E Gateway's HOST port (RS-232 or V.35 interface).

# **Terminal Emulation**

You can configure an RC4030E Gateway as one of these controllers:

" IBM 3174 or 3274 Cluster Controller.

To the host, the wireless station configured for 3270 terminal emulation appears to be an IBM 3278 Model 2 terminal. For more information, refer to the *3270 Terminal Emulation Programmer's Reference Guide* (P/N 977-047-040).

2-2 RC4030E Gateway User's Guide

" IBM 5294 or 5394 Control Unit.

To the host, the wireless station configured for 5250 terminal emulation appears to be an IBM 5291 Display Station. For more information, refer to the *5250 Terminal Emulation Programmer's Reference Guide* (P/N 977-047-039).

Asynchronous controller.

To the host, the wireless station configured for Native emulation appears to be an ASCII terminal. For more information about asynchronous terminal emulation, refer to the *Native Terminal Emulation Asynchronous Programmer's Reference Guide* (P/N 977-047-038) and the *Application Developer's Kit Programmer's Reference Manual* (P/N 977-051-004 Volume A, and 977-051-005 Volume B).

### Network Management

The Simple Network Management Agent (SNMP) agent resident in the RC4030E Gateway complies with MIB-II as outlined in RFC (Request for Comments) 1156 and RFC 1213.

# Connectivity

The RC4030E Gateway connects directly to 10BASE2 (thin coax). It connects to other forms of Ethernet through industry-standard extension cables and transceivers. The RC4030E Gateway generates packets that meet all Ethernet DIX (Version 2.0) and ANSI/IEEE 802.3 specifications.

RC4030E Gateway User's Guide 2-3

# Sample Open Wireless LAN

Figure 2-2 shows a sample open wireless LAN with a 3270 Systems Network Architecture/Synchronous Data Link Control (SNA/SDLC) host, 5250 SNA/SDLC host, 6710 Access Point, two RC4030E Gateways, and two wireless stations. Two or more RC4030E Gateways provide multiple host connectivity options and support multiple simultaneous protocols on the wired and wireless infrastructure.

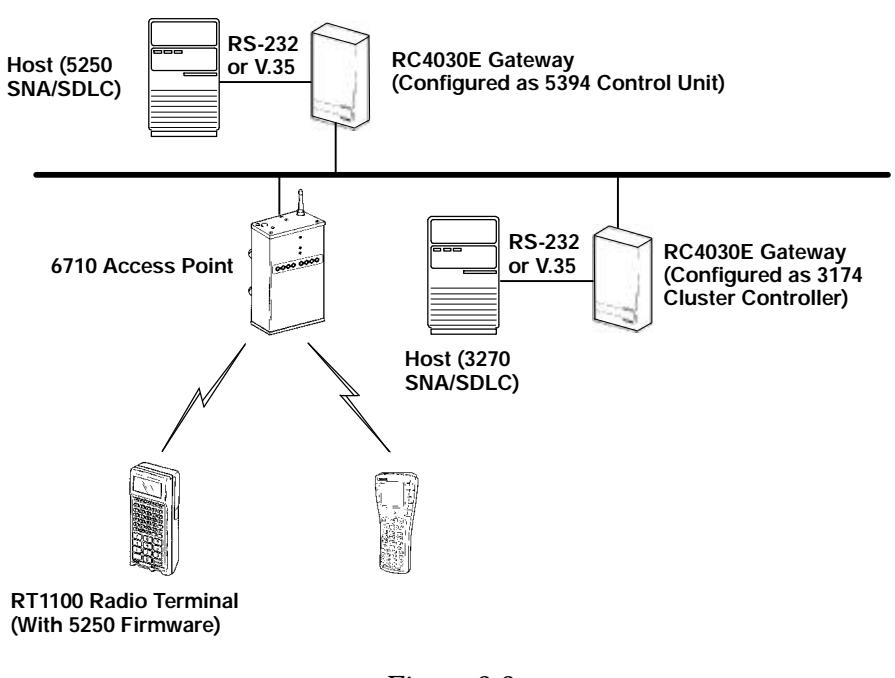

Figure 2-2 Sample Open Wireless LAN

2-4 RC4030E Gateway User's Guide

# **LEDs**

The RC4030E Gateway's LEDs continuously indicate the device's operating status and are helpful troubleshooting aids. Figure 2-3 shows where the LEDs are located on the bottom panel.

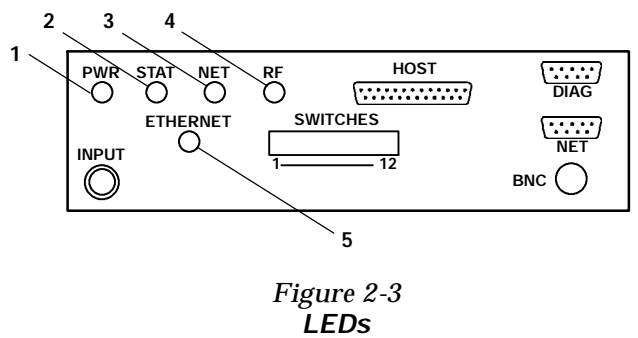

The following chart describes the LEDs. The first column in the chart refers to the number identifying the LED in Figure 2-3.

| # | LED      | Description                                                                                                    |
|---|----------|----------------------------------------------------------------------------------------------------|
| 1 | PWR      | Green LED that indicates whether or not the RC4030E Gateway is receiving power.                                                       |
| 2 | STAT     | Yellow LED that indicates the RC4030E Gateway's operational status.                                                                   |
| 3 | NET      | (Not used on the RC4030E Gateway.)                                                                                                    |
| 4 | RF       | (Not used on the RC4030E Gateway.)                                                                                                    |
| 5 | ETHERNET | Green LED that indicates the RC4030E<br>Gateway is connected to the Ethernet LAN<br>and packets are being transmitted or<br>received. |

RC4030E Gateway User's Guide 2-5

## Ports

The RC4030E Gateway's ports provide host, network, and diagnostic connectivity. Figure 2-4 shows where the ports are located on the bottom panel.

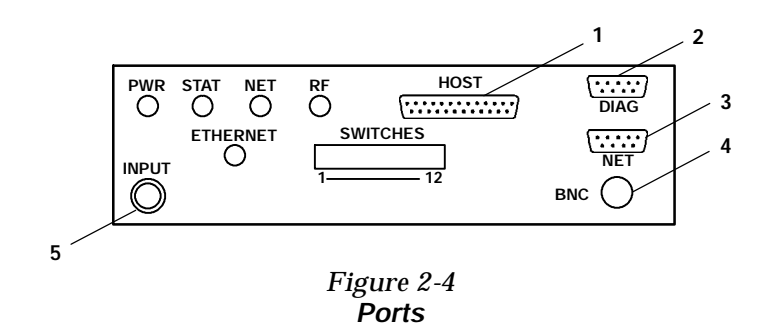

The following chart describes the ports. The first column in the chart refers to the number identifying the port in Figure 2-4.

| # | Port  | Description                                                                                                    |
|---|-------|----------------------------------------------------------------------------------------------------|
| 1 | HOST  | 25-pin port through which the RC4030E Gate-<br>way connects to the host computer.                                                                                                    |
| 2 | DIAG  | 9-pin female D-sub port through which local<br>management tasks are done. The port is an<br>RS-232/V.24 interface that connects to a PC<br>and supports only asynchronous communica-<br>tions. |
| 3 | NET   | (Not used on the RC4030E Gateway.)                                                                                                    |
| 4 | BNC   | Port through which the RC4030E Gateway connects to 10BASE2 Ethernet.                                                                                                    |
| 5 | INPUT | Connection port for the RC4030E Gateway's NC3100 Power Supply.                                                                                                    |

2-6 RC4030E Gateway User's Guide

# **Switches**

The RC4030E Gateway's switches are centrally located on the bottom panel (Figure 2-5).

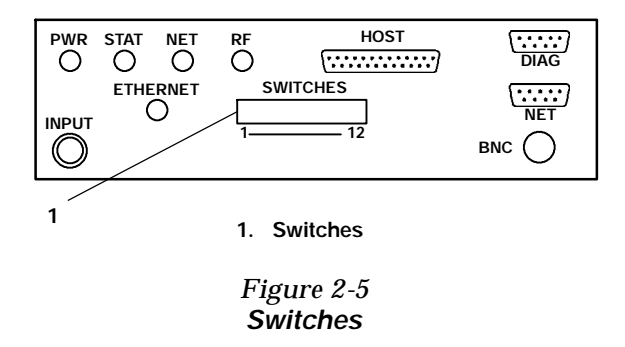

Figure 2-6 shows the switches in detail. In the figure, an asterisk (\*) after the switch name indicates that the switch is **not** operational.

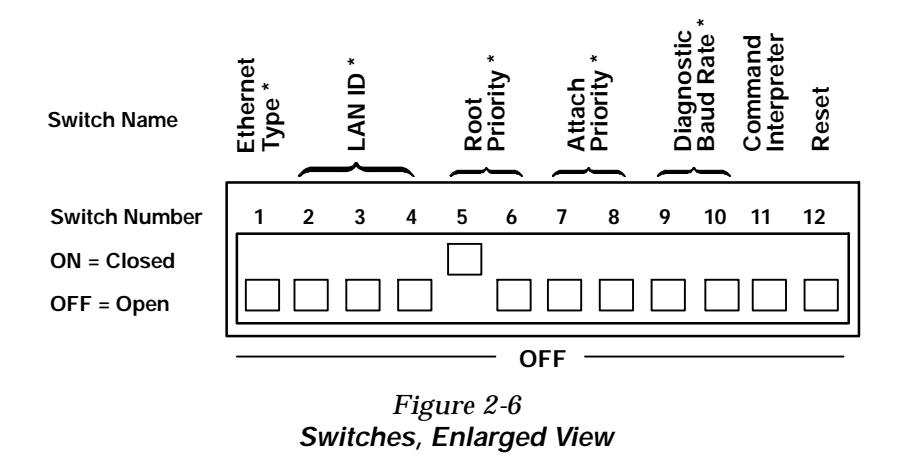

Page 2-8 describes the operational command interpreter and reset switches.

RC4030E Gateway User's Guide 2-7

### **Command Interpreter (Switch 11)**

If the command interpreter switch is in the OFF (open) position when the RC4030E Gateway is power cycled, the gateway boots into the configuration program (where the system software parameters are located). If the switch is in the ON (closed) position when the gateway is power cycled, the gateway boots into ROM mode. For normal operation the switch must be in the OFF (open) position.

#### **Default = OFF**

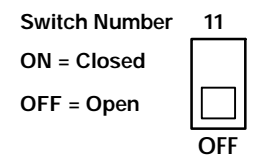

### Reset (Switch 12)

The reset switch power cycles the RC4030E Gateway. If this switch is ON (closed), the gateway will reset every five seconds. The switch must be OFF (open) for normal operation.

#### **Default = OFF**

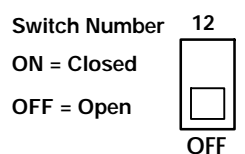

2-8 RC4030E Gateway User's Guide

### Changing a Switch Setting

To change a switch setting, use a long pointed object (such as a straightened paper clip) to press the rocker switch up or down. Do not use a pencil because the lead may break off inside the RC4030E Gateway.

A new setting takes effect after the RC4030E Gateway powers up or is reset. Whenever you change a switch setting, you must power cycle or reset the RC4030E Gateway. To reset the gateway, do one of the following:

- Unplug the RC4030E Gateway's power supply from the outlet and then plug it back into the outlet.
- Set switch 12 (reset) to ON for about 5 seconds (or until the LEDs flash).

RC4030E Gateway User's Guide 2-9

2-10 RC4030E Gateway User's Guide

# Section 3

# Preparation

This section discusses the following tasks:

- Preparing your site
- Inspecting the shipment's contents
- Collecting the equipment you need
- Assigning network addresses
- Selecting the best location for the RC4030E Gateway

These tasks should be completed before the RC4030E Gateway is wired to the Ethernet medium.

# **Preparing Your Site**

To prepare your site, ensure that you have the appropriate type and length of Ethernet medium. Also ensure your Ethernet LAN is in place and operable.

Intermec strongly recommends that Intermec or certified providers conduct a site survey to determine the ideal locations for all of your network components. A proper site survey requires special equipment and training. A site survey provides an installation recommendation that addresses various factors, which can affect the performance of your wireless LAN system.

RC4030E Gateway User's Guide 3-1

# Inspecting the Shipment's Contents

Unpack the RC4030E Gateway and check your shipment for damage or missing parts. The shipment contains the RC4030E Gateway and the following items for the United States market (items are in kit P/N 225-537-001):

- " NC3100 Power Supply
- Mounting bracket
- RC4030E Gateway User's Guide
- Warranty card

**NOTE:** The power supply is not included in the kit for the international market. The international kit's part number is 225-537-002.

Inspect the RC4030E Gateway for physical damage that may have occurred during shipment or storage. If you need to return a part for repair, ship it to the nearest Customer Service Center.

When an RC4030E Gateway must be returned, pack it in the original shipping carton if possible. Complete and return the Product Service Information card packaged with the gateway.

# Collecting the Equipment

Before you install the RC4030E Gateway, collect the equipment you will need so it will be close at hand.

### **Ethernet LAN Components**

The RC4030E Gateway is designed for direct connection to 10BASE2 Ethernet.

3-2 RC4030E Gateway User's Guide

### 10BASE2 Components

10BASE2 components include a T-connector and cable terminator. The 10BASE2 **T-connector** (Figure 3-1) attaches to the RC4030E Gateway's 10BASE2 port, and connects the gateway to the middle or end of 10BASE2 cable.

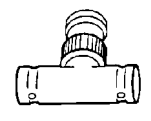

Figure 3-1 T-connector

A **cable terminator** (Figure 3-2) attaches to the T-connector. It is required for an RC4030E Gateway connected to the end of 10BASE2 cable. The terminator properly terminates the network cable to maintain proper impedance. Proper termination is necessary for reliable network communications.

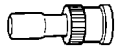

Figure 3-2 Cable Terminator

### **10BASE-T** Component

The 10BASE-T component is a cable that can extend up to 328 feet (100 meters) in length. The cable has an RJ45 plug at each end (Figure 3-3).

Figure 3-3 Cable With RJ45 Plugs

RC4030E Gateway User's Guide 3-3

## Host Computer Cable

The cable you need to connect the RC4030E Gateway to the host depends on the type of host interface (RS-232 or V.35). Appendix A, "Cable and Port Pin-Outs," lists host cables, their part numbers, and pin-outs.

## **Communication Equipment**

You can access the RC4030E Gateway's system software configuration menus locally through its DIAG port, or remotely through a Telnet session or Web browser.

### Local DIAG Port Access

For local access, you need the following:

- Third-party communications software terminal emulation package with Y-modem capability (such as PROCOMM PLUS by DataStorm Technologies, Inc.). Install the program according to its user guide.
- PC (personal computer), which should meet the requirements outlined in the user guide for the terminal emulation program.
- Cables to connect the PC to the RC4030E Gateway's DIAG port. The following chart lists cables.

| For This PC Port        | Use Cable Part Number |
|-------------------------|-----------------------|
| 9-pin                   | 216-842-00X*          |
| 25-pin                  | 216-841-00X*          |
| * x = 6, 25, or 50 feet |                       |

3-4 RC4030E Gateway User's Guide

### Telnet

You need the following to access the configuration menus through a Telnet session:

- PC or workstation with an installed and configured network interface card and a Telnet application. You can also use a host capable of acting as a Telnet client.
- Telnet VT emulator (TNVT) installed on the PC.
- IP address for the RC4030E Gateway. For more information about IP addresses, see Section 4, "Configuration."

#### Web Browser

The RC4030E Gateway's configuration menus are designed for HTML Level 2.0 or higher. You need the following to access the configuration menus through a Web browser:

- Graphical browser application
- Internet or local network connection
- IP address for the RC4030E Gateway. For more information about IP addresses, see Section 4.

### System Management Tools

To manage the system through a network management platform, you need the platform (such as OpenView for Windows by Hewlett-Packard) installed on a network management station using SNMP. The station must meet the requirements outlined in the platform's user guide.

RC4030E Gateway User's Guide 3-5

# Selecting the Best Location

The RC4030E Gateway does not have a radio module or antenna. Because it does not use radio transmissions to communicate with the wireless stations, it does not require a clear line of site to them. Therefore, Intermec strongly suggests that the RC4030E Gateway be located next to the host computer in a computer room. The cable from the RC4030E Gateway to the host is available in 6, 25, and 50-foot lengths.

# **Power Supply**

The RC4030E Gateway is powered by an NC3100 Power Supply, which has the following characteristics for the United States market:

- Domestic 120 V ac
- 60 Hz power, UL and CSA approval
- Required filtration to meet FCC emissions requirements

**NOTE:** A different NC3100 Power Supply is used in Europe and other areas having 230 V ac, 50 Hz power with TUV approval. Another type of NC3100 Power Supply is used in Japan and other areas having 100 V ac, 50 or 60 Hz power with MITI approval. Contact your Intermec representative for more information about power supplies for international markets.

The power supply must be located within 6 feet of the gateway and 6 1/2 feet of the power outlet. These distances ensure that the power supply's cables will reach the gateway and outlet. If an outlet cannot be located within 6 feet of the gateway, the dc power cable can be extended. Because of the voltage drop in these cables the extension should not exceed 25 feet.

3-6 RC4030E Gateway User's Guide

Assembled dc power extension cables are available from Intermec in lengths of 6, 12, and 25 feet. The following chart lists part numbers.

| <b>Extension Cable Length</b> | P/N         |
|-------------------------------|-------------|
| 6 feet                        | 216-886-001 |
| 12 feet                       | 216-886-002 |
| 25 feet                       | 216-886-003 |

Another outlet should be available near the RC4030E Gateway for LAN test equipment if troubleshooting is necessary.

### Hardware

You can mount the RC4030E Gateway vertically on a wall or post, or horizontally on a tabletop. If mounting the gateway vertically, determine what hardware is needed. Different surfaces (for example, drywall, wood, concrete block) require different types of screws. For this reason, Intermec provides only a mounting bracket with the gateway.

For an RC4030E Gateway mounted vertically, the power supply is usually placed on the gateway's wall mounting bracket. If this is not feasible you may want to install an extra mounting bracket to hold the power supply.

### Cabling

Ensure that your site's coaxial or twisted pair cabling will be able to reach the RC4030E Gateway after it is mounted vertically or horizontally.

RC4030E Gateway User's Guide 3-7

# **Specifications**

# Physical

| Dimension | Measurement        |
|-----------|--------------------|
| Length    | 12.0 in (30.48 cm) |
| Width     | 6.4 in (16.25 cm)  |
| Height    | 2.5 in (6.35 cm)   |
| Weight    | 4.30 lbs (1.95 kg) |

# Environmental

| Parameter                  | Value                                                |
|----------------------------|------------------------------------------------------|
| Operating tempera-<br>ture | -22 to 122 <sup>d</sup> F (-30 to 50 <sup>d</sup> C) |
| Storage temperature        | -22 to 140 $^{d}$ F (-30 to 60 $^{d}$ C)             |
| Humidity                   | 5 to 95 percent noncondensing                        |
| ESD protection             | ±8 kV, per IEC 801-2(E)-1991                         |
| Package vibration          | 6g rms, quasi-random                                 |

# Power Supply (United States)

| Parameter         | Value                 |
|-------------------|-----------------------|
| Input voltages    | 120 V ac              |
| Output voltages   | +9.0 V dc, +13.5 V dc |
| Power consumption | 30 watts              |
| Approval          | UL/CSA                |

3-8 RC4030E Gateway User's Guide

# Section 4

# Configuration

This section describes how to do the following:

- Create a local DIAG port, Telnet, or Web browser session with the RC4030E Gateway
- Configure the gateway's system software with your site's host characteristics and communication requirements
- Upload a new version of system software
- Check the FLASH and ROM versions

You can configure the RC4030E Gateway through its DIAG port, or remotely through Telnet or a Web browser. The following chart shows the sessions you can use to do other tasks.

| Task                                | <b>DIAG Port</b> | Telnet       | Browser      |
|-------------------------------------|------------------|--------------|--------------|
| Change configuration pass-<br>words | $\checkmark$     | $\checkmark$ | $\checkmark$ |
| Modify the configuration            | $\checkmark$     | $\checkmark$ | $\checkmark$ |
| Upgrade FLASH                       | $\checkmark$     |              |              |
| Check the FLASH version             | $\checkmark$     |              |              |
| Access ROM                          | $\checkmark$     |              |              |
| Check the ROM version               | $\checkmark$     |              |              |
| Use online help                     | $\checkmark$     | $\checkmark$ | $\checkmark$ |

RC4030E Gateway User's Guide 4-1

Only one type of session can be running at a time. For example, if someone starts a Telnet session while someone else is configuring the RC4030E Gateway through its DIAG port, the configuration through the DIAG port will terminate.

# Creating a Local DIAG Port Session

To configure the RC4030E Gateway through its DIAG port, refer to Figure 4-1 and the procedure following it.

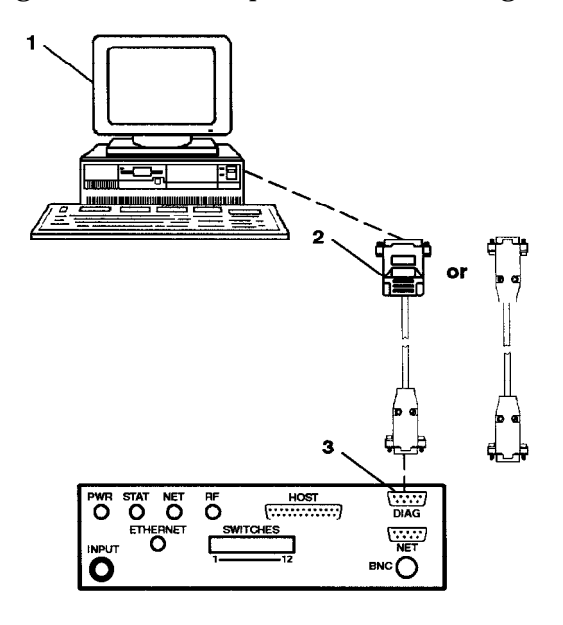

- 1. PC with VT100 terminal emulation program (such as PROCOMM PLUS)
- 2. Cable P/N 216-841-00X for 25-pin COM port;
- P/N 216-842-00X for 9-pin COM port
- 3. RC4030E Gateway DIAG port

Figure 4-1 Local Session

4-2 RC4030E Gateway User's Guide

- 1. Ensure the VT100 terminal emulation program is installed on the PC.
- 2. Turn the PC off and unplug the RC4030E Gateway's power supply from the outlet.
- 3. Plug the 9-pin male connector on the cable into the female DIAG port on the bottom panel of the gateway.
- 4. Plug the 9-pin or 25-pin female connector on the other end of the cable into the designated COM port on the PC.
- 5. Turn the PC on and start the terminal emulation program. Communication parameters should be set to:

#### 19200, 8N1, half duplex, incoming CR to CR/LF

6. To use the configuration menus, see the following instructions. To upload a new version of software, see page 4-39. To check the current FLASH and ROM versions, see page 4-43.

To use the configuration menus, do the following:

- Make sure the command interpreter switch (switch #11) is in the OFF (open) position. (OFF is the factory-set default.)
- 2. With the terminal emulation program running on the PC, power cycle the RC4030E Gateway by plugging its power supply into an outlet.

When you power cycle the gateway, it reboots into the configuration program, where the menus are located.

3. See "Configuring the RC4030E Gateway" on page 4-7.

RC4030E Gateway User's Guide 4-3

### Creating a Telnet Session

Before you can configure the RC4030E Gateway through Telnet, you must connect the gateway to the Ethernet cable. (See Section 5, "Installation," for help.) You must also perform initial configuration through the DIAG port to set an IP address or DHCP server name. You should also configure a subnet mask and IP router address.

The RC4030E Gateway must go through its boot sequence before you can create a Telnet session. If you reboot it while in a session, the session terminates. You can create a new session after the gateway reboots.

To create a Telnet session, see Figure 4-2 and the procedure following it.

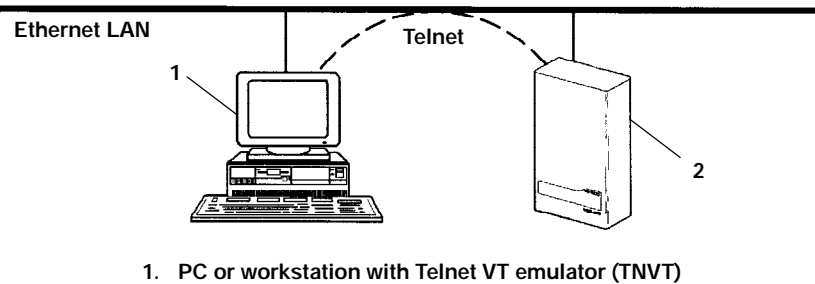

2. RC4030E Gateway

#### Figure 4-2 Telnet Session

- 1. Ensure the RC4030E Gateway is connected to the Ethernet cable and has an assigned IP address.
- 2. Ensure the PC or workstation has an installed and configured Ethernet interface card.

4-4 RC4030E Gateway User's Guide
- 3. Ensure the Telnet VT emulator is installed on the PC or workstation.
- 4. Open a new Telnet session on the PC or workstation.
- 5. Enter the RC4030E Gateway's IP address in the host name or IP address field.
- 6. See "Configuring the RC4030E Gateway," page 4-7.

# **Default and Site Settings**

# **Gateway Options**

| Options             | Default  | Site Setting |
|---------------------|----------|--------------|
| Name                | HOST     |              |
| Gateway.Compression | Disabled |              |
| Host Type           | Async    |              |
| [Async Parms]       |          |              |
| Baud Rate           | 19200    |              |
| Stop Bits           | 1        |              |
| Parity              | None     |              |
| Data Bits           | 8        |              |
| Host Timeout        | 0        |              |
| Address Type        | Normal   |              |
| Enhanced R Polling  | Disabled |              |
| Multiple Buffering  | Disabled |              |
| Full Duplex         | Disabled |              |

# **TCP/IP Options**

| Option           | Default                             | Site Setting |
|------------------|-------------------------------------|--------------|
| IP Address       | 0.0.0.0                             |              |
| IP Subnet Mask   | 255.255.255.0                       |              |
| IP Router        | 0.0.0.0                             |              |
| IP Frame Type    | DIX                                 |              |
| DHCP             | Enabled, if IP Ad-<br>dress is zero |              |
| DHCP Server Name | Norand DHCP Server                  |              |
| Auto ARP Minutes | 5                                   |              |

# Security Options

| Option           | Default | Site Setting |
|------------------|---------|--------------|
| Password         | CR52401 |              |
| Service Password | Enabled |              |

# Notes:

# Configuring the RC4030E Gateway

When you connect to the RC4030E Gateway through its DIAG port or through a Telnet session, the configuration program's password screen appears:

Configuration of Gateway Copyright (c) 1995-1998 Internec Technologies Corporation. All rights reserved. Portions copyright Epilogue Technology Corporation, 1988-1995. IP: 0.0.0.0 Gateway: HDST Password:

NOTE:

A different screen appears when you create a session through a Web browser. See page 4-35 for information about Web browser sessions.

The password screen shows the current settings for the IP address and RC4030E Gateway host name. It also shows the prompt for the top-level password. Enter the password (case insensitive) to display the Main Menu. The default password is CR52401.

**NOTE:** If you forget what the password is, you can access the RC4030E Gateway by connecting to its DIAG port (no modem) and power cycling it. When the PC displays this message:

#### Rebooting

Quickly press a key to perform configuration before startup

Press any key on the PC's keyboard within the next 3 seconds to bypass the password screen and access the command screen. You can then view or change the password through the View command.

## Main Menu

After you enter the top-level password, the Main Menu appears:

| Loading configuration from EEPROM                                |                                                                                                    |  |
|------------------------------------------------------------------|----------------------------------------------------------------------------------------------------|--|
| Connand<br>View<br>Clear<br>Read<br>Write<br>Reboot<br>Exit<br>? | <u>Description</u><br>View/nodify the configuration<br>Set the configuration to default values<br>Read the configuration from EEPROM<br>Write the configuration to EEPROM<br>Restart using last written configuration<br>Disconnect<br>Display this help |  |
| >                                                                |                                                                                                    |  |

The menu lists the commands you can use to do various tasks, described on the following pages. The screen also displays the command screen prompt (>). At the prompt, type the name of the command you want to perform and press [Enter]. (Commands are case insensitive.) The Main Menu redisplays when you enter an invalid command.

The following chart describes how to use the commands.

| Use   | То                                                                                                    |
|-------|----------------------------------------------------------------------------------------------------|
| View  | View or modify configuration program settings.<br>See "Using the View Command" on page 4-9.                                                                                                    |
| Clear | Reset the RC4030E Gateway's configuration to the factory-set default settings, which start on page 4-5.                                                                                        |
| Read  | Load the most recent configuration from<br>EEPROM. The configuration that was written to<br>EEPROM <b>since the RC4030E Gateway was</b><br><b>last rebooted</b> becomes the new configuration. |

| Use                 | То                                                                                                    |
|---------------------|----------------------------------------------------------------------------------------------------|
| Read<br>(Continued) | The RC4030E Gateway's configuration is stored in<br>EEPROM. You reprogram the EEPROM<br>whenever you change the configuration, write<br>(save) the new configuration to EEPROM, and<br>reboot the RC4030E Gateway.           |
| Write               | Write (save) a new configuration to EEPROM.<br>This command overwrites the previous<br>configuration. You must write the new<br>configuration to EEPROM and reboot the<br>RC4030E Gateway for any changes to take<br>effect. |
| Reboot              | Reboot the RC4030E Gateway. You must reboot<br>the gateway for any changes you made to the<br>configuration to take effect.                                                                                                  |
| Exit                | Quit the configuration program. If you exit a new configuration without writing it to EEPROM, any changes you made are <b>not</b> saved.                                                                                     |
| ?                   | Display online help for a command, option, or setting.                                                                                                    |

# Using the View Command

To view or modify the RC4030E Gateway's configuration, type View at the command prompt. The Main Options Menu appears:

| [Gateway]  |
|------------|
| [Tcpip]    |
| [Security] |

The following chart describes how to use the options.

| Use                     | То                                                                                                    |
|-------------------------|----------------------------------------------------------------------------------------------------|
| [Gateway]<br>Page 4-11  | Set communications from the RC4030E Gateway to the wireless stations and to the host.                                                                                   |
| [Tcpip]<br>Page 4-26    | Set options necessary for communications with<br>the RC4030E Gateway. The options apply to all<br>TCP/IP ports. Telnet, SNMP, and HTTP<br>communications are supported. |
| [Security]<br>Page 4-33 | Set the configuration program's top-level and service passwords.                                                                                                    |

The following chart shows how to navigate the View command's menus and edit data.

| Press                                    | То                                                                                                    |
|------------------------------------------|----------------------------------------------------------------------------------------------------|
| [↑] or [-]                               | Scroll up through items in a list.                                                                                                 |
| [↓], [+], [=], or [Tab]                  | Scroll down through items in a list.                                                                                               |
| $[\rightarrow]$ , [Enter], or [Spacebar] | Display an option's settings or<br>prompt after you highlight the<br>option. Also use these keys to<br>select the desired setting. |
| $[\leftarrow]$ , [Esc], or [Backspace]   | Exit a menu or prompt.                                                                                                    |
| [Esc]                                    | Cancel editing.                                                                                                    |
| [Enter]                                  | Complete editing.                                                                                                    |

4-10 RC4030E Gateway User's Guide

# Gateway Options

Use [Gateway] to set up communications from the RC4030E Gateway to the wireless stations and to the host. Options and their default settings are:

| Nane                 | "HOST"                  |
|----------------------|-------------------------|
| Gateway. Compression | <di ed="" sabl=""></di> |
| Host Type            | <async></async>         |
| [Async Parns]        |                         |

NOTE:

[Async Parms] appears on the menu if Host Type is set to Async. [Sync Parms] appears if Host Type is set to 3270, 5294, or 5394.

## Name

The Name option is an arbitrary name that identifies this RC4030E Gateway. Wireless stations use the arbitrary name to connect to this RC4030E Gateway. Note that Name is **not** your application's host server name.

The setting for Name must match the host name specified for each wireless station communicating with the host through this RC4030E Gateway. The names must match so that the wireless stations can communicate with the host. Refer to the wireless station's user's guide for more information about specifying host names.

The setting for Name is **case sensitive**. For example, if the host name specified for the wireless stations is typed in all uppercase, the name for the RC4030E Gateway must also be typed in all uppercase. Figure 4-3 shows an example of how host name HOST1 is set on an RC4030E Gateway and wireless station.

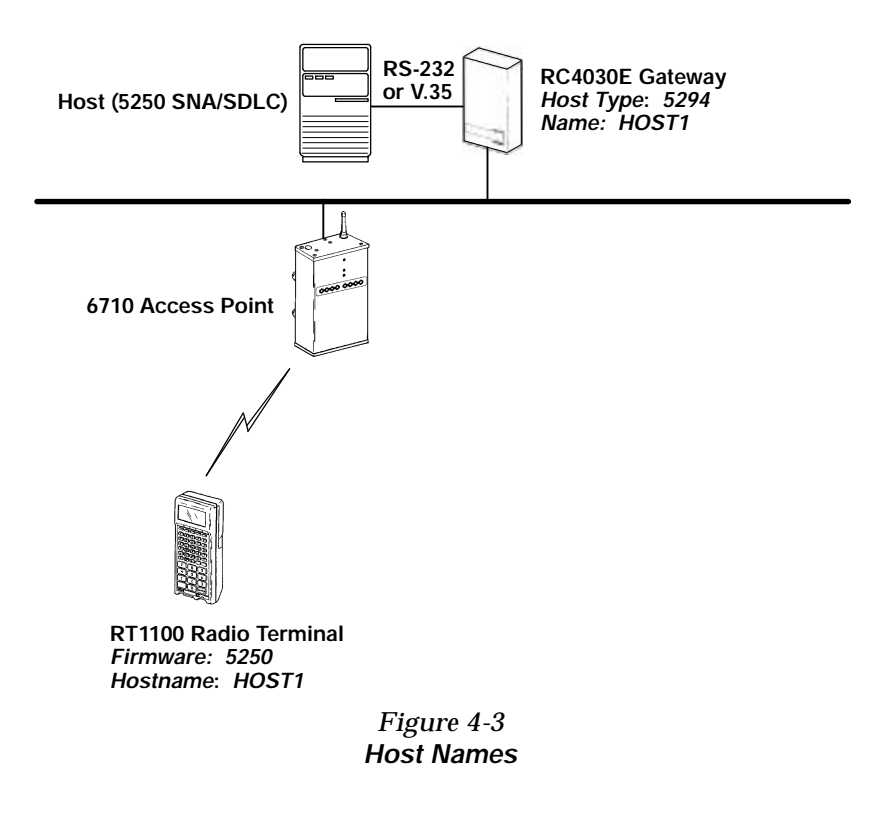

The prompt for Name is:

| Rar | ıge | is: |
|-----|-----|-----|
| 16  | cha | rs  |

Type 16 or fewer alphanumeric characters for the name. The program inserts quotation marks around your entry.

4-12 RC4030E Gateway User's Guide

# Gateway.Compression

Gateway.Compression uses a general data compression algorithm to reduce the size of data sent to a wireless station. Settings are:

| Enabled    |
|------------|
| Di sabl ed |

| Setting            | Description                                                                                                    |
|--------------------|----------------------------------------------------------------------------------------------------|
| Enabled            | Compresses most outbound data from the RC4030E Gateway to the wireless stations.<br>Inbound data sent from the wireless station is not compressed. Compression takes place on a client-by-client basis as allowed by each client. |
| Disabled (default) | Does not compress data.                                                                                                    |

On most systems, compression reduces the RF (radio frequency) load by compressing most of the outbound data from the host to the wireless station. It is strongly recommended that you enable Gateway.Compression.

Compression does not significantly increase wireless station counts or supported transaction rates. It does improve response time consistency in applications where the same data or screens are frequently repeated. The effectiveness of compression varies with the size and number of unique screens.

While compression may reduce the amount of data being sent through the RF system, it increases the RC4030E Gateway's processing load. Therefore, it may be beneficial to disable compression for some systems.

# Host Type

Use Host Type to set the type of communication the host uses. Options are:

| Async |
|-------|
| 3270  |
| 5294  |
| 5394  |

| Setting            | Description                                                                                                    |
|--------------------|----------------------------------------------------------------------------------------------------|
| Async<br>(default) | Sets host type to asynchronous. One host is<br>connected via RS-232 and uses a proprietary<br>protocol to multiplex all wireless stations. Use<br>Async for 3270 asynchronous, 5250<br>asynchronous, and NORAND <sup>R</sup> Native<br>communications. Options start on page 4-14. |
| 3270               | Sets host type to IBM 3270 SNA/SDLC emulation. Options start on page 4-19.                                                                                                    |
| 5294               | Sets host type to IBM 5294 Control Unit (5250 SNA/SDLC) emulation. Options start on page 4-19.                                                                                                    |
| 5394               | Sets host type to IBM 5394 Control Unit (5250 SNA/SDLC) emulation. Options start on page 4-19.                                                                                                    |

# [Async Parms]

Use [Async Parms] to configure RS-232 options for the asynchronous multiplexing protocol. Options and their default settings are:

4-14 RC4030E Gateway User's Guide

| Baud Rate          | <19200>                 |
|--------------------|-------------------------|
| Stop Bits          | <1>                     |
| Parity             | <none></none>           |
| Data Bits          | < <b>8</b> >            |
| Host Timeout       | 0                       |
| Address Type       | <nornal></nornal>       |
| Enhanced R Polling | <di ed="" sabl=""></di> |
| Multiple Buffering | <di ed="" sabl=""></di> |
| Full Duplex        | <di ed="" sabl=""></di> |
|                    |                         |

## **Baud Rate**

Baud Rate is the serial communications speed in bits per second. Settings are: 300, 1200, 2400, 4800, 9600, 19200 (default), 38400, and 57600.

### Stop Bits

Use this option to set the number of stop bits to be sent with each character:

| 1 |  |
|---|--|
| 2 |  |

The default is 1 stop bit.

### Parity

Parity options are:

| None |  |
|------|--|
| Odd  |  |
| Even |  |

The default is None.

### Data Bits

Use this option to set the number of data bits per character:

7 8

The default is 8 data bits.

### Host Timeout

Host Timeout is the number of seconds of host inactivity before the host is considered down. The prompt is:

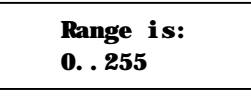

The range is zero (default) to 255. A setting of zero means the RC4030E Gateway never assumes that the host has timed out. Intermec recommends 10 or more seconds.

The default of zero means the RC4030E Gateway never times out the host. Ten or more seconds is recommended. Do not set Host Timeout to zero if the wireless station is configured to communicate with up to three hosts through the wireless station's Advanced Setup firmware option.

After the host timeout value has been exceeded, the wireless station displays "Host is Down." The user can then reboot the wireless station. The RC4030E Gateway tries to connect with the next host defined for the wireless station.

### Address Type

For each frame sent to the host, the originating station can be fixed at one or three characters. Settings are:

4-16 RC4030E Gateway User's Guide

| Normal |  |
|--------|--|
| 01 d   |  |

| Setting          | Description                                                                                                    |
|------------------|----------------------------------------------------------------------------------------------------|
| Normal (default) | Wireless station addresses consist of three octets.                                                                                                    |
| Old              | RC4030E Gateway is backward compatible<br>to the INTERMEC <sup>R</sup> RM2216 series of<br>multiplexers. Wireless station addresses<br>consist of one octet instead of three, and<br>RC4030E Gateway responses are in the<br>MUX (RM2216-compatible) response<br>format. |

## Enhanced R Polling

Enhanced R Polling determines how the RC4030E Gateway responds to host commands with data (if available). Settings are:

| Enabl ed |
|----------|
| Disabled |
|          |

| Setting               | Description                                                                                                    |
|-----------------------|----------------------------------------------------------------------------------------------------|
| Enabled               | RC4030E Gateway responds to host commands<br>with data without sending acknowledgments<br>(the wireless station response is the<br>acknowledgment). This reduces the number of<br>polls generated by the host. |
| Disabled<br>(default) | RC4030E Gateway responds to host commands with data by sending acknowledgments.                                                                                                    |

## Multiple Buffering

Multiple Buffering determines how the RC4030E Gateway stores messages. Settings are:

| Enabled    |
|------------|
| Di sabl ed |
|            |

| Setting                      | Description                                                                                                    |
|------------------------------|----------------------------------------------------------------------------------------------------|
| Enabled                      | RC4030E Gateway stores more than one<br>wireless station message from the host while it<br>sends previous messages to the wireless station. |
| Disabled<br><i>(default)</i> | RC4030E Gateway buffers only one wireless station message from the host.                                                                    |

## **Full Duplex**

Full Duplex is a communications method where messages flow in two directions at the same time. The host application must be written to specifically support full duplex.

| Enabled    |  |
|------------|--|
| Di sabl ed |  |

| Setting               | Description                                                                             |
|-----------------------|-----------------------------------------------------------------------------------------|
| Enabled               | RC4030E Gateway and host transmit and receive at the same time.                         |
| Disabled<br>(default) | Either the RC4030E Gateway or the host transmits or receives at one time (half duplex). |

4-18 RC4030E Gateway User's Guide

# [Sync Parms]

Use [Sync Parms] to set options for the 3270, 5294, or 5394 host type. Options and their default settings are:

| Туре               | < <b>RS232</b> >           |
|--------------------|----------------------------|
| Baud Rate          | <external></external>      |
| NRZI               | <di ed="" sabl=""></di>    |
| Max Frane          | < <b>256</b> >             |
| Host Tineout       | . 0                        |
| <b>Mi</b> rrori ng | <di ed="" sabl=""></di>    |
| Auto Reconne       | ct <di ed="" sabl=""></di> |
| Term Ti neout      | 0                          |
| XID                | 0. 0. 0. 0                 |
| SDLC Address       | s. ADO 1                   |
| [SDLC Addres       | ss]                        |

### " NOTE:

The XID and SDLC Address.AD0 options appear if the host type is 3270. The [SDLC Address] option appears if the host type is 5294 or 5394.

### Туре

Use Type to set the type of electrical connection between the RC4030E Gateway and the host. Settings are:

RS232 V. 35

The default is RS232.

### **Baud Rate**

Baud Rate is the speed setting for the serial communications port. Settings are External (default), 1200, 2400, 4800, 9600, 19200, 38400, 56000, and 64000.

### NRZI

NRZI is "nonreturn to zero inverted," a signaling mode for V.35. The setting must match the host's setting:

| Enabled    |
|------------|
| Di sabl ed |
|            |

| Setting            | Description        |
|--------------------|--------------------|
| Enabled            | Signaling is NRZI. |
| Disabled (default) | Signaling is NRZ.  |

### Max Frame

Max Frame is the number of octets in the largest SDLC frame:

| 25 | 6  |
|----|----|
| 51 | 12 |

The default is 256. The 5294 Control Unit can support a frame size of 256 bytes of data. The 5394 Control Unit can support a frame size of 512 bytes of data.

### Host Timeout

Host Timeout is the number of seconds of host inactivity before the host is considered down. The prompt is:

The default of zero means the RC4030E Gateway never times out the host. Ten or more seconds is recommended. Do not set Host Timeout to zero if the wireless station is configured to communicate with up to three hosts through the wireless station's Advanced Setup firmware option.

4-20 RC4030E Gateway User's Guide

After the host timeout value has been exceeded, the wireless station displays "Host is Down." The user can then reboot the wireless station. The RC4030E Gateway tries to connect with the next host defined for the wireless station.

#### Mirroring

NOTE:

Mirroring is supported only on the SST (Spread Spectrum Transmission) RC4030E Gateway. Mirroring is not supported on the RC4030E Gateway on the open wireless LAN.

Mirroring optimizes the data sent to the wireless stations by keeping a screen image for each wireless station. Only the changes from one image to the next are sent to the wireless station. Settings are:

| Enabled    |  |
|------------|--|
| Di sabl ed |  |

| Setting            | Description                                                                                                    |
|--------------------|----------------------------------------------------------------------------------------------------|
| Enabled            | RC4030E Gateway optimizes data sent to<br>the wireless stations. This shortens<br>communication time because only the<br>screen changes are updated. |
| Disabled (default) | RC4030E Gateway does not optimize data.                                                                                                    |

### Auto Reconnect

" NOTE:

Auto Reconnect is supported only on the SST (Spread Spectrum Transmission) RC4030E Gateway. Auto Reconnect is not supported on the RC4030E Gateway on the open wireless LAN.

Auto Reconnect allows reconnection to the host. Settings are:

| Enabl ed   |
|------------|
| Di sabl ed |

| Setting                | Description                                                                                                    |
|------------------------|----------------------------------------------------------------------------------------------------|
| Enabled                | All wireless stations communicating with this<br>RC4030E Gateway return to the SNA session<br>they were at before they were turned off. This<br>avoids logging back onto the SNA host.                       |
| Disabled<br>(disabled) | User must log onto the host when they turn the<br>wireless station on. For security, Auto<br>Reconnect should be set to Disabled. Or, the<br>user can log off the wireless station before<br>turning it off. |

## Term Timeout

Term Timeout indicates how long a wireless station may remain idle before being disconnected. The prompt is:

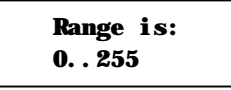

The default is zero.

### XID

XID is the exchange ID that applies only to 3270 communications. The prompt is:

| R | ange | is:    |
|---|------|--------|
| 4 | hex  | pai rs |

The default is 0.0.0.0. The setting must match the host's setting.

4-22 RC4030E Gateway User's Guide

### SDLC Address.AD0

SDLC Address.AD0 is the address table for 3270 SNA/SDLC communications. The prompt is:

| Range | is:    |
|-------|--------|
| 1 hex | pai rs |

The default is 1 hex pair. Set the option according to the SDLC address of the host.

### [SDLC Address]

[SDLC Address] is the address table for 5250 SNA/SDLC communications. The settings for [SDLC Address] depend on the host type (5294 or 5394).

#### 5294 Host Type

Settings for the 5294 host type are as follows:

| ADO 1 |
|-------|
| AD1 0 |
| AD2 0 |
| AD3 0 |
| AD4 0 |
| AD5 0 |
| AD6 0 |
| AD7 0 |

The RC4030E Gateway can emulate eight multidrop IBM 5294 Control Units, which works best for IBM System/36 and System/38 hosts. The RC4030E Gateway supports 64 logical units (LUs) which correspond with wireless station network addresses 0 to 63.

Figure 4-4 shows how the RC4030E Gateway emulates eight 5294 Control Units with 8 logical units (LUs) each. The LUs are located at SDLC addresses 1 through 8. This provides up to 64 LUs.

| Reference Catenary                                                     |                                                                        |  |
|------------------------------------------------------------------------|------------------------------------------------------------------------|--|
| 5294                                                                   | 5294                                                                   |  |
| SDLC address #1<br>(up to 8 LUs)<br>(wireless station addresses 0-7)   | SDLC address #2<br>(up to 8 LUs)<br>(wireless station addresses 8-15)  |  |
| 5294                                                                   | 5294                                                                   |  |
| SDLC address #3<br>(up to 8 LUs)<br>(wireless station addresses 16-23) | SDLC address #4<br>(up to 8 LUs)<br>(wireless station addresses 24-31) |  |
| 5294                                                                   | 5294                                                                   |  |
| SDLC address #5<br>(up to 8 LUs)<br>(wireless station addresses 32-39) | SDLC address #6<br>(up to 8 LUs)<br>(wireless station addresses 40-47) |  |
| 5294                                                                   | 5294                                                                   |  |
| SDLC address #7<br>(up to 8 LUs)<br>(wireless station addresses 48-55) | SDLC address #8<br>(up to 8 LUs)<br>(wireless station addresses 56-63) |  |

RC4030E Gateway

#### Figure 4-4 RC4030E Gateway Emulating 5294 Control Unit for System/36 or System/38 Host

4-24 RC4030E Gateway User's Guide

#### 5394 Host Type

Settings for the 5394 host type are as follows:

| ADO | 1 |
|-----|---|
| AD1 | 0 |
| AD2 | 0 |
| AD3 | 0 |

The RC4030E Gateway can emulate four multidrop IBM 5394 Control Units, which works best for IBM AS/400 hosts. The RC4030E Gateway supports 64 LUs which correspond with wireless station network addresses 0 to 63.

When emulating four 5394 Control Units, each logical RC4030E Gateway handles 16 LUs. A group of 16 LUs is linked to each SDLC address, numbers 1 through 4. Figure 4-5 shows a logical representation of four 5394 Control Units emulated by the RC4030E Gateway.

| RC4030E | Gateway |
|---------|---------|
|         | 5       |

-----

| 5394                               | 5394                               |
|------------------------------------|------------------------------------|
| SDLC address #1                    | SDLC address #2                    |
| (up to 16 LUs)                     | (up to 16 LUs)                     |
| (wireless station addresses 00-15) | (wireless station addresses 16-31) |
| 5394                               | 5394                               |
| SDLC address #3                    | SDLC address #4                    |
| (up to 16 LUs)                     | (up to 16 LUs)                     |
| (wireless station addresses 32-47) | (wireless station addresses 48-63) |

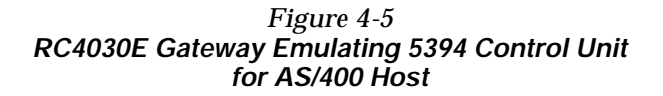

# **TCP/IP Options**

Use [Tcpip] to set options necessary for communications with this RC4030E Gateway, such as IP addresses. Addresses are required for remote setup or SNMP network management. Options and their default settings are:

| IP Address       | 0. 0. 0. 0                                                 |
|------------------|------------------------------------------------------------|
| IP Subnet Mask   | 255. 255. 255. 0                                           |
| IP Router        | 0. 0. 0. 0                                                 |
| IP Frame Type    | < <b>DIX</b> >                                             |
| DHCP             | <enabled, address="" if="" ip="" is="" zero=""></enabled,> |
| DHCP Server Name | "Norand DHCP Server"                                       |
| Auto ARP Minutes | 5                                                          |

# **IP Address**

IP Address is the unique address locally assigned to this RC4030E Gateway. The prompt is:

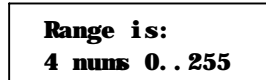

The default is 0.0.0.0, which disables the ability to use TCP/IP. Following are suggestions for setting the address:

- If you are installing this RC4030E Gateway on an existing Ethernet segment, you should allocate the IP address from the same pool as the existing computers on the segment.
- If you are installing this RC4030E Gateway on a new Ethernet segment that is not going to connect to the Internet, try using this Class B address: 172.16.h.h

4-26 RC4030E Gateway User's Guide

The host number is "h.h." This Class B network address is reserved by the numbering authority for a company's internal use. If the Class B address appears on the Internet, routers drop the data.

Note the following:

- If the IP address is 0.0.0.0 and DHCP is enabled, this IP address is obtained through DHCP.
- If the IP address is 0.0.0.0 and DHCP is disabled, TCP/IP access to this RC4030E Gateway is disabled.

A discussion of DHCP starts on page 4-29.

## **IP Subnet Mask**

IP subnets partition traffic and are connected by routers. The subnet mask indicates how many bits of the IP address represent a network number and how many indicate a host number. The prompt is:

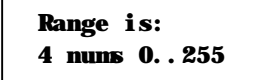

The default is 255.255.255.0. Following are suggestions for setting the subnet mask:

- If you are installing this RC4030E Gateway on an existing Ethernet segment, the subnet mask should match the other computers on the segment.
- If you are using the 172.16.h.h address suggested for IP Address, you may want to use a subnet mask of 255.255.248.0. This mask provides the network 172.16 with 30 subnets of 2046 computers each.

The IP address breakdown is:

- " 16 bits of network address.
- 5 bits of subnet address. Do not use all 0's or all 1's.
- 11 bits of host address. Do not use all 0's or all 1's.

The following chart lists IP addresses when the submask is 255.255.248.0.

| Subnet | First Address | Last Address   |  |
|--------|---------------|----------------|--|
| 1      | 172.16.8.1    | 172.16.15.254  |  |
| 2      | 172.16.16.1   | 172.16.23.254  |  |
| 3      | 172.16.24.1   | 172.16.31.254  |  |
|        |               |                |  |
|        |               |                |  |
| •      |               |                |  |
| 30     | 172.16.240.1  | 172.16.247.254 |  |

If you are using DHCP to obtain an IP subnet mask for this RC4030E Gateway, the subnet mask obtained from DHCP overrides the setting for the IP Subnet Mask option.

## **IP Router**

" NOTE:

The IP address of the router is required only if this RC4030E Gateway will communicate with devices on the other side of the router.

IP Router identifies the default router used to forward data frames to addresses on another subnet. The prompt is:

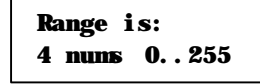

4-28 RC4030E Gateway User's Guide

The default is 0.0.0, which disables the ability to exchange TCP/IP traffic with another subnet or network.

A router that connects subnet 1 to subnet 2 might have the address 172.16.8.1 on subnet 1 and 172.16.16.1 on subnet 2. A host with IP address 172.16.16.5 would specify an IP router address of 172.16.16.1 to reach host 172.16.8.10.

IP routers are usually configured so a computer only needs to know one router's address. This is true even if several routers on the segment connect to several other segments.

If you are using DHCP to obtain an IP router address, and the DHCP server specifies a default IP router, the DHCP server specification overrides the setting for IP Router.

# **IP Frame Type**

IP Frame Type sets the type of frame containing IP traffic:

| DIX    |  |
|--------|--|
| 802. 3 |  |

| Setting       | Description                                                                                                    |
|---------------|----------------------------------------------------------------------------------------------------|
| DIX (default) | Sets Ethernet type to DIX (Ethernet 2.0) for IP frames.                                                                                              |
| 802.3         | Sets Ethernet type to 802.3 with a SNAP header<br>for IP frames. Select 802.3 if other network<br>computers use SNAP encapsulation for IP<br>frames. |

# DHCP

DHCP provides a way for this RC4030E Gateway (the client) to obtain IP addresses from a DHCP server on the network.

### Settings for DHCP are:

| Enabled<br>Enabled,<br>Dischled | if IP | address | is | zero |
|---------------------------------|-------|---------|----|------|
| Di sabl ed                      |       |         |    |      |

| Setting                                               | Description                                                                                                    |
|-------------------------------------------------------|----------------------------------------------------------------------------------------------------|
| Enabled                                               | Instructs DHCP to obtain the IP address,<br>subnet mask, and (optional) default IP<br>router address when the RC4030E Gateway<br>reboots.                                                                                                    |
| Enabled, if IP<br>address is zero<br><i>(default)</i> | Retrieves IP addresses for the RC4030E<br>Gateway, subnet mask, and default router,<br>and the lease expiration time, from the<br>DHCP server. The RC4030E Gateway<br>ignores other configuration options. Note<br>that if you enable DHCP, you must set IP<br>Address to 0.0.0.0. |
| Disabled                                              | Disables DHCP. You must manually set the IP addresses before the TCP/IP stack is enabled.                                                                                                    |

The RC4030E Gateway responds only to address offers from DHCP or Bootp servers. In either case the server is specified in the DHCP server name field.

# **DHCP Server Name**

The prompt for the DHCP server name is:

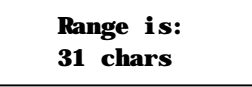

4-30 RC4030E Gateway User's Guide

The RC4030E Gateway responds only to the named server. The default server name is "Norand DHCP Server." This name prevents the RC4030E Gateway from inadvertently obtaining an IP configuration from existing servers on the network. If the DHCP server name is configured with a null string (""), the RC4030E Gateway responds to offers from any server.

The class identifier string for the RC4030E Gateway is "Norand Gateway." Servers use this string to identify the RC4030E Gateway.

#### **Bootp Operation**

The RC4030E Gateway can also accept addresses from a Bootp server identified in the DHCP server name field. An address offer from a Bootp server is treated as if it were an infinite lease from a DHCP server.

#### Networks With DHCP and Bootp Servers

If the DHCP server name is configured as "", the RC4030E Gateway responds to either DHCP or Bootp servers. The RC4030E Gateway gives preference to DHCP offers. If a Bootp reply arrives at the RC4030E Gateway before any DHCP offers are received, the gateway waits an additional 4 seconds for a DHCP offer before responding. If a DHCP offer is received within the 4-second period, the Bootp reply is ignored and the DHCP offer is accepted.

#### Handshaking

When the RC4030E Gateway responds to a DHCP or Bootp server, it broadcasts a single ARP request to the address offered. If no ARP response is received within 3 seconds, the RC4030E Gateway assumes the IP address is unique and completes the negotiation for that address. If an ARP reply is received before the timeout, the RC4030E Gateway assumes the address is a duplicate and declines the offer.

### Infinite Leases

A DHCP server may be configured to grant an infinite lease to the RC4030E Gateway. A Bootp grant is always treated as an infinite lease. The RC4030E Gateway stores the IP address, subnet mask, and default router in the EEPROM configuration register and disables DHCP. These settings are maintained if the RC4030E Gateway is powered off or rebooted through the ROM command monitor. To restore DHCP client operation, reconfigure the IP address to 0.0.0.0.

" NOTE:

DHCP is documented in RFCs 1533, 1534, and 1541. Bootp is documented in RFC 951.

# Auto ARP Minutes

The RC4030E Gateway periodically sends an unsolicited ARP response so routers can update their routing tables. The response enables a network management platform to learn about the RC4030E Gateway on the network by querying routers.

Auto ARP Minutes is the number of minutes between periodic ARP requests. The prompt is:

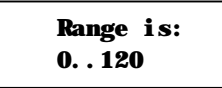

The default is 5 minutes. A setting of 0 disables Auto ARP Minutes.

If the default router's address is 0, the ARP request is sent to the IP address of this RC4030E Gateway. Without the Auto ARP Minutes option, an RC4030E Gateway might not use its IP address for extended periods of time and expire from the router's ARP table.

4-32 RC4030E Gateway User's Guide

Auto ARP Minutes enhances the discovery of the network architecture by network management tools, such as OpenView by Hewlett-Packard. The network management tool queries IP router ARP tables to locate the active IP addresses for the subnet.

IP addresses for RC4030E Gateways should not be allowed to expire. The network management program would then need to ping all potential addresses on a subnet to locate active IP addresses, or require the user to enter a list.

# Security Options

Use [Security] to set these passwords:

| Password         | 66 * * * * * * * * * * * * * * * * * * |
|------------------|----------------------------------------|
| Service Password | <enabl ed=""></enabl>                  |

## Password

This option is the top-level password you need to access the configuration menus. The prompt is:

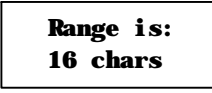

Enter 16 or fewer alphanumeric characters for this password. It is case insensitive and can be any combination of letters, numbers, and symbols. For security, the password appears as asterisks on the screen.

# Service Password

Intermec maintains a service password so its Customer Response Center can configure this RC4030E Gateway if necessary. For example, if you forget what the configuration menus' top-level password is, the Customer Response Center can access the menus through the service password.

By default, the Service Password is enabled. If setting a service password violates your security guidelines, you can disable it. If it is already disabled and you forget the top-level password, you may need to send this RC4030E Gateway to a Service Center to be reconfigured.

Contact the Customer Response Center for more information about the service password. See the Preface for contact information.

# **Program Part Numbers**

Following are program part numbers. The software is a combination of the 3270, 5250, and NORAND Native programs.

| Description   | Contents                                       | P/N         |
|---------------|------------------------------------------------|-------------|
| RCCOMBO FLASH | FLASH memory<br>RCCOMBO program<br>Disk holder | 209-215-001 |
| RCCOMBO kit   | RCCOMBO program<br>Disk holder                 | 215-534-001 |
| Media         | RCCOMBO program                                | 210-693-001 |

4-34 RC4030E Gateway User's Guide

# Creating a Web Browser Session

NOTE:

The RC4030E Gateway's configuration menus are designed for HTML Level 2.0 or higher.

Before you can configure the RC4030E Gateway through a Web browser, you must connect the gateway to the Ethernet cable. (See Section 5, "Installing the Gateway," for help.) You must also perform initial configuration through the DIAG port to set an IP address or DHCP server name. You should also configure a subnet mask and IP router address.

The gateway must go through its boot sequence before you can configure it through the browser. If you reboot it while you configuring it through the browser, the session terminates. You can create a new session after the gateway reboots. To configure the RC4030E Gateway through a Web browser, see Figure 4-6 and the procedure following it.

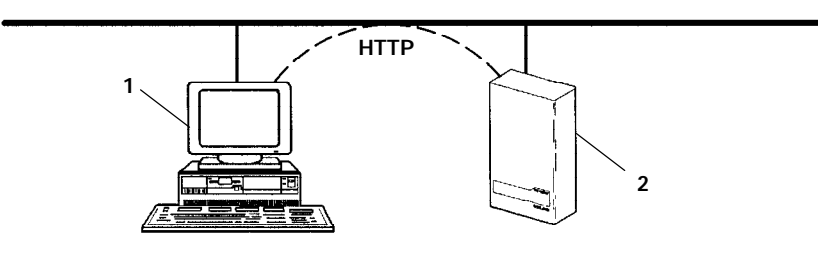

Platform with Web browser
RC4030E Gateway

Figure 4-6 Web Browser Session

- 1. Ensure the RC4030E Gateway is connected to the Ethernet cable and has an assigned IP address.
- 2. Ensure the Web browser is installed on the platform.
- 3. Start the browser application.
- 4. Enter the RC4030E Gateway's IP address in the browser's Uniform Resource Locator (URL) field. For example:

http://192.168.17.10

After you enter the correct IP address, the Enter Network Password screen appears:

| Enter Network Password                        |        |  |
|-----------------------------------------------|--------|--|
| Please enter your authentication information. | Cancel |  |
| Resource: (resource number)                   |        |  |
| User name: (resource number)                  |        |  |
| Password: ******                              |        |  |
| Save this password in your password list.     |        |  |

5. Enter the user name and password. Refer to the following chart for help.

4-36 RC4030E Gateway User's Guide

| Setting                                        | Description                                                                                                    |
|------------------------------------------------|----------------------------------------------------------------------------------------------------|
| Resource                                       | A number assigned to this session.<br>The number changes every time<br>you access the Enter Network<br>Password screen.                                                               |
| User name                                      | The Resource number. For<br>example, if the Resource number is<br>3550, the user name is 3550.                                                                                        |
| Password                                       | Configuration menus' top-level<br>password. The default password is<br>CR52401 (case insensitive). For<br>security, the password appears as<br>asterisks on the screen.               |
| Save this password<br>in your password<br>list | If you check this option, the<br>browser saves the password. You<br>do not need to select this option<br>because the Resource number<br>changes every time you access this<br>screen. |

**NOTE:** Only one computer at a time can access the configuration menus. If you unexpectedly receive a request for the user name and password, another user may be trying to view or modify the configuration through Telnet or the DIAG port. If a different computer tries to start another Web browser session, it is refused until the current session logs out.

...

Following is the initial screen that appears after you enter the correct user name and password. Configure the RC4030E Gateway by following the directions provided on this screen and the help screens. In addition, this user guide's Index lists the page numbers for all menu options.

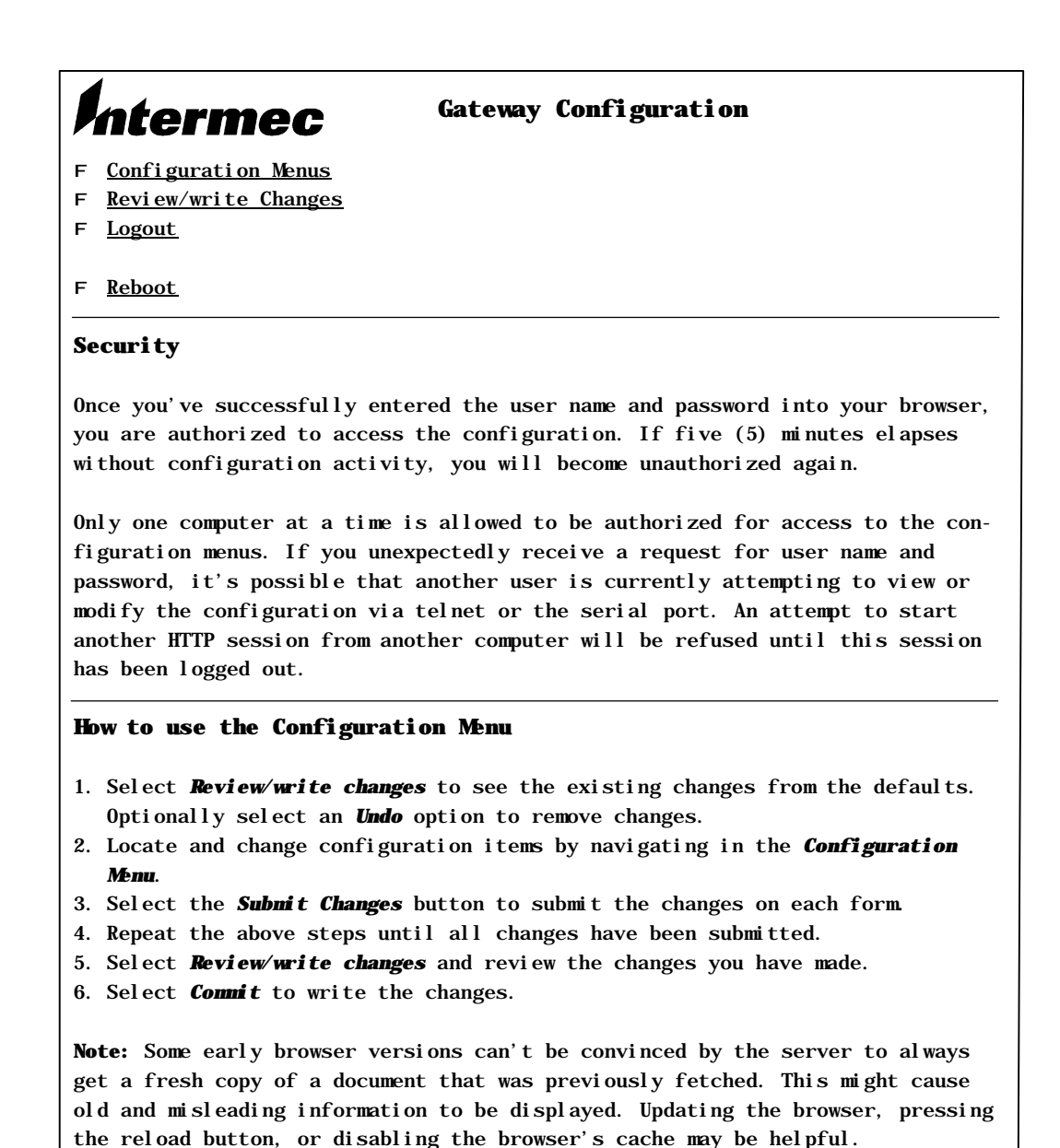

Copyright E 1996-1998 Intermec Technologies Corporation. All rights reserved.

4-38 RC4030E Gateway User's Guide

# Uploading New Versions

You would normally upload RC4030E Gateway software from a PC into the RC4030E Gateway when you are installing a new version of software. "Upload" is an appropriate term because, to the local PC, the RC4030E Gateway appears as a remote host computer. (A communications software package on a local PC is designed to upload data to a remote host computer.)

Your Service Representative or Systems Engineer orders a disk containing the new version, or arranges for you to download it onto your PC through the bulletin board at Norand. The software is usually located in a directory named **a**. The directory contains a "gateway" file and four "host" files. You can copy the directory onto your PC's hard drive or leave it on the disk.

Before you begin the upload process do the following:

- 1. Establish a local session with the RC4030E Gateway.
- 2. Write down the DOS pathnames of the FLASH files because you will need to enter the pathnames during the upload process. The following pathname applies if the files in directory **a** are located on hard drive **c**:

c: \a\\*

where **c:** is the hard drive,  $\$  **a** is the directory in which the "gateway" and "host" files are located, and  $\$  selects all files in directory **a**.

- 3. Read your communications software user guide to find out how your package uploads files. For example, PROCOMM PLUS for DOS uploads the FLASH files after you press [PAGE UP], select "Y-modem batch protocol" from a list of options, enter the DOS pathnames, and then press [Enter].
- 4. Start the communications program.

- 5. To upload files into the RC4030E Gateway, refer to the following procedure. It lists the steps you need to follow and the commands to type.
- **NOTE:** The following procedure applies to RC4030E Gateway ROM Version 1.14 and above.
  - 1. Reboot the RC4030E Gateway into ROM (command interpreter) mode. To do this, set switch #11 to ON, and then power cycle the RC4030E Gateway by unplugging it from the outlet and then plugging it back in. The gateway responds with:

#### RB4030 ROM<Version> <Date> <Time>

2. Ensure the RC4030E Gateway rebooted into ROM mode:

| Command | RC4030E Response                     |               |                 |
|---------|--------------------------------------|---------------|-----------------|
| v       | <b>RB4030 ROM<version></version></b> | <date></date> | <ti ne=""></ti> |

3. Upload the RAM drive "gateway" file and "host" files from the PC and into the RC4030E Gateway's RAM drive (**c:**):

| Command                    | RC4030E Response                     |
|----------------------------|--------------------------------------|
| <b>fx</b> (and then upload | <b>C</b> (RC4030E Gateway is         |
| procedure for your         | waiting for upload to begin)         |
| terminal emulation         | and then <b>OO</b> (after successful |
| program)                   | upload)                              |

You can list the contents of the RAM drive by typing:

#### fdc:

If the files loaded successfully, the RAM drive directory will resemble the following sample screen. The "RB4030" header file always appears first in the directory.

4-40 RC4030E Gateway User's Guide
The "gateway" and "host" files can be in any order:

 01
 RB4030
 1fffbc
 0

 02
 3270
 1f8d70
 25084
 03-24-96
 10: 54: 50
 V2. 10

 03
 AHDST
 1efff8
 36159
 05-11-96
 13: 18: 26
 v2. 10

 04
 GATEWAY
 19f498
 330534
 03-24-96
 10: 54: 00
 V0. 03

 05
 SDLC
 19b338
 16679
 04-18-96
 15: 16: 14
 V2. 10

 06
 5250
 193d68
 30101
 04-18-96
 12: 53: 46
 V2. 10

 00

4. Erase the outdated FLASH files (512 KB), which are located in RC4030E Gateway directory **a**::

| Command | RC4030E Response                                             |
|---------|--------------------------------------------------------------|
| fe a:   | <b>00</b> (after FLASH files are erased, in about 2 minutes) |

5. Copy the "gateway" file into FLASH memory so that it will correctly load into the first memory location:

| Command       | RC4030E Response                                      |  |
|---------------|-------------------------------------------------------|--|
| fc gateway a: | <b>00</b> (after successful copy, in about 2 minutes) |  |

The "gateway" file must load at absolute base address 500000h, the start address of FLASH. Therefore, the "gateway" file *must* be the first file loaded into FLASH. If the "gateway" file is not loaded first, the RC4030E Gateway will *not* work. Do not use a wildcard copy command (such as **fc c: a:**) to copy the files from the RAM drive into FLASH.

A wildcard command loads the "RB4030" header file into FLASH first, which causes the "gateway" file to load after the "RB4030" header file. Besides, the "RB4030" header file does not need to be loaded into FLASH.

RC4030E Gateway User's Guide 4-41

6. After you copy the "gateway" file, individually copy the four "host" files into FLASH. They can be copied in any order:

| Commands                                              | RC4030E Response                                      |
|-------------------------------------------------------|-------------------------------------------------------|
| fc ahost a:<br>fc sdlc a:<br>fc 3270 a:<br>fc 5250 a: | <b>00</b> (after successful copy, in about 2 minutes) |

NOTE:

••

You can copy just the host files that apply to your system. For example, for 3270 SNA/SDLC communications, you need to copy only the "3270" host file and the "sdlc" host file.

You can list the contents of the FLASH drive by typing:

fda:

If the "host" files loaded successfully, your FLASH drive directory will resemble the following sample screen. Note that because the "gateway" file was copied first, it is the first file loaded into FLASH and the first file listed in the directory. The remaining files – the "host" files – can be in any order:

7. Reboot the RC4030E Gateway into FLASH mode by resetting switch #11 to OFF and power cycling the RC4030E Gateway again.

4-42 RC4030E Gateway User's Guide

## **Checking the FLASH and ROM Versions**

The RC4030E Gateway has two operating modes: FLASH and ROM. To check the current versions of FLASH and ROM installed in your RC4030E Gateway, you need a local PC with a terminal emulation program installed on it (for example, PROCOMM PLUS), the gateway, and one of these cables:

- An industry-standard null modem cable
- For a 9-pin PC COM port, P/N 216-841-00X
- For a 25-pin PC COM port, P/N 216-842-00X

Use the following procedure to check the current FLASH and ROM versions.

- 1. Ensure the RC4030E Gateway's power supply is unplugged from the outlet.
- 2. Set switch #11 (command interpreter) to ON (closed).
- 3. Plug the 9-pin male connector on the cable into the female DIAG port on the bottom panel of the RC4030E Gateway.
- 4. Plug the 9-pin or 25-pin female connector on the other end of the cable into the designated COM port on the PC.
- 5. Start the terminal emulation program on the PC.
- 6. Power cycle the RC4030E Gateway by plugging its power supply into an outlet.

RC4030E Gateway User's Guide 4-43

7. The RC4030E Gateway displays current ROM information when it starts its power-up sequence (visible on the PC screen):

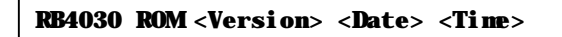

<Version> is the current ROM version. <Date> is the date this version of ROM was released. <Time> is the time this version was released.

8. To list the FLASH files with their date and version, type:

fd a:

- 9. To resume normal operation set switch #11 (command interpreter) to OFF.
- 10. Power cycle the RC4030E Gateway by unplugging it from the outlet and then plugging it back in.

4-44 RC4030E Gateway User's Guide

# Section 5 Installation

This section describes how to do the following:

- Mount the RC4030E Gateway
- " Wire the gateway to 10BASE2 and 10BASE-T cable
- Connect the gateway to the host
- Verify gateway operation

## Mounting the RC4030E Gateway

After the RC4030E Gateway has been configured, you can mount it vertically on a wall or post, or horizontally on a tabletop. Intermec recommends that the RC4030E Gateway be mounted vertically so that it will be drip-resistant. An RC4030E Gateway mounted in any other position must be protected from dripping fluids.

When mounting the gateway, do the following:

- Ensure the LEDs on the bottom panel of the RC4030E Gateway are visible. Because the LEDs are helpful troubleshooting aids, they should not be hidden by cables or other objects.
- Leave enough room to easily attach and remove the communication and power cables connected to the ports on the RC4030E Gateway's bottom panel.
- Leave enough room to access the DIAG port for future upgrades.

RC4030E Gateway User's Guide 5-1

#### Vertical Mount

Use the mounting bracket (P/N 699-612-002) provided with the RC4030E Gateway to mount it on a wall or post (Figure 5-1). Because the RC4030E Gateway does not require a clear line of site to the wireless stations, it can be mounted at any height. You can place the power supply on the mounting bracket behind the RC4030E Gateway.

Use the appropriate hardware to attach the mounting bracket to the wall or post.

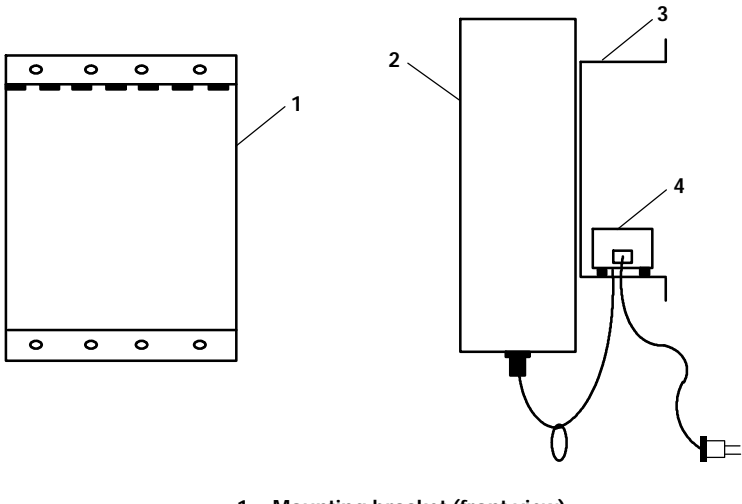

- 1. Mounting bracket (front view)
- 2. RC4030E Gateway
- 3. Mounting bracket (side view)
- 4. NC3100 Power Supply

Figure 5-1 Vertical Mount

5-2 RC4030E Gateway User's Guide

#### Horizontal Mount

You can place the RC4030E Gateway on a table or shelf. Place the four self-adhesive rubber feet provided with the gateway on the back panel (Figure 5-2). The feet keep the gateway from slipping out of place.

The LEDs on the bottom panel of the gateway are helpful troubleshooting aids. They should not be hidden by cables or other objects.

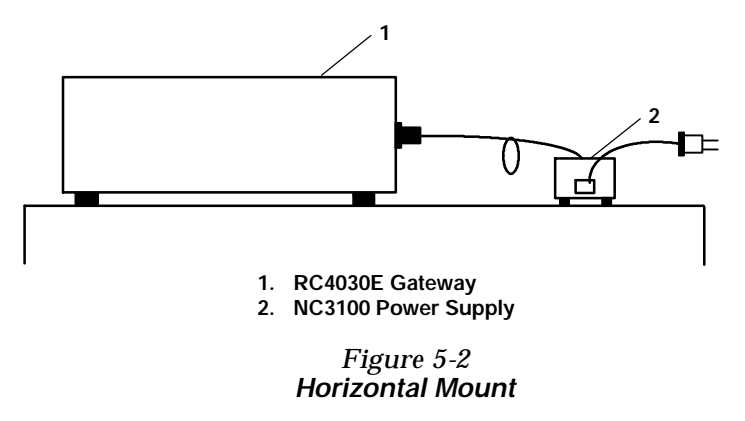

### 10BASE2 Ethernet

The RC4030E Gateway can be wired to the end or middle of 10BASE2 cable.

**"NOTE:** The cable length between each network device on 10BASE2 must be at least 1.64 feet (.5 meters).

#### End of Segment

Refer to Figure 5-3 and the procedure following it.

RC4030E Gateway User's Guide 5-3

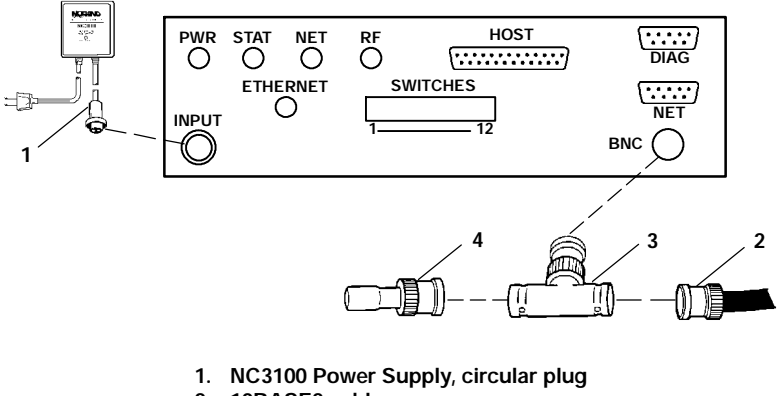

- 2. 10BASE2 cable
- 3. T-connector
- 4. Cable terminator

*Figure 5-3 Wiring RC4030E Gateway to End of 10BASE2* 

"NOTE: The 10BASE2 port is rugged. However, it can be damaged if it is forced to mate to the T-connector at an odd angle or if it is not properly aligned. Therefore, care should be taken when connecting the T-connector to the 10BASE2 port on the RC4030E Gateway.

- 1. Plug the T-connector (P/N 311-579-301) into the BNC port.
- 2. Plug one end of the Ethernet coaxial cable into an open end of the T-connector. Align the notches in the cable end with the posts on the T-connector, push the cable in, and twist one-quarter turn.
- 3. Plug the cable terminator (P/N 311-579-401) into the other open end of the T-connector.
- 4. Plug the circular plug on the power supply cable into the INPUT port, and tighten the threaded collar.

5-4 RC4030E Gateway User's Guide

- 5. Plug the power supply into an ac outlet. The LEDs should do the following:
- " PWR LED comes ON.
- STAT LED flashes three times within about 20 seconds.
- ETHERNET LED flashes two 1-second dashes (for Ethernet Version 2.0).

#### Middle of Segment

Refer to Figure 5-4 and the procedure following it.

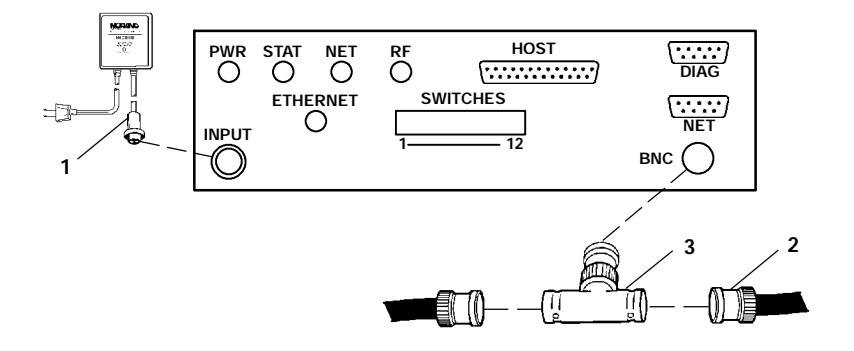

- 1. NC3100 Power Supply, circular plug
- 2. 10BASE2 cable
   3. T-connector

#### Figure 5-4 Wiring RC4030E Gateway to Middle of 10BASE2

"NOTE: The 10BASE2 port is rugged. However, it can be damaged if it is forced to mate to the T-connector at an odd angle or if it is not properly aligned. Therefore, care should be taken when connecting the T-connector to the 10BASE2 port on the RC4030E Gateway.

RC4030E Gateway User's Guide 5-5

- 1. Plug the T-connector (P/N 311-579-301) into the BNC port.
- 2. Plug one end of the Ethernet coaxial cable into an open end of the T-connector. Align the notches in the cable end with the posts on the T-connector, push the cable in, and twist about one-quarter turn.
- 3. Plug the end of another Ethernet coaxial cable segment into the other open end of the T-connector.
- 4. Plug the circular plug on the power supply cable into the INPUT port, and tighten the threaded collar.
- 5. Plug the power supply into an ac outlet. The LEDs should do the following:
- PWR LED comes ON.
- STAT LED flashes three times within about 20 seconds.
- ETHERNET LED flashes two 1-second dashes (for Ethernet Version 2.0).

If your RC4030E Gateway's LEDs are not flashing correctly see Section 6, "Troubleshooting."

#### 10BASE-T Ethernet

Refer to Figure 5-5 and the procedure following it.

5-6 RC4030E Gateway User's Guide

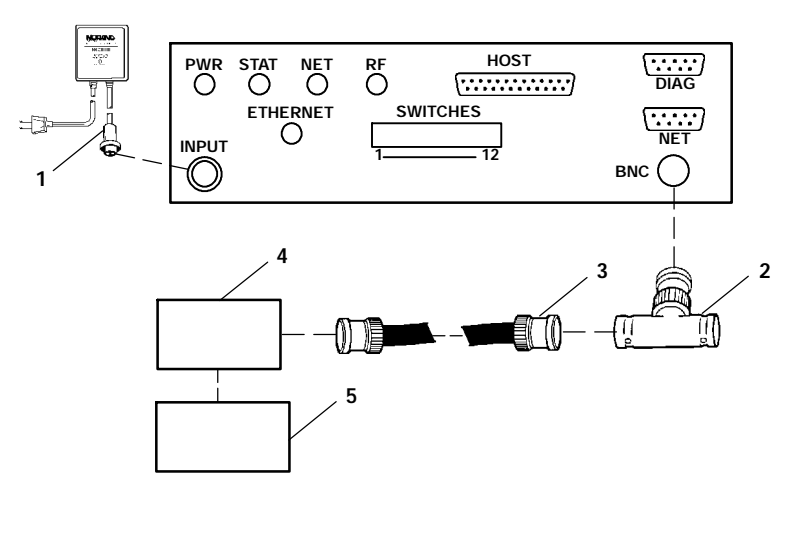

- 1. NC3100 Power Supply, circular plug
- 2. T-connector
- 3. 10BASE2 cable
- 4. 10BASE2 to 10BASE-T converter
- 5. 10BASE-T hub

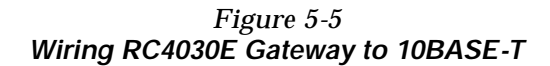

- 1. Plug one end of the coaxial cable into the designated port on the converter. Align the notches in the cable end with the posts on the T-connector, push the cable in, and twist about one-quarter turn.
- 2. Plug the other end of the coaxial cable into an open end of the T-connector.
- 3. Plug the circular plug on the power supply cable into the INPUT port, and tighten the threaded collar.

RC4030E Gateway User's Guide 5-7

- 4. Plug the power supply into an ac outlet. The LEDs should do the following:
- PWR LED comes ON.
- STAT LED flashes three times within about 20 seconds.
- ETHERNET LED flashes two 1-second dashes (for Ethernet Version 2.0).

If your RC4030E Gateway's LEDs are not flashing correctly see Section 6, "Troubleshooting."

"NOTE: Unshielded, 10BASE-T twisted-pair cable gets its electrical characteristics from its twisted form. When installing 10BASE-T, use twisted pair cable and keep the pairs twisted (about one twist per inch). Otherwise, 10BASE-T is not affected by the distortions that affect coaxial cable.

#### Connecting to the Host

The RC4030E Gateway communicates with the host computer through the gateway's HOST port. To connect the gateway to the host refer to Figure 5-6 and the following procedure.

**"NOTE:** The host cable you use depends on whether the interface is RS-232 or V.35, and whether the host has a male or female port. Cables and pin-outs are listed in Appendix A, "Cable and Port Pin-Outs."

5-8 RC4030E Gateway User's Guide

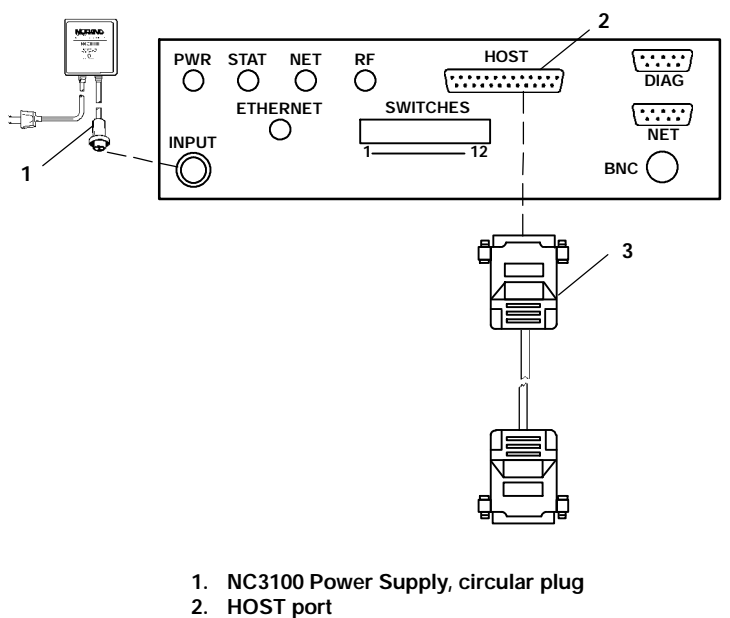

3. Host cable

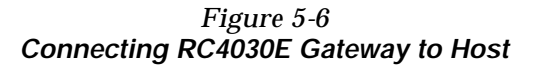

- 1. Plug the 25-pin male connector on the host cable into the 25-pin female HOST port on the bottom panel of the RC4030E Gateway.
- 2. Plug the connector on the other end of the host cable into the designated port on the host computer.

RC4030E Gateway User's Guide 5-9

## Verifying Operation

The LEDs on the bottom panel of the RC4030E Gateway continuously indicate the gateway's operating status after it is installed. Figure 2-3 on page 2-5 shows where the LEDs are located.

LEDs that flash do so in one of two modes:

- Normal mode: LED flashes at a random rate with varied intensity to indicate the activity level during normal operation.
- Error mode: LED flashes at a constant rate and intensity to indicate an error.

#### PWR (Power)

The green PWR LED is ON when the RC4030E Gateway is receiving power. If the LED is OFF, make sure the power supply is plugged into a "live" 120 V ac outlet and the power supply cable is firmly inserted into the INPUT port on the RC4030E Gateway.

#### STAT (Status)

The yellow STAT LED is normally OFF. It is ON if the RC4030E Gateway fails. Usually, within about 20 seconds of resetting or power connection, the LED flashes three times to indicate that initialization is complete and the RC4030E Gateway is operational.

5-10 RC4030E Gateway User's Guide

#### NET (Network)

The green NET LED is not used on the RC4030E Gateway. It should always be OFF.

### RF (Radio Frequency)

The yellow RF LED is not used on the RC4030E Gateway. It should always be OFF.

## **ETHERNET (Ethernet Connection)**

The green ETHERNET LED is ON when the RC4030E Gateway is directly connected to the Ethernet LAN. During normal operation, the ETHERNET LED flashes for one second when the gateway receives or sends an Ethernet packet. Frequent packets keep the ETHERNET LED turned ON continuously.

If the ETHERNET LED is constantly flashing there is a physical problem with the network. See Section 6, "Troubleshooting," for help with solving the problem.

RC4030E Gateway User's Guide 5-11

5-12 RC4030E Gateway User's Guide

## Section 6

## Troubleshooting

This section describes how to use network analysis tools and the RC4030E Gateway's LEDs to troubleshoot problems.

#### **Network Analysis Tools**

The RC4030E Gateway meets all Ethernet specifications. If you are familiar with how to troubleshoot an Ethernet LAN, you can use standard network analysis tools to troubleshoot the gateway.

If an external system is available to send a standard Ethernet Version 2 type loopback packet (type = 0x9000), the RC4030E Gateway responds if it is operating properly.

#### LEDs

The LEDs on the bottom panel of the RC4030E Gateway continuously show the device's status. The LEDs also help you diagnose problems. After the gateway powers up and completes its self-test, the LEDs indicate whether the device is operating properly.

RC4030E Gateway User's Guide 6-1

| LED Activity                                                                                      | Meaning                                                    |
|---------------------------------------------------------------------------------------------------|------------------------------------------------------------|
| PWR LED comes ON                                                                                  | RC4030E Gateway is receiving power.                        |
| STAT LED flashes three<br>times within about 20<br>seconds                                        | Initialization is complete and the gateway is operational. |
| ETHERNET LED flashes<br>two 1-second dashes<br>(Ethernet 2.0) or three<br>1-second dashes (802.3) | Ethernet port is enabled.                                  |

If the gateway is operating properly on power-up, the LEDs do the following during the self-test.

If the LEDs are not operating properly at power-up, run the self-test again to see if the problem repeats itself. To run the self-test, reset the RC4030E Gateway by unplugging its ac power cord from the outlet and then plugging it back into the outlet.

If resetting the RC4030E Gateway does not help, see Table 6-1 for assistance.

6-2 RC4030E Gateway User's Guide

| If                                                                                               | This Means                                                        | Try This                                                                                                    |
|--------------------------------------------------------------------------------------------------|-------------------------------------------------------------------|----------------------------------------------------------------------------------------------------|
| PWR LED is OFF                                                                                   | RC4030E Gateway is not receiving power.                           | Ensure the NC3100 Power<br>Supply is plugged into the<br>RC4030E Gateway and into the<br>outlet.                                                                        |
| STAT LED is ON                                                                                   | RC4030E Gateway is not<br>initializing and is not<br>operational. | Reset the RC4030E Gateway<br>by unplugging its power supply<br>from the outlet, and then<br>plugging it back in. If the LED<br>is still ON, try reloading the<br>FLASH. |
|                                                                                                  |                                                                   | If these solutions do not work,<br>send the gateway to an<br>Intermec Customer Service<br>Center for repair.                                                            |
| RC4030E Gateway<br>resets every 5<br>seconds, or STAT<br>LED flashes every<br>5 seconds          | RC4030E Gateway is receiving reset instructions.                  | Ensure switch 12 (reset) is<br>OFF. It must be OFF for<br>normal operation.                                                                                             |
| STAT LED does<br>not flash after<br>power is applied or<br>after the RC4030E<br>Gateway is reset | RC4030E Gateway cannot<br>read FLASH memory.                      | Reload FLASH memory. If the<br>LED still fails to flash, return<br>the RC4030E Gateway to an<br>Intermec Customer Service<br>Center for repair.                         |
| STAT LED does<br>not flash three<br>times within about<br>20 seconds of when<br>power is applied | RC4030E Gateway is receiving conflicting signals.                 | Ensure switch 11 (command<br>interpreter) is OFF. It must be<br>OFF for normal operation.                                                                               |

Table 6-1Problems and Solutions

RC4030E Gateway User's Guide 6-3

| If                                                                                   | This Means                                                   | Try This                                                                                                    |
|--------------------------------------------------------------------------------------|--------------------------------------------------------------|----------------------------------------------------------------------------------------------------|
| ETHERNET LED<br>is constantly<br>flashing                                            | There is a physical problem with the network.                | Ensure the T-connector is<br>firmly inserted into the<br>RC4030E Gateway's BNC port.                                                                                      |
|                                                                                      |                                                              | Ensure all cables are properly<br>grounded and are firmly<br>plugged into the equipment.                                                                                  |
| ETHERNET LED<br>does not flash<br>when power is<br>applied to the<br>RC4030E Gateway | RC4030E Gateway is not<br>connecting to the Ethernet<br>LAN. | Ensure the T-connector is<br>firmly inserted into the<br>RC4030E Gateway's BNC port.                                                                                      |
|                                                                                      |                                                              | Ensure cable terminators are<br>attached to the T-connectors for<br>RC4030E Gateways at both<br>ends of the 10BASE2 (thin)<br>Ethernet cable.                             |
|                                                                                      |                                                              | The RC4030E Gateway's<br>Ethernet network interface<br>card may not be operating<br>properly. Return the gateway<br>to an Intermec Customer<br>Service Center for repair. |

Table 6-1 (Continued) Problems and Solutions

6-4 RC4030E Gateway User's Guide

# Appendix A Cable and Port Pin-Outs

**DIAG Port Cables** 

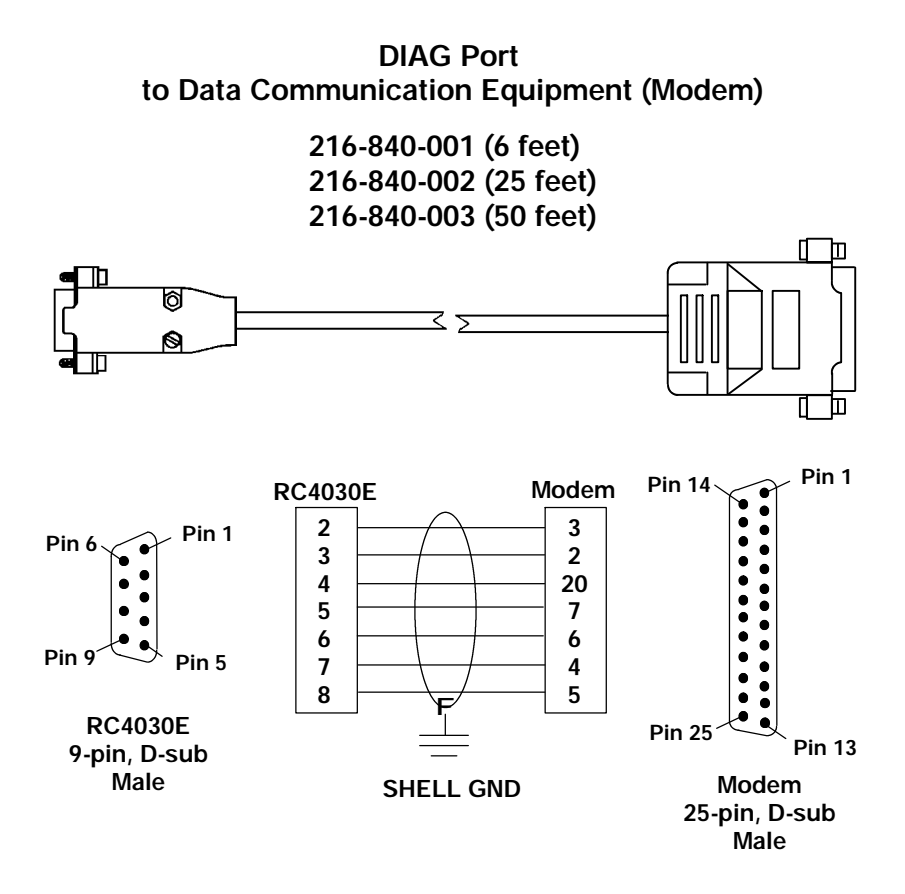

RC4030E Gateway User's Guide A-1

DIAG Port to 25-pin PC Port

216-841-001 (6 feet) 216-841-002 (25 feet) 216-841-003 (50 feet)

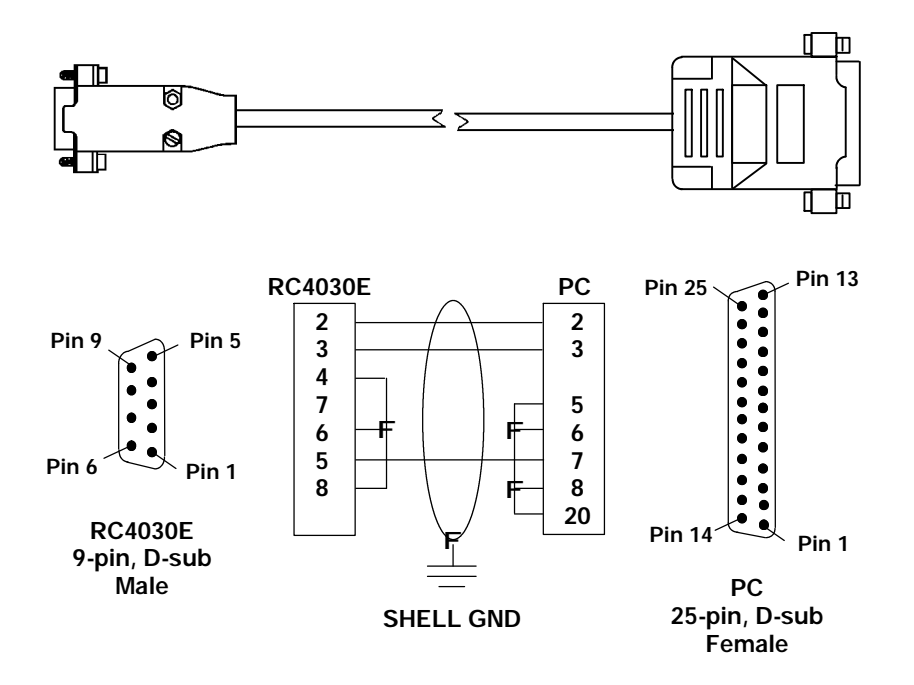

A-2 RC4030E Gateway User's Guide

DIAG Port to 9-pin PC Port

216-842-001 (6 feet) 216-842-002 (25 feet) 216-842-003 (50 feet)

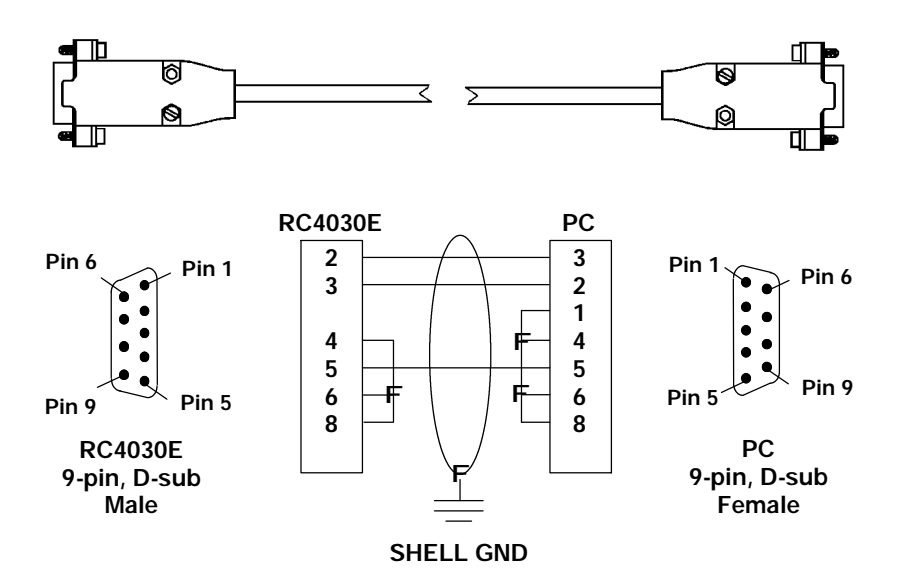

RC4030E Gateway User's Guide A-3

## Host Cables

RS-232 Cable Between RC4030E Gateway and Data Communication Equipment (Modem)

> 216-771-001 (6 feet) 216-771-002 (25 feet) 216-771-003 (50 feet)

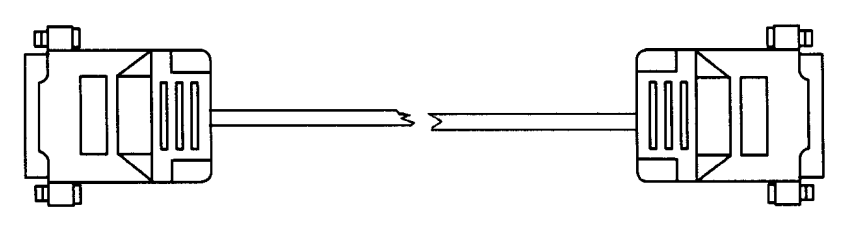

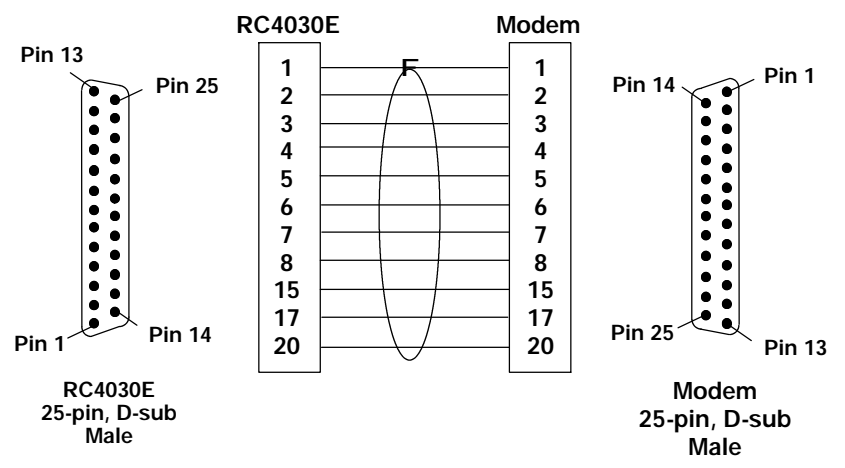

A-4 RC4030E Gateway User's Guide

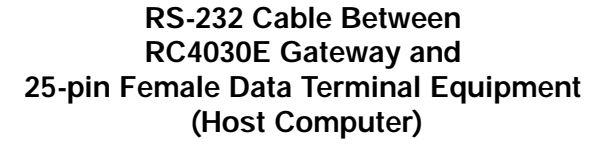

216-772-001 (6 feet) 216-772-002 (25 feet) 216-772-003 (50 feet)

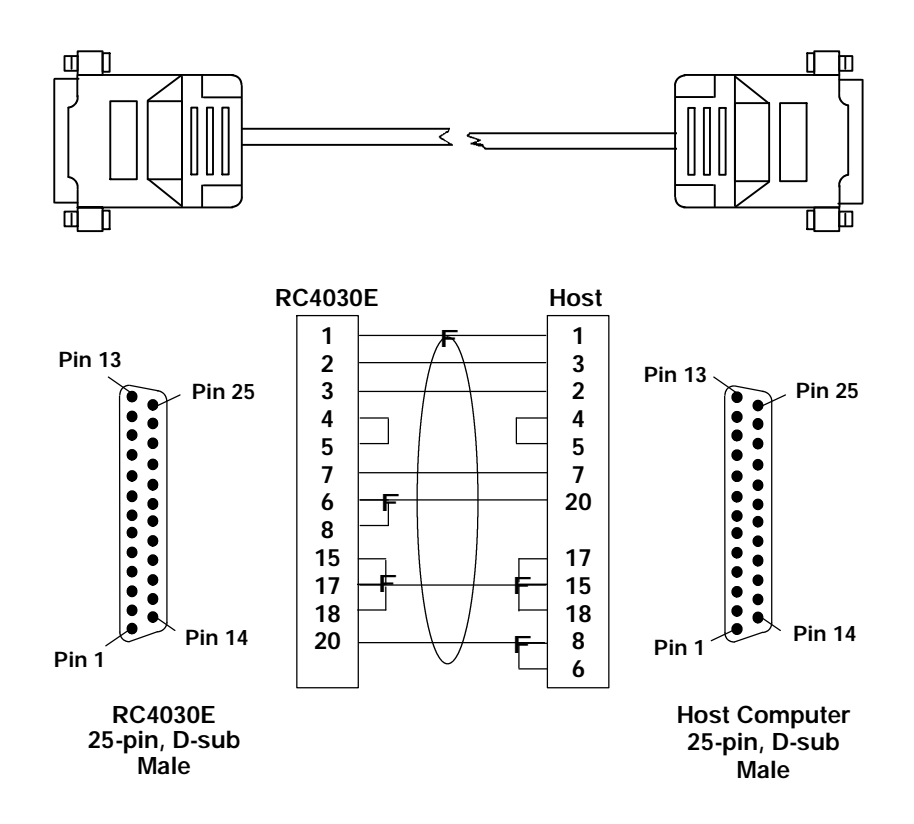

RC4030E Gateway User's Guide A-5

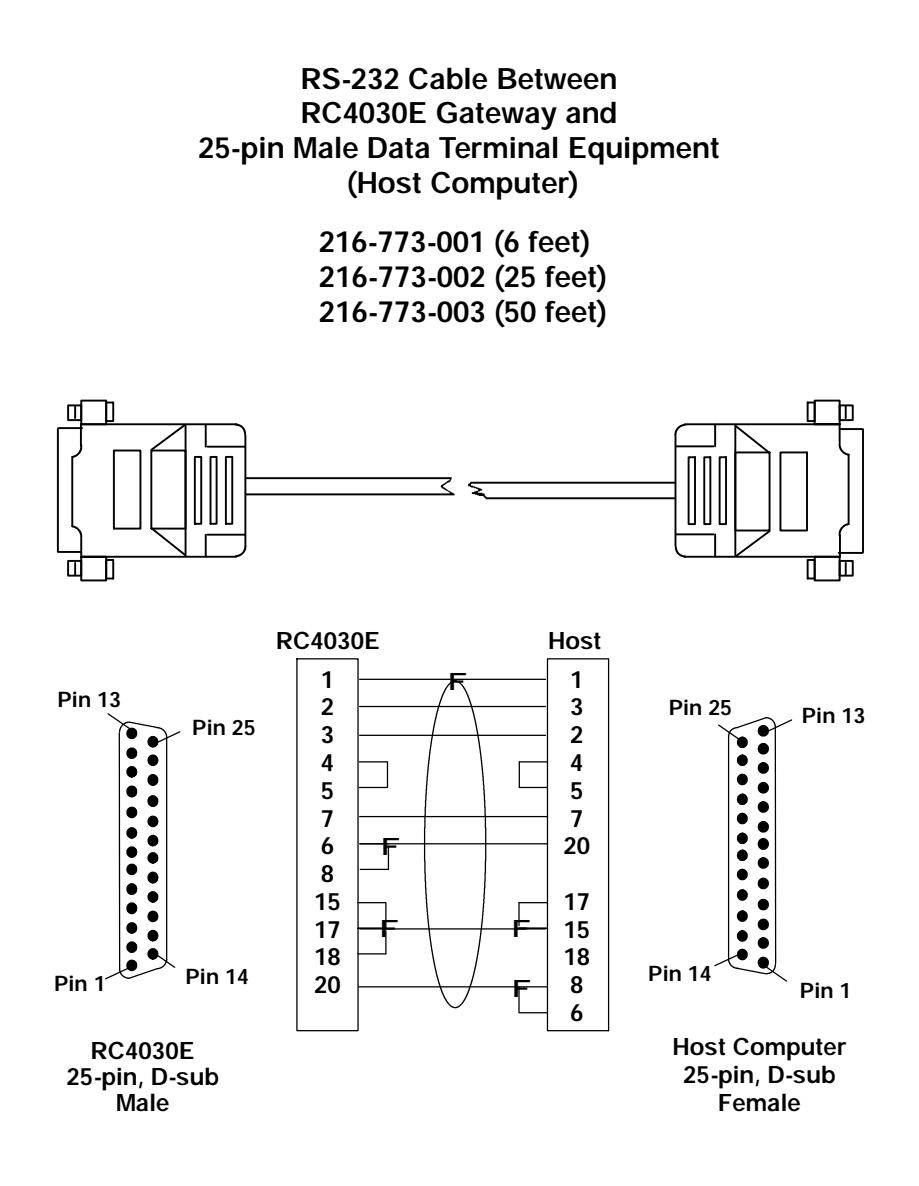

A-6 RC4030E Gateway User's Guide

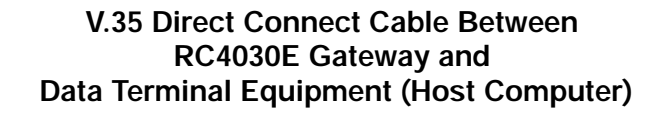

216-774-001 (6 feet) 216-774-002 (25 feet) 216-774-003 (50 feet)

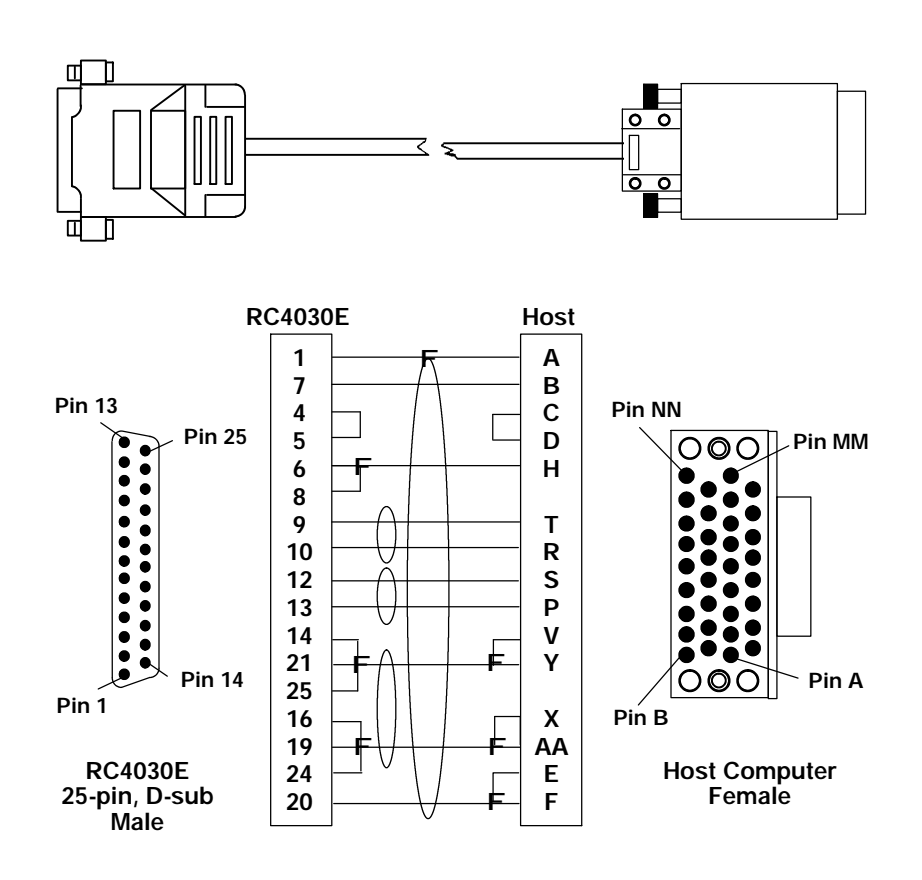

RC4030E Gateway User's Guide A-7

#### V.35 Data Communication Equipment (Modem or DSU/CSU) Cable to RC4030E Gateway

216-775-001 (6 feet) 216-775-002 (25 feet) 216-775-003 (50 feet)

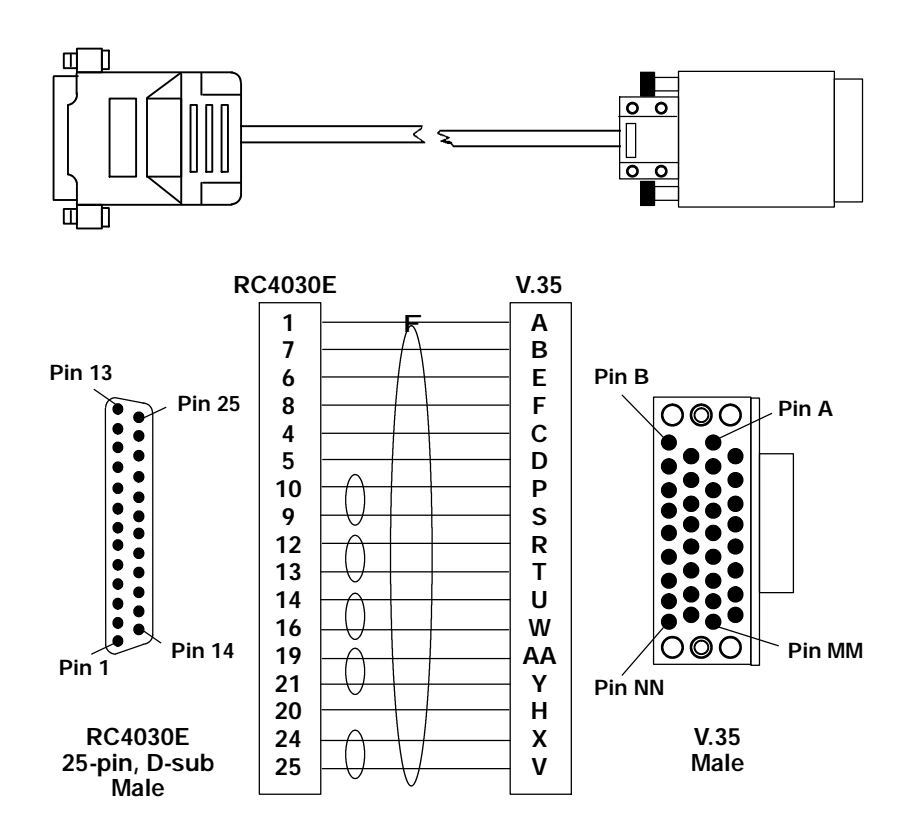

A-8 RC4030E Gateway User's Guide

## **Port Pinouts**

Following are the port pin-outs for the HOST and DIAG ports. In the charts, N/A means "not applicable."

#### **HOST Port**

*Connector:* DE25 female *Type:* Data Terminal Equipment *Clocking:* Asynchronous or synchronous *Interface:* RS-232 or V.35

**NOTE:** Do not connect anything to pin 22.

| Pin | Туре   | Direction | Name | Function                  |
|-----|--------|-----------|------|---------------------------|
| 1   | GND    | N/A       | FGND | Frame Ground              |
| 2   | RS-232 | OUT       | TXD  | Transmit Data             |
| 3   | RS-232 | IN        | RXD  | Receive Data              |
| 4   | RS-232 | OUT       | RTS  | Request to Send           |
| 5   | RS-232 | IN        | CTS  | Clear to Send             |
| 6   | RS-232 | IN        | DSR  | Data Set Ready            |
| 7   | GND    | N/A       | SGND | Signal Ground             |
| 8   | RS-232 | IN        | DCD  | Data Carrier Detect       |
| 9   | V.35   | OUT       | TXDB | Transmit Data -           |
| 10  | V.35   | OUT       | TXDA | Transmit Data +           |
| 11  | TEST   | OUT       | +DCV | +10 Vdc, 10 mA maximum    |
| 12  | V.35   | IN        | RXDA | Receive Data +            |
| 13  | V.35   | IN        | RXDB | Receive Data -            |
| 14  | V.35   | OUT       | ETCA | External Transmit Clock + |
| 15  | RS-232 | IN        | TC   | Transmit Clock            |
| 16  | V.35   | OUT       | ETCB | External Transmit Clock - |
| 17  | RS-232 | IN        | RC   | Receiver clock            |
| 18  | RS-232 | OUT       | ETC  | External Transmit Clock   |
| 19  | V.35   | IN        | TCB  | Transmit Clock -          |
| 20  | RS-232 | OUT       | DTR  | Data Terminal Ready       |
| 21  | V.35   | IN        | TCA  | Transmit Clock +          |
| 22  | RS-232 | OUT       | ARTS | Alternate Request to Send |
|     |        |           |      | (Nonstandard)             |
| 23  | TEST   | OUT       | -DCV | -10 Vdc, 10mA maximum     |
| 24  | V.35   | IN        | RCB  | Receiver Clock -          |
| 25  | V.35   | IN        | RCA  | Receiver Clock +          |

RC4030E Gateway User's Guide A-9

#### **DIAG Port**

Connector: DE9 femaleType: Data Terminal EquipmentClocking: AsynchronousInterface: RS-232

| Pin | Туре   | Direction | Name | Function            |
|-----|--------|-----------|------|---------------------|
| 1   |        |           |      | No connection       |
| 2   | RS-232 | IN        | RXD  | Receive Data        |
| 3   | RS-232 | OUT       | TXD  | Transmit Data       |
| 4   | RS-232 | OUT       | DTR  | Data Terminal Ready |
| 5   | GND    | N/A       | SGND | Signal Ground       |
| 6   | RS-232 | IN        | DSR  | Data Set Ready      |
| 7   | RS-232 | OUT       | RTS  | Request to Send     |
| 8   | RS-232 | IN        | CTS  | Clear to Send       |
| 9   |        |           |      | No connection       |
|     |        |           |      |                     |

A-10 RC4030E Gateway User's Guide

# Appendix B

## MIB

#### **Product Contents**

The RC4030E Gateway MIB is on disk part number 215-897-001. Order the MIB through your Sales Representative.

The following products are available for management of the open wireless LAN/INCA LAN:

- HP OpenView for Windows
- OWLView for HP OpenView for UNIX
- OWLView for HP OpenView for Windows

#### About This Product

The RC4030E Gateway MIB is packaged to provide basic network management capability for the open wireless LAN. The RC4030E Gateway maintains the following management objects, which are specific to its operation:

- 4030MIB.MIB contains all of the Intermec management objects supported on the RC4030E Gateway.
- **RFC1213.MIB** is the standard MIB-II.
- **RFC1398.MIB** is the standard Ethernet MIB.

RC4030E Gateway User's Guide B-1

The MIBs are on the RC4030E Gateway's MIB disk. You need to load the MIBs onto your management platform to query the RC4030E Gateway for these management objects.

### **Getting Started**

Install the MIBs onto your management platform *in this order:* 

- 1. **RFC1213.MIB**
- 2. RFC1398.MIB
- 3. 4030MIB.MIB

"NOTE: If you are using HP OpenView for Windows, use the OpenView Control/SNMP Manager/Manage Database menu items to add the previous listed MIBs to the HP OpenView MIB database. If you are not using HP OpenView for Windows, consult your network management station user's guide for instructions on adding MIBs.

#### **MIB-II** Information

MIB-II is for use with network management protocols in TCP/IP-based internets. The RC4030E Gateway supports most of MIB-II. Table B-1 contains the major groups.

B-2 RC4030E Gateway User's Guide

| <b>MIB Family</b> | OID            | Purpose                                           | Groups          |
|-------------------|----------------|---------------------------------------------------|-----------------|
| System            | 1.3.6.1.2.1.1  | Model and device type                             |                 |
| Interfaces        | 1.3.6.1.2.1.2  | I/O ports                                         |                 |
| AT                | 1.3.6.1.2.1.3  | Table of IP to MAC/DLC address                    |                 |
| IP                | 1.3.6.1.2.1.4  | IP process                                        |                 |
| ICMP              | 1.3.6.1.2.1.5  | ICMP process                                      |                 |
| ТСР               | 1.3.6.1.2.1.6  | TCP process                                       |                 |
| UDP               | 1.3.6.1.2.1.7  | UDP process                                       |                 |
| EGP *             | 1.3.6.1.2.1.8  | EGP process                                       |                 |
| CMOT *            | 1.3.6.1.2.1.9  | Historical inclusion for OSI support              |                 |
| Transmission      | 1.3.6.1.2.1.10 | Allows for data based on I/O port type            | dot3 (Ethernet) |
| SNMP              | 1.3.6.1.2.1.11 | Allows data to be collected about<br>SNMP devices |                 |

Table B-1 MIB-II Information

\* The RC4030E Gateway does not support EGP and CMOT.

## **RC4030E Gateway MIB Information**

Intermec has structured its proprietary management information similar to MIB-II. In addition to MIB-II, the RC4030E Gateway supports information specific to its operation.

RC4030E Gateway User's Guide B-3

**EXAMPLE:** Device system information is found under **nSystem**, similar to MIB-II System. The OID for the nSystem group ends in "1," just as the OID for MIB-II system ends in "1."

Table B-2 shows the RC4030E Gateway MIB.

Table B-2 MIB Information

| <b>MIB Family</b> | OID                        | Purpose                                         | Groups                                         |
|-------------------|----------------------------|-------------------------------------------------|------------------------------------------------|
| nSystem           | 1.3.6.1.4.1.469.1000.2.1   | Model, device<br>type, software,<br>file system | hw, file, dir,<br>sysErrors,<br>criticalErrors |
| nSNMP             | 1.3.6.1.4.1.469.1000.2.11  | SNMP                                            | community,<br>trapTarget                       |
| nTransport        | 1.3.6.1.4.1.469.1000.2.102 | Transport                                       | wst, hlit, wcbst                               |
| nApplication      | 1.3.6.1.4.1.469.1000.2.104 | Device<br>applications                          | gw Session<br>(gs, rcbs, hd, td,<br>ahost)     |
| nControl          | 1.3.6.1.4.1.469.1000.2.105 | Device control                                  | powerUp                                        |

## Access to Management Information

Access to INTERMEC management information is obtained with the proper COMMUNITY name. Intermec provides three levels of access. This table outlines the levels with the required community name.

B-4 RC4030E Gateway User's Guide

#### **NOTE:** Community strings are case-sensitive.

| Community<br>String | Access Type | Description of Access Type                                                                                                    |
|---------------------|-------------|----------------------------------------------------------------------------------------------------|
| public              | READ-ONLY   | May read MIB objects, but not<br>write or change values.<br><b>EXCLUSIONS:</b> Will not be<br>able to read or write the<br>Community Table.                          |
| CR52401             | READ-WRITE  | May read MIB objects. May<br>write to MIB objects that have<br>read-write access.<br><b>EXCLUSIONS:</b> Will not be<br>able to read or write the<br>Community Table. |
| secret              | SUPER-USER  | May read MIB objects. May<br>write to MIB objects that have<br>read-write access. Can read and<br>write the Community Table.                                         |

The names of the community strings for each community or access group are stored in (norand. manage. norandNet. nSNMP. v1Config. communityTable) stores. These three records may be viewed and modified if used with the SUPER-USER community. There is a maximum, allowing for three levels of access.

Records may be added or deleted via setting the **communityStatus** object to enable, disable, or delete. The first row in the **CommunityTable** is reserved for the SUPER-USER community definition. This record is not removable. This is a fixed record to ensure read-write access to the MIBs on the RC4030E Gateway. Note the **communityName** for the first record can be changed to ensure end-user control of security for the RC4030E Gateway.

RC4030E Gateway User's Guide B-5

## **MIB-II Notes**

| System Group     | Three fields in the MIB-II system group are<br>writable. Those fields are: <b>sysContact</b> ,<br><b>sysName</b> , and <b>sysLocation</b> . It is<br>important that these values be preserved in<br>case the RC4030E Gateway is powered (off<br>and on) or rebooted. The following lists the<br>number of characters for each field that will<br>be preserved in the event of a power (off and<br>on) or reboot. |  |
|------------------|----------------------------------------------------------------------------------------------------|--|
|                  | sysContact:31 characterssysName:31 characterssysLocation:39 characters                                                                                                    |  |
| Interfaces Group | The <b>ifTable</b> . <b>ifAdminStatus</b> object is read-write accessible. However, this functionality has not been enabled.                                                                                                    |  |
| IP Forwarding    | IP Forwarding is disabled for this release of<br>the RC4030E Gateway. Therefore, the<br>MIB-II ipForwarding object is not<br>changeable.                                                                                                    |  |

## **MIB Directory**

The following pages describe the various groups the RC4030E Gateway supports. Table B-3 lists groups, their meaning, and page numbers where each group's table summary and definitions appear.

B-6 RC4030E Gateway User's Guide
Table B-3 MIB Directory

|                        |                                                   | Group   | MIB        |
|------------------------|---------------------------------------------------|---------|------------|
| Group                  | Meaning                                           | Summary | Definition |
| Product OIDs           |                                                   |         |            |
| products               | INTERMEC <sup>R</sup> Products                    | B-8     | B-22       |
| System Informa         | ition                                             |         |            |
| hw                     | Hardware Information                              | B-9     | B-22       |
| dir                    | Software Directory Listing                        | B-10    | B-23       |
| criticalErrors         | Critical Errors Information                       | B-10    | B-25       |
| SNMP Version           | l Configuration                                   |         |            |
| community              | Community Table                                   | B-11    | B-25       |
| trapTarget             | Trap Target Table                                 | B-11    | B-30       |
| <b>Transport Grou</b>  | ips                                               |         |            |
| wst                    | Wireless Transport Protocol (WTP)<br>Status Table | B-12    | B-31       |
| hlit                   | High Level Interface Table                        | B-14    | B-38       |
| wcbst                  | WTP Control Block Status Table                    | B-14    | B-39       |
| <b>Application Lay</b> | yer Groups                                        |         |            |
| gs                     | Gateway Statistics                                | B-16    | B-45       |
| rcbs                   | Radio Terminal Control Block Statistics           | B-18    | B-52       |
| hd                     | Host Delay Statistics                             | B-19    | B-61       |
| td                     | Terminal Transaction Delay Statistics             | B-19    | B-62       |
| ahost                  | Asynchronous Host application                     | B-20    | B-64       |
| <b>Control Group</b>   |                                                   |         |            |
| powerUp                | Power Up Objects                                  | B-21    | B-68       |

# **MIB** Outline

# **Product OIDs**

This group contains an Object IDentification (OID) for each INTERMEC device.

#### Table B-4 products GROUP

Device Products norand.manage.products.x (1.3.6.1.4.1.469.1000.1.x)

|   | OID | Object Name | Object Type | Access         |
|---|-----|-------------|-------------|----------------|
| ľ | 1   | 0710        | OD IFOT ID  | NI.4 A 19 1.1. |

| ap0710   | OBJECT ID                                                  | Not Applicable (N/A)                                                                                         |
|----------|------------------------------------------------------------|----------------------------------------------------------------------------------------------------|
| gw4030   | OBJECT ID                                                  | (N/A)                                                                                                    |
| wnas     | OBJECT ID                                                  | (N/A)                                                                                                    |
| ts6950   | OBJECT ID                                                  | (N/A)                                                                                                    |
| gwap6910 | OBJECT ID                                                  | (N/A)                                                                                                    |
| uap2100  | OBJECT ID                                                  | (N/A)                                                                                                    |
| msd6710  | OBJECT ID                                                  | (N/A)                                                                                                    |
|          | gw4030<br>wnas<br>ts6950<br>gwap6910<br>uap2100<br>msd6710 | aportioOBJECT IDgw4030OBJECT IDwnasOBJECT IDts6950OBJECT IDgwap6910OBJECT IDuap2100OBJECT IDmsd6710OBJECT ID |

B-8 RC4030E Gateway User's Guide

## System Information

The following groups contain system level objects describing hardware and filesystem configuration properties. The groups also contain information about critical errors.

" NOTE:

The MIB definition for each group starts on the page given below.

- hw Hardware Information (page B-22)
- " dir Software Directory Listing (page B-23)
- criticalErrors Critical Errors Information (page B-25)

#### Table B-5 hw GROUP

#### Device Hardware Information norand.manage.norandNet.nSystem.hw.x (1.3.6.1.4.1.469.1000.2.1.1.x)

| OID | Object Name   | Object Type   | Access |
|-----|---------------|---------------|--------|
| 1   | hwPartNo      | INTEGER       | read   |
| 2   | hwDescription | DisplayString | read   |
| 3   | hwRevision    | INTEGER       | read   |
| 4   | hwSerialNo    | INTEGER       | read   |
| 5   | hwID          | INTEGER       | read   |

#### Table B-6 dir GROUP

#### Device Software Directory Listing norand.manage.norandNet.nSystem.file.dir.x (1.3.6.1.4.1.469.1000.2.1.3.3.x)

| OID   | Object Name | <b>Object Type</b> | Access |
|-------|-------------|--------------------|--------|
| 2.1.1 | dirIndex    | INTEGER            | read   |
| 2.1.2 | dirName     | DisplayString      | read   |
| 2.1.3 | dirSegment  | INTEGER            | read   |
| 2.1.4 | dirType     | INTEGER            | read   |
| 2.1.5 | dirSize     | INTEGER            | read   |
| 2.1.6 | dirDate     | DisplayString      | read   |
| 2.1.7 | dirTime     | DisplayString      | read   |
| 2.1.8 | dirVersion  | DisplayString      | read   |

#### Table B-7 criticalErrors GROUP

Device Critical Errors Information norand.manage.norandNet.nSystem.sysErrors.criticalErrors.x (1.3.6.1.4.1.469.1000.2.1.4.1.x)

| OID   | Object Name     | <b>Object Type</b> | Access |
|-------|-----------------|--------------------|--------|
| 1     | ceEnabled       | INTEGER            | read   |
| 2     | ceOverflow      | INTEGER            | read   |
| 3     | ceReset         | INTEGER            | write  |
| 4.1.1 | ceLogErrorCode  | INTEGER            | read   |
| 4.1.2 | ceLogErrorCount | Counter            | read   |

B-10 RC4030E Gateway User's Guide

### SNMP Configuration Group

This group contains objects that configure the version 1 SNMP agent.

" NOTE:

The MIB definition for each group starts on the page given below.

- " community Community Table (page B-27)
- r trapTarget Trap Target Table (page B-30)

#### Table B-8 community TABLE

Device SNMP v1 Configurations norand.manage.norandNet.nSNMP.v1Config.x (1.3.6.1.4.1.469.1000.2.11.1.x)

| OID   | Object Name         | Object Type   | Access |
|-------|---------------------|---------------|--------|
| 2.1.1 | communityIndex      | INTEGER       | read   |
| 2.1.2 | communityStatus     | INTEGER       | write  |
| 2.1.3 | communityName       | DisplayString | write  |
| 2.1.4 | communityPrivileges | INTEGER       | write  |

#### Table B-9 trapTarget TABLE

#### Device SNMP v1 Configurations norand.manage.norandNet.nSNMP.v1Config.x (1.3.6.1.4.1.469.1000.2.11.1.x)

| OID   | Object Name         | Object Type   | Access |
|-------|---------------------|---------------|--------|
| 3.1.1 | trapTargetIndex     | INTEGER       | read   |
| 3.1.2 | trapTargetStatus    | INTEGER       | write  |
| 3.1.3 | trapTargetName      | DisplayString | write  |
| 3.1.4 | trapTargetIpAddress | IpAddress     | write  |

## **Transport Groups**

The following groups contain objects that relate active transport layers information.

" NOTE:

The MIB definition for each group starts on the page given below.

- wst Wireless Transport Protocol (WTP) Status Table (page B-31)
- hlit High Level Interface Table (page B-38)
- " wcbst WTP Control Block Status Table (page B-39)

#### Table B-10 wst GROUP

#### WTP Status Table norand.manage.norandNet.nTransport.wst.x (1.3.6.1.4.1.469.1000.2.102.2.x)

| OID | Object Name             | Object Type | Access |
|-----|-------------------------|-------------|--------|
| 1   | wstReset                | INTEGER     | read   |
| 2   | wstLastReset            | TimeTicks   | read   |
| 3   | wstClockTicks           | TimeTicks   | read   |
| 4   | wstInternalErrorCount   | Counter     | read   |
| 5   | wstSessionsLost         | Counter     | read   |
| 6   | wstFrmrCount            | Counter     | read   |
| 7   | wstDataBytesXmit        | Counter     | read   |
| 8   | wstDataBytesRecv        | Counter     | read   |
| 9   | wstIframesXmit          | Counter     | read   |
| 10  | wstIframesRecv          | Counter     | read   |
| 11  | wstIframesRetransmitted | Counter     | read   |

B-12 RC4030E Gateway User's Guide

#### Table B-10 (Continued) wst GROUP

#### WTP Status Table norand.manage.norandNet.nTransport.wst.x (1.3.6.1.4.1.469.1000.2.102.2.x)

| OID | Object Name          | Object Type | Access |
|-----|----------------------|-------------|--------|
| 12  | wstCheckSumErrors    | Counter     | read   |
| 13  | wstHIDiscardCount    | Counter     | read   |
| 14  | wstState             | INTEGER     | read   |
| 15  | wstBrgBusy           | INTEGER     | read   |
| 16  | wstT1Timeouts        | Counter     | read   |
| 17  | wstT1Bucket1         | Counter     | read   |
| 18  | wstT1Bucket2         | Counter     | read   |
| 19  | wstT1Bucket3         | Counter     | read   |
| 20  | wstT1Bucket4         | Counter     | read   |
| 21  | wstSABMCount         | Counter     | read   |
| 22  | wstDiscCount         | Counter     | read   |
| 23  | wstDMCount           | Counter     | read   |
| 24  | wstRNRCount          | Counter     | read   |
| 25  | wstRejectCount       | Counter     | read   |
| 26  | wstSessionsReset     | Counter     | read   |
| 27  | wstBrgSrvTime        | TimeTicks   | read   |
| 28  | wstBrgSrvCount       | Counter     | read   |
| 29  | wstBrgSrvThreshold   | TimeTicks   | read   |
| 30  | wstBrgSrvThreshCount | Counter     | read   |
| 31  | wstBrgSrvLongest     | TimeTicks   | read   |
| 32  | wstBrgTxErrors       | Counter     | read   |
| 33  | wstFatalBrgErrors    | Counter     | read   |

#### Table B-11 hlit GROUP

#### High Level Interface Table norand.manage.norandNet.nTransport.hlit.x (1.3.6.1.4.1.469.1000.2.102.3.x)

| OID | Object Name     | <b>Object Type</b> | Access |
|-----|-----------------|--------------------|--------|
| 1   | hlitReset       | INTEGER            | write  |
| 2   | hlitLastReset   | TimeTicks          | read   |
| 3   | hlitTime        | TimeTicks          | read   |
| 4   | hlitCount       | Counter            | read   |
| 5   | hlitThreshold   | TimeTicks          | write  |
| 6   | hlitThreshCount | Counter            | read   |
| 7   | hlitLongest     | Counter            | read   |

Table B-12 wcbst GROUP

WTP Control Block Status Table norand.manage.norandNet.nTransport.wcbst.x (1.3.6.1.4.1.469.1000.2.102.4.x)

| OID   | Object Name    | <b>Object Type</b> | Access |
|-------|----------------|--------------------|--------|
| 1     | wcbstReset     | INTEGER            | write  |
| 2     | wcbstLastReset | TimeTicks          | read   |
| 3.1.1 | wcbstIndex     | INTEGER            | read   |
| 3.1.2 | wcbstInUse     | INTEGER            | read   |
| 3.1.3 | wcbstH1State   | INTEGER            | read   |
| 3.1.4 | wcbstDsap      | INTEGER            | read   |

**B-14** RC4030E Gateway User's Guide

#### Table B-12 (Continued) wcbst GROUP

### WTP Control Block Status Table norand.manage.norandNet.nTransport.wcbst.x (1.3.6.1.4.1.469.1000.2.102.4.x)

| OID    | Object Name               | Object Type | Access |
|--------|---------------------------|-------------|--------|
| 3.1.5  | wcbstSsap                 | INTEGER     | read   |
| 3.1.6  | wcbstNet16ADDR            | INTEGER     | read   |
| 3.1.7  | wcbstT1Value              | INTEGER     | read   |
| 3.1.8  | wcbstT1Average            | INTEGER     | read   |
| 3.1.9  | wcbstT1Deviation          | INTEGER     | read   |
| 3.1.10 | wcbstT1Timeouts           | Counter     | write  |
| 3.1.11 | wcbstT2Timeouts           | Counter     | write  |
| 3.1.12 | wcbstTiTimeouts           | Counter     | write  |
| 3.1.13 | wcbstFramesRecv           | Counter     | write  |
| 3.1.14 | wcbstIframesRecv          | Counter     | write  |
| 3.1.15 | wcbstIframesDiscarded     | Counter     | write  |
| 3.1.16 | wcbstDataBytesRecv        | Counter     | write  |
| 3.1.17 | wcbstFramesXmit           | Counter     | write  |
| 3.1.18 | wcbstIframesXmit          | Counter     | write  |
| 3.1.19 | wcbstDataBytesXmit        | Counter     | write  |
| 3.1.20 | wcbstIframesRetransmitted | Counter     | write  |
| 3.1.21 | wcbstState                | INTEGER     | read   |

# **Application Layer Group**

The following groups relate resident applications information. Gateway application:

" NOTE:

The MIB definition for each group starts on the page given below.

- " gs Gateway Statistics (page B-45)
- rcbs Radio Terminal Control Block Statistics (page B-52)
- hd Host Delay Statistics (page B-61)
- td Terminal Transaction Delay Statistics (page B-62)

Asynchronous host:

- ahost Asynchronous Host application (page B-64)

#### Table B-13 **gs GROUP**

#### **Gateway Statistics**

 $nor and.manage.nor and Net.nApplication.gwSession.gs.x \\ (1.3.6.1.4.1.469.1000.2.104.1.1.x)$ 

| OID | Object Name        | <b>Object Type</b> | Access |
|-----|--------------------|--------------------|--------|
| 1   | gsReset            | INTEGER            | write  |
| 2   | gsLastReset        | TimeTicks          | read   |
| 3   | gsClockTicks       | TimeTicks          | read   |
| 4   | gsNetworkErrors    | Counter            | read   |
| 5   | gsHostDataCount    | Counter            | read   |
| 6   | gsHostHaltCount    | Counter            | read   |
| 7   | gsHostInvalidCount | Counter            | read   |
| 8   | gsHostDiscardCount | Counter            | read   |
| 9   | gsConnectCount     | Counter            | read   |
| 10  | gsCloseCount       | Counter            | read   |
| 11  | gsBlocksXmit       | Counter            | read   |

B-16 RC4030E Gateway User's Guide

### Table B-13 (Continued) gs GROUP

### Gateway Statistics norand.manage.norandNet.nApplication.gwSession.gs.x (1.3.6.1.4.1.469.1000.2.104.1.1.x)

| OID | Object Name          | <b>Object Type</b> | Access |
|-----|----------------------|--------------------|--------|
| 12  | gsDataXmit           | Counter            | read   |
| 13  | gsBlocksRecv         | Counter            | read   |
| 14  | gsDataRecv           | Counter            | read   |
| 15  | gsTermResetCount     | Counter            | read   |
| 16  | gsTermContinueCount  | Counter            | read   |
| 17  | gsTermInvalidCount   | Counter            | read   |
| 18  | gsConnectionErrors   | Counter            | read   |
| 19  | gsConnectionResets   | Counter            | read   |
| 20  | gsRetransmissions    | Counter            | read   |
| 21  | gsRecvSeqErrors      | Counter            | read   |
| 22  | gsXmitErrors         | Counter            | read   |
| 23  | gsTermDiscardCount   | Counter            | read   |
| 24  | gsHostDelayMax       | INTEGER            | write  |
| 25  | gsHostDelayTotal     | Counter            | read   |
| 26  | gsHostTransactions   | Counter            | read   |
| 27  | gsRecvErrors         | Counter            | read   |
| 28  | gsTermDelayMax       | INTEGER            | write  |
| 29  | gsTermDelayThreshold | INTEGER            | write  |
| 30  | gsTermDelayTotal     | Counter            | read   |
| 31  | gsTermTransactions   | Counter            | read   |
| 32  | gsTermThresholdCount | Counter            | read   |
| 33  | gsTermMaxCount       | Counter            | read   |
| 34  | gsHostMaxCount       | Counter            | read   |
| 35  | gsTermDelayTraceOn   | INTEGER            | write  |
| 36  | gsHostActive         | INTEGER            | read   |

#### Table B-14 rcbs GROUP

#### Gateway (Terminal Emulation) Session Table (each record is a terminal session) norand.manage.norandNet.nApplication.gwSession.rcbs.x (1.3.6.1.4.1.469.1000.2.104.1.2.x)

| OID    | Object Name           | Object Type | Access |
|--------|-----------------------|-------------|--------|
| 4.1.1  | rcbsIndex             | INTEGER     | read   |
| 4.1.2  | rcbsTerminal          | INTEGER     | read   |
| 4.1.3  | rcbsType              | INTEGER     | read   |
| 4.1.4  | rcbsState             | INTEGER     | read   |
| 4.1.5  | rcbsLLCIndex          | INTEGER     | read   |
| 4.1.6  | rcbsHostDataCount     | Counter     | read   |
| 4.1.7  | rcbsBlocksXmit        | Counter     | read   |
| 4.1.8  | rcbsDataXmit          | Counter     | read   |
| 4.1.9  | rcbsBlocksRecv        | Counter     | read   |
| 4.1.10 | rcbsDataRecv          | Counter     | read   |
| 4.1.11 | rcbsTermResetCount    | Counter     | read   |
| 4.1.12 | rcbsTermContinueCount | Counter     | read   |
| 4.1.13 | rcbsCloseCount        | Counter     | read   |
| 4.1.14 | rcbsHostTransactions  | Counter     | read   |
| 4.1.15 | rcbsHostDelayTotal    | Counter     | read   |
| 4.1.16 | rcbsHostDelayLast     | INTEGER     | read   |
| 4.1.17 | rcbsTermResetTime     | INTEGER     | read   |
| 4.1.18 | rcbsTermInactTime     | INTEGER     | read   |
| 4.1.19 | rcbsHostInactTime     | INTEGER     | read   |
| 4.1.20 | rcbsConnectionErrors  | Counter     | read   |
| 4.1.21 | rcbsNetAddress        | PhysAddress | read   |
| 4.1.22 | rcbsSeqErrors         | Counter     | read   |
| 4.1.23 | rcbsTermTransactions  | Counter     | read   |
| 4.1.24 | rcbsTermDelayTotal    | Counter     | read   |
| 4.1.25 | rcbsTermDelayLast     | INTEGER     | read   |

B-18 RC4030E Gateway User's Guide

#### Table B-14 (Continued) rcbs GROUP

Gateway (Terminal Emulation) Session Table (each record is a terminal session) norand.manage.norandNet.nApplication.gwSession.rcbs.x (1.3.6.1.4.1.469.1000.2.104.1.2.x)

| OID    | Object Name            | <b>Object Type</b> | Access |
|--------|------------------------|--------------------|--------|
| 4.1.26 | rcbsTermDelayLongest   | INTEGER            | read   |
| 4.1.27 | rcbsTermThresholdCount | Counter            | read   |
| 4.1.28 | rcbsTermMaxCount       | Counter            | read   |
| 4.1.29 | rcbsTermDelayTraceOn   | INTEGER            | write  |
| 4.1.30 | rcbsHostAlias          | DisplayString      | read   |

#### Table B-15 hd GROUP

#### Host Delay Statistics norand.manage.norandNet.nApplication.gwSession.hd.x (1.3.6.1.4.1.469.1000.2.104.1.3.x)

| OID   | Object Name | <b>Object Type</b> | Access |
|-------|-------------|--------------------|--------|
| 4.1.1 | hdHostDelay | INTEGER            | write  |
| 4.1.2 | hdCount     | Counter            | read   |
| 4.1.3 | hdBucket    | INTEGER            | read   |

#### Table B-16 td GROUP

### Terminal Transaction Delay Statistics norand.manage.norandNet.nApplication.gwSession.td.x (1.3.6.1.4.1.469.1000.2.104.1.4.x)

| OID   | Object Name | <b>Object Type</b> | Access |
|-------|-------------|--------------------|--------|
| 4.1.1 | tdTrxnTime  | INTEGER            | write  |
| 4.1.2 | tdCount     | Counter            | read   |
| 4.1.3 | tdBucket    | INTEGER            | read   |

#### Table B-17 ahost GROUP

#### Asynchronous Host norand.manage.norandNet.nApplication.ahost.x (1.3.6.1.4.1.469.1000.2.104.2.x)

| OID | Object Name         | <b>Object Type</b> | Access |
|-----|---------------------|--------------------|--------|
| 1   | ahstReset           | INTEGER            | write  |
| 2   | ahstLastReset       | TimeTicks          | read   |
| 3   | ahstFramesOut       | Counter            | read   |
| 4   | ahstFramesIn        | Counter            | read   |
| 5   | ahstIdleDetected    | Counter            | read   |
| 6   | ahstNoErrors        | Counter            | read   |
| 7   | ahstSyntaxErrors    | Counter            | read   |
| 8   | ahstLengthErrors    | Counter            | read   |
| 9   | ahstDisabledErrors  | Counter            | read   |
| 10  | ahstGapErrors       | Counter            | read   |
| 11  | ahstCheckErrors     | Counter            | read   |
| 12  | ahstNoBuffersErrors | Counter            | read   |
| 13  | ahstSequenceErrors  | Counter            | read   |
| 15  | ahstParityErrors    | Counter            | read   |
| 16  | ahstFrameErrors     | Counter            | read   |
| 17  | ahstNoiseErrors     | Counter            | read   |
| 18  | ahstBreakErrors     | Counter            | read   |

B-20 RC4030E Gateway User's Guide

## **Control Group**

The objects in the following group exerts control over the RC4030E Gateway. Present functions include rebooting.

**"NOTE:** The MIB definition for this group starts on the page given below.

- powerUp Power Up Objects (page B-68)

#### Table B-18 powerUp GROUP

Device Power Up Objects norand.manage.norandNet.nControl.powerUp.x (1.3.6.1.4.1.469.1000.2.105.1.x)

| OID | Object Name        | <b>Object Type</b> | Access |
|-----|--------------------|--------------------|--------|
| 1   | pwrPowerUpCount    | Counter            | read   |
| 2   | pwrNextPowerUpTime | TimeTicks          | write  |

# **MIB** Definitions

Following are the MIB definitions for the RC4030E Gateway.

\*\*\*\*\* \*\*\*\*\*\* - -\* 4030MB. MB Version 1.32 - -\* \*\*\*\*\*\* \*\*\*\* \*\*\*\*\* **OWL DEFINITIONS ::= BEGIN** I MPORTS enterprises, IpAddress, Counter, Gauge, TimeTicks FROM RFC1155-SMI PhysAddress, DisplayString FROM RFC1213-MB **OBJECT- TYPE** FROM RFC-1212; This MIB module uses the extended OBJECT-TYPE macro as - defined in RFC-1212; - norand **OBJECT IDENTIFIER ::= { enterprises 469 } OBJECT IDENTIFIER ::= { norand 1000 }** manage **OBJECT IDENTIFIER ::= { manage 1 }** products **OBJECT IDENTIFIER ::= { products 1 }** ap6710 gw4030 **OBJECT IDENTIFIER ::= { products 2 }** wnas **OBJECT IDENTIFIER ::= { products 3 }** ts6950 **OBJECT IDENTIFIER ::= { products 4 }** gwap6910 **OBJECT IDENTIFIER ::= { products 5 }** uap2100 **OBJECT IDENTIFIER ::= { products 6 }** msd6710 **OBJECT IDENTIFIER ::= { products 7 }** norandNET **OBJECT IDENTIFIER ::= { manage 2 }** nSystem **OBJECT IDENTIFIER ::= { norandNET 1 }** hw **OBJECT IDENTIFIER ::= { nSystem 1 }** -- The Hardware Parameters Group hwPartNo **OBJECT-TYPE** SYNTAX INTEGER (0..2147483647) ACCESS read-only STATUS mandatory DESCRIPTION "The Norand part number of the hardware device."  $::= \{ hw 1 \}$ 

B-22 RC4030E Gateway User's Guide

```
hwDescription OBJECT-TYPE
     SYNTAX DisplayString (SIZE (0..40))
     ACCESS read-only
     STATUS mandatory
     DESCRIPTION
     "The description of the hardware device."
     ::= \{ hw 2 \}
                  OBJECT-TYPE
    hwRevi si on
     SYNTAX INTEGER (0..2147483647)
     ACCESS read-only
     STATUS mandatory
     DESCRIPTION
     "The revision level of the hardware device."
     ::= \{ hw 3 \}
                  OBJECT-TYPE
    hwSeri al No
     SYNTAX INTEGER (0..2147483647)
     ACCESS read-only
     STATUS mandatory
     DESCRIPTION
     "The serial number of the hardware device."
     ::= \{ hw 4 \}
    hwI D
                  OBJECT-TYPE
     SYNTAX INTEGER (0..2147483647)
     ACCESS read-only
     STATUS mandatory
     DESCRIPTION
     "The device identifier of the hardware device.
     Values = 3250, 4000, 4020, 4030, 4033, 3240, 1000,
     1100, 1700, 5940, 4650, 100 (ACE process),
     200 (DOSNMS), 300 (Norand Proxy Agent), 6710 (Access
     Point)."
     ::= \{ hw 5 \}
file
                   OBJECT IDENTIFIER ::= { nSystem 3 }
    dir
                   OBJECT IDENTIFIER ::= { file 3 }
```

```
-- The File Directory Table

-- Table Definition

dirTable OBJECT-TYPE

SYNTAX SEQUENCE OF DIREntry

ACCESS not-accessible

STATUS mandatory

DESCRIPTION

"The FileSystem Directory"

::= { dir 2 }
```

-- Row Definition **OBJECT-TYPE** di rEntry SYNTAX DIREntry ACCESS not-accessible STATUS mandatory INDEX { dirIndex } ::= { dirTable 1 } -- Columnar Object Definitions DIREntry ::= SEQUENCE { di rIndex INTEGER, di rName DisplayString, dirSegment INTEGER, di rType INTEGER, di rSi ze INTEGER, di rDate DisplayString, di rTi me DisplayString, dirVersion DisplayString } **OBJECT-TYPE** di rI ndex SYNTAX INTEGER ACCESS read-only STATUS mandatory DESCRIPTION "Directory Index" ::= { dirEntry 1 } **OBJECT-TYPE** di rName SYNTAX DisplayString (SIZE (0..14)) ACCESS read-only STATUS mandatory DESCRIPTION "File name" ::= { dirEntry 2 } dirSegment OBJECT-TYPE SYNTAX INTEGER ACCESS read-only STATUS mandatory DESCRI PTI ON "File segment (1 - (NUM\_SEGMENTS + 1)). The segment ID which identifies the segment containing the file." ::= { dirEntry 3 }

```
B-24 RC4030E Gateway User's Guide
```

di rType **OBJECT-TYPE** SYNTAX INTEGER { executable(1), data(2), invalid(3) } ACCESS read-only STATUS mandatory DESCRIPTION "File type: executable = 1, data = 2, = 3 " i nval i d ::= { dirEntry 4 } **OBJECT- TYPE** di rSi ze SYNTAX INTEGER ACCESS read-only STATUS mandatory DESCRIPTION "The file size in bytes" ::= { dirEntry 5 } di rDate **OBJECT-TYPE** SYNTAX DisplayString (SIZE (0..12)) ACCESS read-only STATUS mandatory DESCRIPTION "The file date in MM-DD-YYYY display format." ::= { dirEntry 6 } **OBJECT- TYPE** dirTime SYNTAX DisplayString (SIZE (0..10)) ACCESS read-only STATUS mandatory DESCRIPTION "The file time in HH: MM: SS display format." ::= { dirEntry 7 } dirVersion OBJECT-TYPE SYNTAX DisplayString (SIZE (0..8)) ACCESS read-only STATUS mandatory DESCRI PTI ON "The file version in v99.99 display format." ::= { dirEntry 8 } **OBJECT IDENTIFIER ::= { nSystem 4 }** sysErrors criticalErrors OBJECT IDENTIFIER ::= { sysErrors 1 }

ceEnabl ed **OBJECT-TYPE** SYNTAX INTEGER { true(1), false(2) } ACCESS read-only STATUS mandatory DESCRIPTION "A value of true(1) signifies that the critical error log was successfully initialized as part of the power-up sequence. Any errors in that initialization process result in a value of false(2)." ::= { criticalErrors 1 } **OBJECT-TYPE** ceOverflow SYNTAX INTEGER ACCESS read-only STATUS mandatory DESCRIPTION "Overflow error code. If the overflow code is non-zero, it indicates that the log has overflowed and the overflow code contains the last displaced value." ::= { criticalErrors 2 } ceReset **OBJECT-TYPE** SYNTAX INTEGER { true(1), false(2) } ACCESS read-write STATUS mandatory DESCRIPTION "A user can reset the critical error log by setting ceReset to true(1). Valid values are true(1) or false(2)." ::= { criticalErrors 3 } ceLogTabl e **OBJECT-TYPE** SYNTAX SEQUENCE OF CELogEntry ACCESS not-accessible STATUS mandatory DESCRIPTION "Critical Error Log Table" ::= { criticalErrors 4 } **OBJECT-TYPE** ceLogEntry SYNTAX CELogEntry ACCESS not-accessible STATUS mandatory INDEX { ceLogErrorCode } ::= { ceLogTable 1 }

B-26 RC4030E Gateway User's Guide

```
CELogEntry ::=
              SEQUENCE {
                ceLogErrorCode INTEGER,
                ceLogErrorCount Counter
              }
            ceLogErrorCode OBJECT-TYPE
              SYNTAX INTEGER
              ACCESS read-only
              STATUS mandatory
              DESCRIPTION
              "Critical error code. A 16-bit value which
              uniquely indentifies a system software error.
              The error codes are intended for internal
              Norand use."
              ::= { ceLogEntry 1 }
            ceLogErrorCount OBJECT-TYPE
              SYNTAX Counter
              ACCESS read-only
              STATUS mandatory
              DESCRI PTI ON
              "Error count for the associated ceLogErrorCode"
              ::= { ceLogEntry 2 }
nSNMP
                       OBJECT IDENTIFIER ::= { norandNET 11 }
    v1Config
                       OBJECT IDENTIFIER ::= { nSNMP 1 }
       --Norand Community table defines the accepted
       --community strings and their access privileges
       -- The Community Table
```

**OBJECT- TYPE** comuni tyTable SYNTAX SEQUENCE OF CommunityEntry ACCESS not-accessible STATUS mandatory DESCRIPTION "The community table is used to define communities and their access privileges. Norand's implementation of the community table has some special considerations: 1) GETs and SETs to the community table can only be accomplished using the SUPER-USER community string which Norand has defined; 2) This SUPER-USER community string, or password, is defined in the first row of the community table. The communityName contained in the first row of the community table is always the SUPER-USER community string. This community string (communityName) may be modified. 3) All rows of the community table are modifiable (SET) when using the SUPER-USER community string. However, for the first row of the community table, only the communityName object is modifiable. This ensures that the SUPER-USER will always have maximum access to the MIB data. All other rows in the community Table are accessible as defined in the MIB definition. 4) The SUPER-USER and other default community string values can be found in Norand's User's Gui de. ::= { v1Config 2 } -- Row Definition communi tyEntry **OBJECT-TYPE** SYNTAX CommunityEntry ACCESS not-accessible STATUS mandatory DESCRIPTION

"Each entry relates to a specific community & associates to it access privileges." INDEX { communityIndex }

::= {communityTable 1 }

-- Columnar Object Definition

B-28 RC4030E Gateway User's Guide

```
CommunityEntry ::=
  SEQUENCE {
    communityIndex
                           INTEGER.
    communi tyStatus
                           INTEGER,
                           DisplayString,
    communi tyName
    communityPrivileges
                           INTEGER
}
-- Leaf Definition
                      OBJECT-TYPE
communityIndex
  SYNTAX INTEGER
  ACCESS
         read-only
  STATUS mandatory
  DESCRIPTION
  "Identifies the community row"
  ::= { communityEntry 1 }
                      OBJECT-TYPE
communityStatus
                     enabl ed(1),
  SYNTAX INTEGER {
                    di sabl ed(2),
                     deleted(3) }
  ACCESS read-write
  STATUS mandatory
  DESCRIPTION
  "Status of a community record.
  Alterations to the table may only be performed by
  a manager using the SUPER-USER community name.
  Status types:
      Enabled = Community record active
      Disabled = Community record not active
      Deleted = Disables and nulls objects in record"
  ::= { communityEntry 2 }
                      OBJECT-TYPE
communi tyName
  SYNTAX DisplayString (SIZE (0..15))
  ACCESS read-write
  STATUS mandatory
  DESCRIPTION
  "The authoritative name for the community. Unless
  the Norand SUPER-USER community name is employed, a
  GET from this column yields an access violation."
  ::= { communityEntry 3 }
```

communityPrivileges **OBJECT-TYPE** SYNTAX INTEGER { get-only(1), set-and-get(3) } ACCESS read-write STATUS mandatory DESCRI PTI ON "SET and GET privileges of community." ::= { communityEntry 4 } -- Norand trap table defines all trap target IP addresses -- Table Definition trapTargetTable **OBJECT- TYPE** SYNTAX SEQUENCE OF TrapTargetEntry ACCESS not-accessible STATUS mandatory DESCRI PTI ON "The trap target table specifies the IP address of SNMPv1 managers that expect trap notifications." ::= { v1Config 3 } -- Row Definition trapTargetEntry **OBJECT-TYPE** SYNTAX TrapTargetEntry ACCESS not-accessible STATUS mandatory DESCRIPTION "Each entry relates to a specific named manager at a given IP address & belonging to given community." INDEX { trapTargetIndex } ::= {trapTargetTable 1 } -- Columnar Object Definition TrapTargetEntry ::= SEQUENCE { trapTargetIndex INTEGER, trapTargetStatus INTEGER, trapTargetName Di spl ayString, trapTargetIpAddress IpAddress } -- Leaf Definition

```
B-30 RC4030E Gateway User's Guide
```

**OBJECT-TYPE** trapTargetIndex SYNTAX INTEGER ACCESS read-only STATUS mandatory DESCRIPTION "Identifies the trapTarget row" ::= { trapTargetEntry 1 } **OBJECT-TYPE** trapTargetStatus SYNTAX INTEGER { enabled(1), di sabl ed(2), deleted(3) } ACCESS read-write STATUS mandatory DESCRIPTION "Status of a trapTarget record." ::= { trapTargetEntry 2 } trapTargetName **OBJECT-TYPE** SYNTAX DisplayString (SIZE (0..16)) ACCESS read-write STATUS mandatory DESCRIPTION "The authoritative name for the trapTarget." ::= { trapTargetEntry 3 } trapTargetIpAddress OBJECT-TYPE SYNTAX IpAddress ACCESS read-write STATUS mandatory DESCRIPTION "IP Address of manager (which is assumed to be bound to & listening on port 162)." ::= { trapTargetEntry 4 }

#### nTransport

**OBJECT IDENTIFIER ::= { norandNET 102 }** 

#### wst

#### **OBJECT IDENTIFIER ::= { nTransport 2 }**

wstReset OBJECT-TYPE SYNTAX INTEGER { true(1), false(2) } ACCESS read-write STATUS mandatory DESCRIPTION "Reset variable for the wst group" ::= { wst 1 }

**OBJECT- TYPE** wstLastReset SYNTAX TimeTicks ACCESS read-only STATUS mandatory DESCRIPTION "Elapsed time since the wst group was last reset" ::= { wst 2 } wstClockTicks **OBJECT-TYPE** SYNTAX TimeTicks ACCESS read-only STATUS mandatory DESCRIPTION "WTP clock ticks in hundredths of seconds." ::= { wst 3 } wstInternalErrorCount **OBJECT-TYPE** SYNTAX Counter ACCESS read-only STATUS mandatory DESCRIPTION "Number of internal WTP errors"  $::= \{ wst 4 \}$ wstSessi onsLost **OBJECT-TYPE** SYNTAX Counter ACCESS read-only STATUS mandatory DESCRIPTION "Number of active WTP connections which were terminated."  $::= \{ wst 5 \}$ wstFrmrCount **OBJECT- TYPE** SYNTAX Counter ACCESS read-only STATUS mandatory **DESCRIPTION** "Number of WTP Frame Rejects which were transmitted" ::= { wst 6 } **OBJECT- TYPE** wstDataBytesXmit SYNTAX Counter ACCESS read-only STATUS mandatory DESCRIPTION "Total number of bytes transmitted." ::= { wst 7 }

B-32 RC4030E Gateway User's Guide

wstDataBytesRecv **OBJECT-TYPE** SYNTAX Counter ACCESS read-only STATUS mandatory DESCRIPTION "Total number of bytes received" ::= { wst 8 } wstIframesXmit **OBJECT-TYPE** SYNTAX Counter ACCESS read-only STATUS mandatory DESCRIPTION "Total number of WTP data frames transmitted." ::= { wst 9 } **OBJECT- TYPE** wstIframesRecv SYNTAX Counter ACCESS read-only STATUS mandatory DESCRIPTION "Total number of WTP data frames received." ::= { wst 10 } wstIframesRetransmitted OBJECT-TYPE SYNTAX Counter ACCESS read-only STATUS mandatory DESCRIPTION "Total number of WTP data frames which were lost and retransmitted." ::= { wst 11 } **OBJECT- TYPE** wstCheckSumErrors SYNTAX Counter ACCESS read-only STATUS mandatory DESCRIPTION "The number of WTP information frames which were discarded to WTP check sum errors." ::= { wst 12 }

wstHl Di scardCount **OBJECT-TYPE** SYNTAX Counter ACCESS read-only STATUS mandatory DESCRIPTION "The number of received WTP information frames which were discarded without being read by a higher layer application. Received information frames are queued per connection and should normally not be di scarded. " ::= { wst 13 } **OBJECT- TYPE** wstState SYNTAX INTEGER (0..2147483647) ACCESS read-only STATUS mandatory DESCRIPTION "The internal software state of the WTP module." ::= { wst 14 } wstBrgBusy **OBJECT-TYPE** SYNTAX INTEGER (0..1) ACCESS read-only STATUS mandatory DESCRIPTION "The value of wstBrgBusy is 1 if the WTP currently has an outstanding network transmit request. The value is otherwise 0." ::= { wst 15 } **OBJECT-TYPE** wstT1Timeouts SYNTAX Counter ACCESS read-only STATUS mandatory DESCRIPTION "The total number of times the WTP T1 timer has expired (i.e. due to lost frames)." ::= { wst 16 } wstT1Bucket1 **OBJECT- TYPE** SYNTAX Counter ACCESS read-only STATUS mandatory DESCRIPTION "The total number of times that 2 consecutive T1 errors have occurred." ::= { wst 17 }

B-34 RC4030E Gateway User's Guide

**OBJECT-TYPE** wstT1Bucket2 SYNTAX Counter ACCESS read-only STATUS mandatory DESCRIPTION "The total number of times that 3 consecutive T1 errors have occurred." ::= { wst 18 } wstT1Bucket3 **OBJECT-TYPE** SYNTAX Counter ACCESS read-only STATUS mandatory DESCRIPTION "The total number of times that 5 consecutive T1 errors have occurred." ::= { wst 19 } **OBJECT- TYPE** wstT1Bucket4 SYNTAX Counter ACCESS read-only STATUS mandatory DESCRIPTION "The total number of times that 6 or more consecutive T1 errors have occurred." ::= { wst 20 } **OBJECT- TYPE** wstSABMCount SYNTAX Counter ACCESS read-only STATUS mandatory DESCRIPTION "The total SABM frames received by the local WTP entity." ::= { wst 21 } wstDi scCount **OBJECT- TYPE** SYNTAX Counter ACCESS read-only STATUS mandatory DESCRIPTION "The number of DISC frames received by the local WTP entity. ::= { wst 22 }

**OBJECT- TYPE** wstDMCount SYNTAX Counter ACCESS read-only STATUS mandatory DESCRIPTION "The number of DM frames received by the local WTP entity. ::= { wst 23 } **OBJECT-TYPE** wstRNRCount SYNTAX Counter ACCESS read-only STATUS mandatory DESCRI PTI ON "The number of RNR frames received by the local WTP entity." ::= { wst 24 } **OBJECT- TYPE** wstRej ectCount SYNTAX Counter ACCESS read-only STATUS mandatory DESCRIPTION "The number of REJECT frames received by the local WTP entity." ::= { wst 25 } wstSessi onsReset **OBJECT-TYPE** SYNTAX Counter ACCESS read-only STATUS mandatory DESCRIPTION "The number of active WTP sessions which have been reset in the local WTP entity." ::= { wst 26 } **OBJECT- TYPE** wstBrgSrvTime SYNTAX TimeTicks ACCESS read-only STATUS mandatory DESCRIPTION "The total bridge service time for WTP transmissions in hundredths of seconds." ::= { wst 27 }

B-36 RC4030E Gateway User's Guide

wstBrgSrvCount **OBJECT-TYPE** SYNTAX Counter ACCESS read-only STATUS mandatory DESCRIPTION "The total number of WTP bridge transmissions. The average service time is wstBrgSrvTime/wstBrgSrvCount. " ::= { wst 28 } wstBrgSrvThreshold **OBJECT-TYPE** SYNTAX TimeTicks ACCESS read-write STATUS mandatory DESCRI PTI ON "A threshold bridge service time for WTP transmissions. Service times which exceed the threshold are counted in wstBrgSrvThreshCount." ::= { wst 29 } wstBrgSrvThreshCount **OBJECT-TYPE** SYNTAX Counter ACCESS read-only STATUS mandatory DESCRIPTION "A count of the number of times the bridge service time has exceeded the threshold time defined by wstBrgSrvThreshold." ::= { wst 30 } **OBJECT-TYPE** wstBrgSrvLongest SYNTAX TimeTicks ACCESS read-only STATUS mandatory DESCRI PTI ON "The longest network service time measured for an WTP transmission." ::= { wst 31 } wstBrgTxErrors **OBJECT- TYPE** SYNTAX Counter ACCESS read-only STATUS mandatory **DESCRIPTION** "The number of transmission errors reported to the WTP layer by the network layer." ::= { wst 32 }

wstFatal BrgErrors **OBJECT-TYPE** SYNTAX Counter ACCESS read-only STATUS mandatory DESCRIPTION "The number of fata errors reported to the WTP layer by the network layer. A fatal error indicates that the network root node has changed." ::= { wst 33 } hlit **OBJECT IDENTIFIER ::= { nTransport 3 }** hlitReset **OBJECT-TYPE** SYNTAX INTEGER { true(1), false(2) } ACCESS read-write STATUS mandatory DESCRIPTION "Reset variable for the HLIT group" ::= { hlit 1 } hlitLastReset **OBJECT-TYPE** SYNTAX TimeTicks ACCESS read-only STATUS mandatory DESCRIPTION "Elapsed time since the HLIT group was reset" ::= { hlit 2 } hlitTime **OBJECT-TYPE** SYNTAX TimeTicks ACCESS read-only STATUS mandatory DESCRI PTI ON "This is the cumulative time that the WTP took to service transmit requests. Time is in hundredths of seconds." ::= { hlit 3 } hl i tCount **OBJECT-TYPE** SYNTAX Counter ACCESS read-only STATUS mandatory DESCRIPTION "This is the number of times the WTP was sent a transmit request." ::= { hlit 4 }

```
B-38 RC4030E Gateway User's Guide
```

hl i tThreshol d **OBJECT-TYPE** SYNTAX TimeTicks ACCESS read-write STATUS mandatory DESCRI PTI ON "When the WTP exceeds this time while servicing a transmit request, the hlitThreshCount will be incremented. Time is in hundredths of seconds."
::= { hlit 5 } hlitThreshCount OBJECT-TYPE SYNTAX Counter ACCESS read-only STATUS mandatory DESCRI PTI ON "When the WTP exceeds the time in hlitThreshold, this count is incremented. Time in hundreths of seconds." ::= { hlit 6 } hl i tLongest **OBJECT-TYPE** SYNTAX Counter ACCESS read-only STATUS mandatory DESCRIPTION "This is the maximum time that the WTP took to service transmit requests. Time is in hundreths of seconds." ::= { hlit 7 } wcbst **OBJECT IDENTIFIER ::= { nTransport 4 }** wcbstReset **OBJECT-TYPE** SYNTAX INTEGER { true(1), false(2) } ACCESS read-write STATUS mandatory DESCRIPTION "Reset variable for the wcbs table" ::= { wcbst 1 } **OBJECT-TYPE** wcbstLastReset SYNTAX TimeTicks ACCESS read-only STATUS mandatory **DESCRIPTION** "Elapsed time since the wcbs table was reset" ::= { wcbst 2 }

wcbsTabl e **OBJECT-TYPE** SYNTAX SEQUENCE OF WcbsEntry ACCESS not-accessible STATUS mandatory DESCRI PTI ON "WTP connection control block statistics table. Each entry is for an WTP connection statistics object. Statistics are per WTP connection." ::= { wcbst 3 } wcbsEntry **OBJECT-TYPE** SYNTAX WcbsEntry ACCESS not-accessible STATUS mandatory INDEX { wcbstIndex } ::= { wcbsTable 1 } WcbsEntry ::= SEQUENCE { INTEGER, wcbstIndex wcbstInUse INTEGER, wcbstHl State INTEGER. wcbstDsap INTEGER, wcbstSsap INTEGER, wcbstNet16Addr INTEGER, wcbstT1Value INTEGER, wcbstT1Average INTEGER, wcbstT1Deviation INTEGER, wcbstT1Timeouts Counter, wcbstT2Timeouts Counter, wcbstTiTimeouts Counter, wcbstFramesRecv Counter, wcbstIframesRecv Counter, wcbstIframesDiscarded Counter, Counter, wcbstDataBytesRecv Counter, wcbstFramesXmit wcbstIframesXmit Counter, wcbstDataBytesXmit Counter, wcbstIframesRetransmitted Counter, wcbstState I NTEGER }

B-40 RC4030E Gateway User's Guide

wcbstIndex **OBJECT-TYPE** SYNTAX INTEGER (1..999) ACCESS read-only STATUS mandatory DESCRIPTION "Connection control block identifier" ::= { wcbsEntry 1 } wcbstInUse **OBJECT-TYPE** SYNTAX INTEGER (0..1)ACCESS read-only STATUS mandatory DESCRIPTION "This variable is 1 if the control block is in use." ::= { wcbsEntry 2 } **OBJECT-TYPE** wcbstHl State SYNTAX INTEGER (0..9999) ACCESS read-only STATUS mandatory DESCRIPTION "The control block state. 0=closed, 1=busy, 2=connect, 3=listen, 4=unitdata, 5=unitdata listen, 6=open, 7=send, 8=closing, 9=di sconnect." ::= { wcbsEntry 3 } wcbstDsap **OBJECT-TYPE** SYNTAX INTEGER (0..255) ACCESS read-only STATUS mandatory DESCRI PTI ON "Destination service access point." ::= { wcbsEntry 4 } wcbstSsap **OBJECT-TYPE** SYNTAX INTEGER (0..255) ACCESS read-only STATUS mandatory DESCRIPTION "Source service access point" ::= { wcbsEntry 5 }

wcbstNet16Addr **OBJECT-TYPE** SYNTAX INTEGER (2048..9192) ACCESS read-only STATUS mandatory DESCRIPTION "The 16-bit network address of the remote node which is active on the connection, if the control block is in an active state." ::= { wcbsEntry 6 } wcbstT1Val ue **OBJECT- TYPE** SYNTAX INTEGER (0..999) ACCESS read-only STATUS mandatory DESCRIPTION "The current response time-out value in tenths of seconds." ::= { wcbsEntry 7 } wcbstT1Average **OBJECT-TYPE** SYNTAX INTEGER (0..999) ACCESS read-only STATUS mandatory DESCRIPTION "The average response time-out value in tenths of seconds." ::= { wcbsEntry 8 } **OBJECT-TYPE** wcbstT1Deviation SYNTAX INTEGER (0..999) ACCESS read-only STATUS mandatory DESCRIPTION "The average deviation from the T1Average values in tenths of seconds." ::= { wcbsEntry 9 } wcbstT1Timeouts **OBJECT-TYPE** SYNTAX Counter ACCESS read-only STATUS mandatory DESCRIPTION "Number of T1 timeouts. A T1 timeout occures when an expected response is lost." ::= { wcbsEntry 10 }

B-42 RC4030E Gateway User's Guide
**OBJECT-TYPE** wcbstT2Timeouts SYNTAX Counter ACCESS read-only STATUS mandatory DESCRIPTION "Number of T2 timeouts. A T2 timeout occures if the higher layer does not have data ready to send before an WTP supervisory response is required." ::= { wcbsEntry 11 } wcbstTiTimeouts **OBJECT-TYPE** SYNTAX Counter ACCESS read-only STATUS mandatory DESCRIPTION "Number of Ti timeouts. A Ti timeout occures when a connection is idle for an INACITVE TIMEOUT peri od. " ::= { wcbsEntry 12 } **OBJECT-TYPE** wcbstFramesRecv SYNTAX Counter ACCESS read-only STATUS mandatory DESCRIPTION "Total number of WTP frames received." ::= { wcbsEntry 13 } wcbstIframesRecv **OBJECT-TYPE** SYNTAX Counter ACCESS read-only STATUS mandatory DESCRIPTION "Total number of WTP data frames received." ::= { wcbsEntry 14 } wcbstIframesDi scarded **OBJECT-TYPE** SYNTAX Counter ACCESS read-only STATUS mandatory DESCRIPTION "Total number of WTP data frames which were discarded as duplicates.' ::= { wcbsEntry 15 }

**OBJECT-TYPE** wcbstDataBytesRecv SYNTAX Counter ACCESS read-only STATUS mandatory DESCRIPTION "Total number of data bytes received." ::= { wcbsEntry 16 } wcbstFramesXmit **OBJECT-TYPE** SYNTAX Counter ACCESS read-only STATUS mandatory DESCRIPTION "Total number of WTP frames transmitted." ::= { wcbsEntry 17 } wcbstIframesXmit **OBJECT-TYPE** SYNTAX Counter ACCESS read-only STATUS mandatory DESCRIPTION "Total number of WTP data frames transmitted." ::= { wcbsEntry 18 } wcbstDataBytesXmit **OBJECT-TYPE** SYNTAX Counter ACCESS read-only STATUS mandatory DESCRIPTION "Total number of WTP data frames transmitted." ::= { wcbsEntry 19 } wcbstIframesRetransmitted OBJECT-TYPE SYNTAX Counter ACCESS read-only STATUS mandatory DESCRIPTION "Total number of data frames which were lost and had to be retransmitted." ::= { wcbsEntry 20 } wcbstState **OBJECT-TYPE** SYNTAX INTEGER (0..2147483647) ACCESS read-only STATUS mandatory DESCRIPTION "The internal software state of the LLC control block." ::= { wcbsEntry 21 }

```
B-44 RC4030E Gateway User's Guide
```

| nAppl i cati on | <b>OBJECT IDENTIFIER ::= { norandNET 104 }</b>                                                                                                    |
|-----------------|----------------------------------------------------------------------------------------------------|
| gwSessi on      | <b>OBJECT IDENTIFIER ::= { nApplication 1 }</b>                                                                                                    |
| gs              | <b>OBJECT IDENTIFIER ::=</b> { gwSession 1 }                                                                                                    |
|                 | <pre>gsReset OBJECT-TYPE<br/>SYNTAX INTEGER { true(1), false(2) }<br/>ACCESS read-write<br/>STATUS mandatory<br/>DESCRIPTION<br/>"Reset variable for the gs group"<br/>::= { gs 1 }</pre>                           |
|                 | <pre>gsLastReset OBJECT-TYPE<br/>SYNTAX TimeTicks<br/>ACCESS read-only<br/>STATUS mandatory<br/>DESCRIPTION<br/>"The time elapsed since the last reset of gs<br/>group"<br/>::= { gs 2 }</pre>                      |
|                 | The Gateway Statistics group                                                                                                    |
|                 | <pre>gsClockTicks OBJECT-TYPE<br/>SYNTAX TimeTicks<br/>ACCESS read-onlyread-reset<br/>STATUS mandatory<br/>DESCRIPTION<br/>"Number of .01 second timer ticks since<br/>the timer was reset."<br/>::= { gs 3 }</pre> |
|                 | gsNetworkErrors OBJECT-TYPE<br>SYNTAX Counter<br>ACCESS read-onlyread-reset<br>STATUS mandatory<br>DESCRIPTION<br>"Number of times the network has been lost."<br>::= { gs 4 }                                      |
|                 | gsHostDataCount OBJECT-TYPE<br>SYNTAX Counter<br>ACCESS read-onlyread-reset<br>STATUS mandatory<br>DESCRIPTION<br>"Number of data blocks received from the<br>host computer."<br>::= { gs 5 }                       |

gsHostHal tCount **OBJECT-TYPE** SYNTAX Counter ACCESS read-only --read-reset STATUS mandatory DESCRIPTION "Number of HALT commands received from the host task." ::= { gs 6 } **OBJECT-TYPE** gsHostInval i dCount SYNTAX Counter ACCESS read-only -- read-reset STATUS mandatory DESCRIPTION "Number of invalid messages received from the host task." ::= { gs 7 } gsHostDi scardCount **OBJECT-TYPE** SYNTAX Counter ACCESS read-only --read-reset STATUS mandatory DESCRIPTION "Number of blocks from the host computer which were discarded." ::= { gs 8 } gsConnectCount **OBJECT-TYPE** SYNTAX Counter ACCESS read-only -- read-reset STATUS mandatory DESCRIPTION "The total number of transport connections."  $::= \{ gs 9 \}$ **OBJECT-TYPE** gsCl oseCount SYNTAX Counter ACCESS read-only --read-reset STATUS mandatory DESCRIPTION "Number of times a transport connection was closed."  $::= \{ gs \ 10 \}$ 

B-46 RC4030E Gateway User's Guide

gsBl ocksXmi t **OBJECT-TYPE** SYNTAX Counter ACCESS read-only --read-reset STATUS mandatory DESCRIPTION "Number of blocks passed to the network" ::= { gs 11 } gsDataXmi t **OBJECT-TYPE** SYNTAX Counter ACCESS read-only --read-reset STATUS mandatory DESCRIPTION "Number of data blocks passed to the network"  $::= \{ gs \ 12 \}$ gsBl ocksRecv **OBJECT-TYPE** SYNTAX Counter ACCESS read-only --read-reset STATUS mandatory DESCRIPTION "Number of blocks received from the network"  $::= \{ gs 13 \}$ gsDataRecv **OBJECT-TYPE** SYNTAX Counter ACCESS read-only -- read-reset STATUS mandatory DESCRIPTION "Number of data blocks received from the network."  $::= \{ gs 14 \}$ gsTermResetCount **OBJECT-TYPE** SYNTAX Counter ACCESS read-only --read-reset STATUS mandatory DESCRIPTION "Number of times a session was reset by a terminal"  $::= \{ gs \ 15 \}$ 

gsTermContinueCount OBJECT-TYPE SYNTAX Counter ACCESS read-only --read-reset STATUS mandatory DESCRIPTION "Number of times a session was continued after a transport connection was lost." ::= { gs 16 } gsTermI nval i dCount **OBJECT-TYPE** SYNTAX Counter ACCESS read-only --read-reset STATUS mandatory DESCRIPTION "Number of invalid blocks received from terminals." ::= { gs 17 } gsConnecti onErrors **OBJECT-TYPE** SYNTAX Counter ACCESS read-only -- read-reset STATUS mandatory DESCRIPTION "Number of transport connection errors."  $::= \{ gs \ 18 \}$ gsConnecti onResets **OBJECT-TYPE** SYNTAX Counter ACCESS read-only -- read-reset STATUS mandatory DESCRIPTION "Number of times an active transport connection was reset."  $::= \{ gs 19 \}$ gsRetransmi ssi ons **OBJECT-TYPE** SYNTAX Counter ACCESS read-only --read-reset STATUS mandatory DESCRIPTION "Number of data blocks which were retransmitted."  $::= \{ gs 20 \}$ 

B-48 RC4030E Gateway User's Guide

gsRecvSeqErrors **OBJECT-TYPE** SYNTAX Counter ACCESS read-only -- read-reset STATUS mandatory DESCRIPTION "Number of data blocks which were discarded due to receive sequence errors.'  $::= \{ gs 21 \}$ gsXmi tErrors **OBJECT-TYPE** SYNTAX Counter ACCESS read-only --read-reset STATUS mandatory DESCRIPTION "Number of transport transmission errors."  $::= \{ gs 22 \}$ gsTermDi scardCount **OBJECT-TYPE** SYNTAX Counter ACCESS read-only --read-reset STATUS mandatory DESCRIPTION "Number of discarded blocks received from terminals."  $::= \{ gs 23 \}$ gsHostDel ayMax **OBJECT-TYPE** SYNTAX INTEGER (0..9999) ACCESS read-write STATUS mandatory DESCRIPTION "The maximum host delay time. Host delay is the time a message is received from a terminal until the host responds. Times less than the maximum host delay time are counted as transactions times. Host delay time is measured in hundredths of seconds."  $::= \{ gs 24 \}$ gsHostDel ayTotal **OBJECT-TYPE** SYNTAX Counter ACCESS read-only -- read-reset STATUS mandatory DESCRI PTI ON "The total host delay time in hundredths of seconds, not including delay times which exceeded the maximum host delay."  $::= \{ gs 25 \}$ 

**OBJECT-TYPE** gsHostTransactions SYNTAX Counter ACCESS read-only -- read-reset STATUS mandatory DESCRIPTION "The total number of times the host responded to a terminal message in a time less than the maximum host delay time."  $::= \{ gs 26 \}$ **OBJECT-TYPE** gsRecvErrors SYNTAX Counter ACCESS read-only -- read-reset STATUS mandatory DESCRIPTION "The number of transport layer receive errors."  $::= \{ gs 27 \}$ gsTermDel ayMax **OBJECT-TYPE** SYNTAX INTEGER ACCESS read-write STATUS mandatory DESCRIPTION "The maximum terminal transaction time in hundredths of seconds. Round-trip times which exceed the maximum delay are not included as terminal transactions.  $::= \{ gs 28 \}$ gsTermDelayThreshold OBJECT-TYPE SYNTAX INTEGER ACCESS read-write STATUS mandatory DESCRIPTION "Terminal transactions which take longer than the value set in gsTermDelayThreshold are counted in gsTermThresholdCount. This threshold is specified in 1/100th seconds." ::= { gs 29 } gsTermDel ayTotal **OBJECT-TYPE** SYNTAX TimeTicks ACCESS read-only --read-reset STATUS mandatory DESCRI PTI ON "The total time for all terminal transactions."  $::= \{ gs 30 \}$ 

B-50 RC4030E Gateway User's Guide

gsTermTransactions **OBJECT-TYPE** SYNTAX Counter ACCESS read-only --read-reset STATUS mandatory DESCRI PTI ON "The total number of terminal transactions. Terminal transaction information is sent to the controller from terminals." ::= { gs 31 } gsTermThresholdCount OBJECT-TYPE SYNTAX Counter ACCESS read-only -- read-reset STATUS mandatory DESCRI PTI ON "The number of terminal transactions which exceed the threshold value set in gsTermDel ayThreshold."  $::= \{ gs 32 \}$ gsTermMaxCount **OBJECT-TYPE** SYNTAX Counter ACCESS read-only -- read-reset STATUS mandatory DESCRIPTION "The number of terminal transactions which exceed the maximum transaction time set in gsTermDel ayMax."  $::= \{ gs 33 \}$ **OBJECT-TYPE** gsHostMaxCount SYNTAX Counter ACCESS read-only --read-reset STATUS mandatory DESCRIPTION "The number of transactions which exceed the maximum host delay time set in gsHostDel ayMax. " ::= { gs 34 }

gsTermDelayTraceOn **OBJECT-TYPE** SYNTAX INTEGER { true(1), false(2) } ACCESS read-write STATUS mandatory DESCRIPTION "Terminal transaction delay diagnostics are enabled by setting gsTermDelayTraceOn to a non-zero value. The results of this trace are found in the tdTable.  $::= \{ gs 35 \}$ gsHostActi ve **OBJECT-TYPE** SYNTAX INTEGER { true(1), false(2) } ACCESS read-only STATUS mandatory DESCRIPTION "Indicates whether the host is active and communicating with the controller. A value of 1 = active, a value of 0 = inactive. The default is 0. Once the host has communicated with the controller, this value will always show 'active' (1) UNLESS the cpctPortInactTimeout value in the cpcTable is set to a non-zero value. If the controller has not received a response from the host in the time (in seconds) specified by cpctPortInactTimeout, gsHostActive will get set to 0."  $::= \{ gs 36 \}$ **OBJECT IDENTIFIER ::= { gwSession 2 }** rcbs -- The RCBS Table rcbsTabl eReset **OBJECT-TYPE** SYNTAX INTEGER { true(1), false(2) } ACCESS read-write STATUS mandatory DESCRIPTION

"Reset variable for the rcbsTable table"

::= { rcbs 2 }

B-52 RC4030E Gateway User's Guide

rcbsTabl eLastReset **OBJECT-TYPE** SYNTAX TimeTicks ACCESS read-only STATUS mandatory DESCRI PTI ON "The time elapsed since the last reset of rcbsTable table" ::= { rcbs 3 } -- Table Definition rcbsTabl e **OBJECT-TYPE** SYNTAX SEQUENCE OF RcbsEntry ACCESS not-accessible STATUS mandatory DESCRIPTION "SESSION control block status table. Each entry corresponds to a terminal sessi on. " ::= { rcbs 4 } -- Row Definition **OBJECT-TYPE** rcbsEntry SYNTAX RcbsEntry ACCESS not-accessible STATUS mandatory INDEX { rcbsIndex } ::= { rcbsTable 1 } -- Columnar Object Definition

| RcbsEntry ::=              |               |  |
|----------------------------|---------------|--|
| SEQUENCE {                 |               |  |
| rcbsIndex                  | I NTEGER,     |  |
| rcbsTermi nal              | I NTEGER,     |  |
| rcbsType                   | I NTEGER,     |  |
| rcbsState                  | I NTEGER,     |  |
| rcbsLLCIndex               | I NTEGER,     |  |
| rcbsHostDataCount          | Counter,      |  |
| rcbsBl ocksXmi t           | Counter,      |  |
| rcbsDataXmi t              | Counter,      |  |
| rcbsBlocksRecv             | Counter,      |  |
| rcbsDataRecv               | Counter,      |  |
| rcbsTermResetCount         | Counter,      |  |
| rcbsTermContinueCount      | Counter,      |  |
| rcbsCloseCount             | Counter,      |  |
| rcbsHostTransactions       | Counter,      |  |
| rcbsHostDel ayTotal        | Counter,      |  |
| rcbsHostDelayLast          | I NTEGER,     |  |
| rcbsTermResetTi me         | I NTEGER,     |  |
| rcbsTermI nactTi me        | I NTEGER,     |  |
| rcbsHostInactTime          | I NTEGER,     |  |
| rcbsConnecti onErrors      | Counter,      |  |
| rcbsNetAddress             | PhysAddress,  |  |
| rcbsSeqErrors              | Counter,      |  |
| rcbsTermTransactions       | Counter,      |  |
| rcbsTermDel ayTotal        | TimeTicks,    |  |
| rcbsTermDelayLast          | I NTEGER,     |  |
| rcbsTermDel ayLongest      | I NTEGER,     |  |
| rcbsTermThreshol dCount    | Counter,      |  |
| rcbsTermMaxCount           | Counter,      |  |
| rcbsTermDel ayTraceOn      | I NTEGER,     |  |
| rcbsHostAl i as            | DisplayString |  |
| }                          |               |  |
| Leaf Definition            |               |  |
| rcbsIndex OBJ              | ECT- TYPE     |  |
| SYNTAX INTEGER (1., 65535) |               |  |
| ACCESS read-only           |               |  |
| STATUS mandatory           |               |  |
| DESCRI PTI ON              |               |  |
| "Non zero table index."    |               |  |
| ::= { rcbsEntry 1 }        |               |  |
|                            |               |  |

B-54 RC4030E Gateway User's Guide

rcbsTermi nal **OBJECT-TYPE** SYNTAX INTEGER (0..127) ACCESS read-only STATUS mandatory DESCRIPTION "Terminal session identifier" ::= { rcbsEntry 2 } **OBJECT-TYPE** rcbsType SYNTAX INTEGER (0..255) ACCESS read-only STATUS mandatory DESCRIPTION "The terminal power up type as passed by the terminal at the beginning of an RTC session. (Unused until V4.16 of terminal software). Values: 11, 21, 46, 47, 61 indicate 3270 emulation; 62 = 5250 emulation; 63 = VT220; Any other value indicates Native mode." ::= { rcbsEntry 3 } rcbsState **OBJECT-TYPE** SYNTAX INTEGER (0..99) ACCESS read-only STATUS mandatory DESCRIPTION "Session state. 0=reset state, 1=active state." ::= { rcbsEntry 4 } **OBJECT-TYPE** rcbsLLCI ndex SYNTAX INTEGER (0..65535) ACCESS read-only STATUS mandatory DESCRIPTION "Transport connection control block identifier. Corresponds to an lcbstIndex value." ::= { rcbsEntry 5 } rcbsHostDataCount **OBJECT-TYPE** SYNTAX Counter ACCESS read-only --read-reset STATUS mandatory DESCRIPTION "Number of data blocks received from the host." ::= { rcbsEntry 6 }

rcbsBl ocksXmi t **OBJECT-TYPE** SYNTAX Counter ACCESS read-only --read-reset STATUS mandatory DESCRIPTION "Total number of blocks passed to the network." ::= { rcbsEntry 7 } **OBJECT-TYPE** rcbsDataXmit SYNTAX Counter ACCESS read-only --read-reset STATUS mandatory DESCRIPTION "Number of data blocks passed to the network." ::= { rcbsEntry 8 } rcbsBl ocksRecv **OBJECT-TYPE** SYNTAX Counter ACCESS read-only --read-reset STATUS mandatory DESCRIPTION "Total number of blocks received from the terminal" ::= { rcbsEntry 9 } rcbsDataRecv **OBJECT-TYPE** SYNTAX Counter ACCESS read-only -- read-reset STATUS mandatory DESCRIPTION "Number of data blocks received from the terminal." ::= { rcbsEntry 10 } rcbsTermResetCount **OBJECT-TYPE** SYNTAX Counter ACCESS read-only --read-reset STATUS mandatory DESCRIPTION "Number of times the terminal has reset the session.' ::= { rcbsEntry 11 }

B-56 RC4030E Gateway User's Guide

rcbsTermContinueCount OBJECT-TYPE SYNTAX Counter ACCESS read-only --read-reset STATUS mandatory DESCRI PTI ON "Number of times a terminal has continued a session after the transport connection was lost an re-established.' ::= { rcbsEntry 12 } rcbsCl oseCount **OBJECT-TYPE** SYNTAX Counter ACCESS read-only -- read-reset STATUS mandatory DESCRI PTI ON "Number of times an active transport connection used by the terminal session was closed." ::= { rcbsEntry 13 } rcbsHostTransactions **OBJECT-TYPE** SYNTAX Counter ACCESS read-only -- read-reset STATUS mandatory DESCRIPTION "The total number of times the host responded to a message from the terminal in a time less than the maximum host delay time." ::= { rcbsEntry 14 } rcbsHostDel ayTotal **OBJECT-TYPE** SYNTAX Counter ACCESS read-only -- read-reset STATUS mandatory DESCRI PTI ON "The total host delay for the terminal in hundredths of seconds, not including times which exceeded the maximum host delay time."

::= { rcbsEntry 15 }

rcbsHostDelayLast **OBJECT-TYPE** SYNTAX INTEGER ACCESS read-only --read-reset STATUS mandatory DESCRIPTION "The host response time, in hundredths of seconds, for the last message sent from the terminal." ::= { rcbsEntry 16 } rcbsTermResetTime **OBJECT-TYPE** SYNTAX INTEGER (0..2147483647) ACCESS read-only --read-reset STATUS mandatory DESCRIPTION "The time, in seconds, since the terminal reset its session." ::= { rcbsEntry 17 } rcbsTermI nactTi me **OBJECT-TYPE** SYNTAX INTEGER (0..2147483647) ACCESS read-only --read-reset STATUS mandatory DESCRIPTION "The time, in seconds, since a message was received from the terminal." ::= { rcbsEntry 18 } rcbsHostInactTime **OBJECT-TYPE** SYNTAX INTEGER (0..2147483647) ACCESS read-only -- read-reset STATUS mandatory DESCRIPTION "The time, in seconds, since a message was received from the host for the terminal." ::= { rcbsEntry 19 } rcbsConnectionErrors **OBJECT-TYPE** SYNTAX Counter ACCESS read-only --read-reset STATUS mandatory DESCRIPTION "The number of times the terminal session lost a transport connection." ::= { rcbsEntry 20 }

B-58 RC4030E Gateway User's Guide

rcbsNetAddress **OBJECT-TYPE** SYNTAX PhysAddress ACCESS read-only STATUS mandatory DESCRI PTI ON "The network address of the remote terminal defined by rcbsTerminal." ::= { rcbsEntry 21 } rcbsSeqErrors **OBJECT-TYPE** SYNTAX Counter ACCESS read-only -- read-reset STATUS mandatory DESCRIPTION "The number of messages discarded due to receive sequence errors." ::= { rcbsEntry 22 } rcbsTermTransactions **OBJECT-TYPE** SYNTAX Counter ACCESS read-only --read-reset STATUS mandatory DESCRIPTION "The total number of terminal transactions for the terminal defined by rcbsTerminal." ::= { rcbsEntry 23 } rcbsTermDel ayTotal **OBJECT-TYPE** SYNTAX TimeTicks ACCESS read-only -- read-reset STATUS mandatory DESCRIPTION "The total time for all transactions for the terminal defined by rcbsTerminal." ::= { rcbsEntry 24 } rcbsTermDel ayLast **OBJECT-TYPE** SYNTAX INTEGER ACCESS read-only --read-reset STATUS mandatory DESCRI PTI ON "The time for the last transaction for the terminal defined by rcbsTerminal, in 1/100th seconds." ::= { rcbsEntry 25 }

rcbsTermDel ayLongest **OBJECT-TYPE** SYNTAX INTEGER ACCESS read-only --read-reset STATUS mandatory DESCRI PTI ON "The time for the longest transaction for the terminal defined by rcbsTerminal, in 1/100th seconds." ::= { rcbsEntry 26 } rcbsTermThresholdCount 0BJECT-TYPE SYNTAX Counter ACCESS read-only -- read-reset STATUS mandatory DESCRIPTION "The total number of transactions which exceeded the value specified by gsTermDel ayThreshold. " ::= { rcbsEntry 27 } rcbsTermMaxCount **OBJECT-TYPE** SYNTAX Counter ACCESS read-only STATUS mandatory DESCRIPTION "The total number of transactions which exceeded the value specified by gsTermDel ayMax. " ::= { rcbsEntry 28 } rcbsTermDel ayTraceOn OBJECT-TYPE SYNTAX INTEGER { true(1), false(2) } ACCESS read-write STATUS mandatory DESCRIPTION "Terminal delay tracing is enabled for the terminal defined by rcbsTerminal if rcbsTermDelayTraceOn is set to a non-zero value. The results of the trace will be found in the tdTable. For this to work, global terminal delay trace must be turned off - to do this set gsTermDelayTraceOn to 0 (this value is found in the gsTable)." ::= { rcbsEntry 29 }

B-60 RC4030E Gateway User's Guide

```
rcbsHostAl i as
                       OBJECT-TYPE
 SYNTAX DisplayString (SIZE (0..16))
 ACCESS read-only
 STATUS mandatory
 DESCRI PTI ON
 "The alias of the host computer associated
 with the RCB.'
 ::= { rcbsEntry 30 }
       OBJECT IDENTIFIER ::= { gwSession 3 }
-- The HD Table
                 OBJECT-TYPE
hdTabl eReset
SYNTAX INTEGER { true(1), false(2) }
 ACCESS read-write
STATUS mandatory
DESCRIPTION
 "Reset variable for the host delay table"
 ::= \{ hd 2 \}
hdTableLastReset OBJECT-TYPE
 SYNTAX TimeTicks
 ACCESS read-only
 STATUS mandatory
 DESCRIPTION
 "The time elapsed since the last reset of
 the host delay table"
 ::= \{ hd 3 \}
-- Table Definition
hdTabl e
                 OBJECT-TYPE
 SYNTAX SEQUENCE OF HdEntry
 ACCESS not-accessible
 STATUS mandatory
 DESCRI PTI ON
 "Host delay table. Host delay is defined as
 the time from when a terminal message is
 received until the host replys. Each entry
 represents a bucket in the host delay
 table."
 ::= \{ hd 4 \}
-- Row Definition
                 OBJECT-TYPE
hdEntry
 SYNTAX HdEntry
 ACCESS not-accessible
 STATUS mandatory
 INDEX { hdBucket }
 ::= { hdTable 1 }
```

hd

-- Columnar Object Definition HdEntry ::= **SEQUENCE** { hdHostDelay INTEGER, hdCount Counter, hdBucket I NTEGER } -- Leaf Definition hdHostDel ay **OBJECT-TYPE** SYNTAX INTEGER ACCESS read-write STATUS mandatory DESCRIPTION "The host delay time. The value in each row defines a host delay bucket bounded by the value in the preceeding row (or 0) and the value in the row. Delay times are defined in 1/100th seconds." ::= { hdEntry 1 } hdCount **OBJECT-TYPE** SYNTAX Counter ACCESS read-only -- read-reset STATUS mandatory DESCRIPTION "The total number of times the host responded to a message from the terminal in a time bounded by the associated host delay time." ::= { hdEntry 2 } **OBJECT-TYPE** hdBucket SYNTAX INTEGER (1..20) ACCESS read-only STATUS mandatory DESCRI PTI ON "The bucket number used to identify a bucket in the host delay table (hdTable). ::= { hdEntry 3 } **OBJECT IDENTIFIER ::= { gwSession 4 }** td

-- The TD Table

B-62 RC4030E Gateway User's Guide

tdTabl eReset **OBJECT-TYPE** SYNTAX INTEGER { true(1), false(2) } ACCESS read-write STATUS mandatory DESCRI PTI ON "Reset variable for the tdTable"  $::= \{ td 2 \}$ tdTableLastReset OBJECT-TYPE SYNTAX TimeTicks ACCESS read-only STATUS mandatory DESCRIPTION "The time elapsed since last reset of tdTable"  $::= \{ td 3 \}$ -- Table Definition tdTabl e **OBJECT-TYPE** SYNTAX SEQUENCE OF TdEntry ACCESS not-accessible STATUS mandatory DESCRIPTION "Terminal delay table. Terminal delay is the time used to send a message from a terminal to a host plus the time used to send a response. Host processing and queueing time is not included. Each entry in the table contains a response time bucket and an associated count. Set gsTermDelayTraceOn=1 to enable for all terminals. Set rcbsTermDelayTraceOn=1 and gsTermDelayTraceOn=0 to enable for single terminal. "::= { td 4 }

-- Row Definition

**OBJECT-TYPE** tdEntry SYNTAX TdEntry ACCESS not-accessible STATUS mandatory INDEX { tdBucket } ::= { tdTable 1 }

-- Columnar Object Definition

TdEntry ::= **SEQUENCE** { tdTrxnTime INTEGER. tdCount Counter. tdBucket **INTEGER** } -- Leaf Definition tdTrxnTime **OBJECT-TYPE** SYNTAX INTEGER ACCESS read-write STATUS mandatory DESCRIPTION "The round trip transaction time. The value in each row defines a terminal delay bucket bounded by the value in the preceeding row (or 0) and the value in the row. Delay times are defined in 1/100th seconds. ::= { tdEntry 1 } tdCount **OBJECT-TYPE** SYNTAX Counter ACCESS read-only -- read-reset STATUS mandatory DESCRIPTION "The total number of times the terminal delay fell within the time interval bounded by the associated tdTrxnTime time." ::= { tdEntry 2 } **OBJECT-TYPE** tdBucket SYNTAX INTEGER (1..20) ACCESS read-only STATUS mandatory DESCRIPTION "The bucket number used to identify a bucket in the terminal delay table (tdTable)." ::= { tdEntry 3 } **OBJECT IDENTIFIER ::= { nApplication 2 }** 

ahost

ahstReset OBJECT-TYPE SYNTAX INTEGER { true(1), false(2) } ACCESS read-write STATUS mandatory DESCRIPTION "Reset variable for the ahost group" ::= { ahost 1 }

B-64 RC4030E Gateway User's Guide

**OBJECT-TYPE** ahstLastReset SYNTAX TimeTicks ACCESS read-only STATUS mandatory DESCRIPTION "The time elapsed since the last reset of ahost group" ::= { ahost 2 } **OBJECT-TYPE** ahstFramesOut SYNTAX Counter ACCESS read-only STATUS mandatory DESCRIPTION "Number of frames from the gateway sent to the host." ::= { ahost 3 } **OBJECT- TYPE** ahstFramesIn SYNTAX Counter ACCESS read-only STATUS mandatory DESCRIPTION "Number of frames received from the host." ::= { ahost 4 } ahstIdleDetected **OBJECT- TYPE** SYNTAX Counter ACCESS read-only STATUS mandatory DESCRIPTION "The number of times that the host went inactive. The time out is set in the gateway from the user interface." ::= { ahost 5 } ahstNoErrors **OBJECT-TYPE** SYNTAX Counter ACCESS read-only STATUS mandatory DESCRIPTION "The number of host interface errors detected by the gateway." ::= { ahost 6 }

ahstSyntaxErrors **OBJECT-TYPE** SYNTAX Counter ACCESS read-only STATUS mandatory DESCRI PTI ON "Number of invalid commands received. Incremented whenever a ?1 error is sent to the host." ::= { ahost 7 } ahstLengthErrors **OBJECT-TYPE** SYNTAX Counter ACCESS read-only STATUS mandatory DESCRIPTION "Number of host frames that are too long. Increments whenever a ?4 is is issued by the gateway." ::= { ahost 8 } ahstDi sabl edErrors OBJECT-TYPE SYNTAX Counter ACCESS read-only STATUS mandatory DESCRIPTION "Number of commands sent to disabled terminals. Increments whenever the gateway issues a ?5 response." ::= { ahost 9 } **OBJECT- TYPE** ahstGapErrors SYNTAX Counter ACCESS read-only STATUS mandatory DESCRIPTION "Number of times the Gap time out is exceeded. The time out value is set with the CMT5 command and is measured by the start of a command and the receipt of a carriage return <CR>. Increments whenever the gateway issues a ?6 response.' ::= { ahost 10 }

B-66 RC4030E Gateway User's Guide

ahstCheckErrors **OBJECT-TYPE** SYNTAX Counter ACCESS read-only STATUS mandatory DESCRIPTION "Number of times the host command fails the LRC or CRC-16 check. LRC/CRC error checking is enabled by the CMT8 command. Increments whenever the contoller sends a ?8 response." ::= { ahost 11 } ahstNoBuffersErrors OBJECT-TYPE SYNTAX Counter ACCESS read-only STATUS mandatory **DESCRIPTION** "Number of times the gateway can not receive a command from the host because of the lack of local buffers. Increments when the gateway sends a ?10 response." ::= { ahost 12 } ahstSequenceErrors OBJECT-TYPE SYNTAX Counter ACCESS read-only STATUS mandatory DESCRIPTION "Number of times the host sends an R command before the host initialized the gateway with CMT commands. Increments when the gateway sends a ?11 response." ::= { ahost 13 } -- ahstOtherErrors { ahost 14 } -- is obsolete and has been deleted. ahstPari tyErrors **OBJECT- TYPE** SYNTAX Counter ACCESS read-only STATUS mandatory DESCRIPTION "Number of async parity errors" ::= { ahost 15 }

```
OBJECT- TYPE
             ahstFrameErrors
               SYNTAX Counter
               ACCESS read-only
               STATUS mandatory
               DESCRI PTI ON
               "Number of async character framing errors"
               ::= { ahost 16 }
             ahstNoi seErrors
                                  OBJECT-TYPE
               SYNTAX Counter
               ACCESS read-only
               STATUS mandatory
               DESCRIPTION
               "Number of UART signal samples with ambiguous
               results"
               ::= { ahost 17 }
             ahstBreakErrors
                                  OBJECT-TYPE
               SYNTAX Counter
               ACCESS read-only
               STATUS mandatory
               DESCRIPTION
               "Number of async break characters received"
               ::= { ahost 18 }
nControl
                       OBJECT IDENTIFIER ::= { norandNET 105 }
                        OBJECT IDENTIFIER ::= { nControl 1 }
     powerUp
         pwrPowerUpCount
                            OBJECT-TYPE
          SYNTAX Counter
          ACCESS read-only
          STATUS mandatory
          DESCRIPTION
          "Power-up count"
          ::= { powerUp 1 }
         pwrNextPowerUpTime OBJECT-TYPE
          SYNTAX TimeTicks
          ACCESS read-write
          STATUS mandatory
          DESCRIPTION
          "Next power-up time (Used to reboot the device)"
          ::= \{ powerUp 2 \}
```

END

B-68 RC4030E Gateway User's Guide

# INDEX

SYMBOLS

? command, 4-9

#### NUMBERS

10BASE-T (UTP) Ethernet connecting to, 5-6 network component, 3-3 troubleshooting, 6-1 types supported, 2-3 10BASE2 (thin) Ethernet connecting to, 5-3 network components, 3-3 port, 2-6 troubleshooting, 6-1 types supported, 2-3 10BASE5 (thick) Ethernet, 2-3, 6-1 3174 Cluster Controller, 2-2 3270 communications 3174 Cluster Controller, 2-2 3274 Cluster Controller, 2-2 address table, 4-23 menu option, 4-23 program part numbers, 4-34 publication for, 1-3 setting host type, 4-14 terminal emulation, 2-2 uploading host files, 4-39 3274 Cluster Controller, 2-2 4030MIB.MIB, B-1, B-2 5250 communications

5294 Control Unit address table, 4-23 frame size, 4-20 overview, 2-3 setting host type, 4-14 5394 Control Unit address table, 4-25 frame size, 4-20 overview, 2-3 setting host type, 4-14

5250 communications (Continued) address tables, 4-23 menu options, 4-23 overview, 2-3 program part numbers, 4-34 publication for, 1-3 setting host type, 4-14 uploading host files, 4-39 5294 Control Unit address table. 4-23 frame size, 4-20 overview, 2-3 setting host type, 4-14 5394 Control Unit address table, 4-25 frame size, 4-20 overview, 2-3 setting host type, 4-14 802.3, 4-29 802.3 frames. 2-3

## Α

Address Resolution Protocol, 4-31 Address type, 4-15, 4-16 Addresses 3270 SNA/SDLC, 4-23 5294 Control Unit, 4-23 5394 Control Unit, 4-25 Class B, 4-26 format for wireless stations, 4 - 16IP, 4-26 router, 4-28 subnet mask, 4-27 through DHCP, 4-30 Application layer MIB groups, B-7, B-16 ARP, 4-31, 4-32 Async, 4-14

[Async Parms], 4-11, 4-14 Asynchronous communications clocking, A-9, A-10 menu options, 4-14 program part numbers, 4-34 publications for, 1-3 setting host type, 4-14 terminal emulation, 2-3 uploading host files, 4-39 AT MIB family, B-3 Attach priority switches, 2-7 Auto ARP minutes, 4-26, 4-32 Auto reconnect, 4-19, 4-21 Automatic reconnection to session, 4-21

## В

Baud rate asynchronous option, 4-15 switches, 2-7 synchronous option, 4-19 BNC port, 2-6, 5-3, 5-5 Bootp client, 4-31 handshaking, 4-31 infinite leases, 4-32 network with servers, 4-31 operation, 4-31 RFC, 4-32 server, 4-31 Bootstrap Protocol. See Bootp Bracket, 3-7, 5-2 Browser, 3-5, 4-35 Buffering data, 4-18

## С

Cable terminator, 3-3, 5-3

Cables dc extension, 3-6 DIAG port, 3-4, A-1 HOST port, A-4 modem, A-1, A-4, A-8 Changing passwords, 4-7, 4-33 Changing the configuration, 4-8, 4 - 9Checking FLASH and ROM versions, 4-43 Class B address, 4-26 Class identifier string, 4-31 Clear command, 4-8 Clearing the configuration, 4-8 Clients, DHCP, 4-29, 4-32 Clocking, A-9, A-10 CMOT MIB family, B-3 Command interpreter (ROM) mode, 4-40, 4-43 Command interpreter switch, 2-7.2-8 Commands ? 4-9 Clear, 4-8 Exit, 4-9 Read, 4-8, 4-9 Reboot. 4-9 View, 4-8, 4-9 Write, 4-9 Community name, B-4 Community string, B-5 Components 10BASE-T, 3-3 10BASE2, 3-3 communication equipment, 3-4Ethernet LAN, 3-2 Telnet, 3-5 Web browser, 3-5 Compression, 4-13 Configuring the gateway DIĂG port, 4-2 passwords, 4-33 procedure, 4-7 Telnet, 4-4, 4-7

Creating DIAG port session, 4-2 Telnet session, 4-4 Web browser session, 4-35

# D

Data bits, 4-15, 4-16 Dc extension cables, 3-6 Default settings changing configuration to, 4-8 list of, 4-5 switches, 2-7 DHCP client, 4-29 menu option, 4-26, 4-29 RFCs, 4-32 server name, 4-26, 4-30 DIAG port cables, A-1 connecting to PC, 4-2 description, 2-6 interface type, A-10 pin-outs, A-10 Diagnostic baud rate switches, 2-7Dimensions, 3-8 Disabling auto reconnect, 4-22 buffering, 4-18 compression, 4-13 DHCP, 4-30 full duplex, 4-18 mirroring, 4-21 NRZI, 4-20 polling, 4-17 DIX, 4-29 Downloading software, 4-39

# Ε

EEPROM, 4-9 EGP MIB family, B-3 Electrostatic discharge protection, 3-8 Enabled, if IP address is zero, 4-30

Enabling auto reconnect, 4-22 buffering, 4-18 compression, 4-13 DHCP, 4-30 full duplex, 4-18 mirroring, 4-21 NRZI, 4-20 polling, 4-17 Enhanced R polling, 4-15, 4-17 Enter Network Password screen, 4-36 Environmental characteristics. 3-8 ESD protection, 3-8 ETHERNET LED, 2-5, 5-11 Ethernet type switch, 2-7 Exit command, 4-8, 4-9 Extension cables, 3-6

# F

FLASH, 4-39, 4-43 FLASH mode, rebooting gateway into, 4-42, 4-44 Frame types, 4-29 Full duplex, 4-15, 4-18

# G

[Gateway], 4-9, 4-11 Gateway compression, 4-13 Gateway Configuration screen, 4-38 Gateway.Compression, 4-11, 4-13

# Н

Half duplex, 4-18 Handshaking, 4-31 Height, 3-8 Help, online, 4-1 Horizontal mount, 5-3

Index-2 RC4030E Gateway User's Guide

Web browser, 4-35

Control MIB group, B-7, B-21

HOST port cables, A-4 connecting to host, 5-8 description, 2-6 pin-outs, A-9

Host timeout asynchronous option, 4-15, 4-16 synchronous option, 4-19, 4-20

#### Host type, 4-11, 4-14

Hosts asynchronous options, 4-14 names, 4-11 setting host type, 4-14 supported by gateway, 2-4 synchronous options, 4-19

HP OpenView for Windows, B-1

Humidity, 3-8

#### I

ICMP MIB family, B-3

Identifier string, 4-31

Illustrations 5294 Control Unit addresses, 4-24 5394 Control Unit addresses, 4-25 connecting gateway to 10BASE-T, 5-7 10BASE2, 5-4, 5-5 host, 5-9 horizontal mount, 5-3 host names, 4-12 LEDs, 2-5 Web browser session, 4-35 local session, 4-2 ports, 2-6 sample open wireless LAN, 2-4 switches, 2-7 Telnet session, 4-4 vertical mount, 5-2

Infinite leases, 4-31, 4-32

INPUT port, 2-6

Installation connecting to 10BASE-T, 5-6 connecting to 10BASE2, 5-3 connecting to host, 5-8 MIBs, B-2 mounting the gateway, 5-1 verifying gateway operation, 5 - 10Interface types, A-9, A-10 Interfaces MIB family, B-3 IP addresses ARP requests, 4-32 Bootp, 4-29 DHCP, 4-29 RC4030E Gateway, 4-26, 4-32 router, 4-26, 4-28, 4-32 subnet mask, 4-26, 4-27 Telnet session, 4-5 Web browser, 4-35 IP frame type, 4-26, 4-29 IP MIB family, B-3

# Κ

Kits, 3-2

#### L

LAN ID switches, 2-7 Leases, 4-30, 4-31, 4-32 LEDs, 2-5, 5-10, 6-1 Length, 3-8 Loading (reading) the previous configuration, 4-9 Local session, 4-2 Locating the gateway, 3-6

#### Μ

Main Options Menu, 4-9 Management Information Base, B-1 Max frame, 4-19, 4-20 MIB, B-1 MIB definition, B-21 MIB directory, B-6 MIB families, B-3

MIB groups application layer ahost, B-20, B-64 gs, B-16, B-45 hd, B-19, B-61 rcbs, B-18, B-52 td, B-19, B-62 control, B-21, B-68 products, B-8, B-22 SNMP community, B-11, B-27 trapTarget, B-11, B-30 system information criticalErrors, B-10, B-25 dir, B-10, B-23 hw, B-9, B-22 transport hlit. B-14. B-38 wcbst, B-14, B-39 wst. B-12. B-31 MIB outline, B-8 MIB-II, B-2, B-3, B-6 Minutes between ARPs, 4-32 Mirroring, 4-19, 4-21 Modem cables, A-1, A-4, A-8 Modifying the configuration, 4-8, 4 - 9Mounting bracket, 3-7, 5-2 Mounting the gateway, 5-1 Multiple buffering, 4-15, 4-18 MUX response format, 4-17

#### Ν

Name, 4-11 nApplication, B-4 Native communications menu options, 4-14 program part numbers, 4-34 publication for, 1-3 setting host type, 4-14 uploading host files, 4-39 Navigating the menus, 4-10 NC3100 Power Supply, 3-6, 3-8 nControl, B-4 NET LED, 2-5, 5-11 NET port, 2-6 Norand DHCP Server, 4-31

NORAND Native communications. See Native communications Normal, 4-17 NRZ, 4-20 NRZI, 4-19, 4-20 nSNMP, B-4 nSystem, B-4 nTransport, B-4 Number of octets, 4-20

## 0

Object Identification, B-4, B-8 Objects, management, B-1 Octets, 4-20 OIDs, B-4, B-8 Old, 4-17 Online help, 4-1 Operating temperature, 3-8

## Ρ

Parity, 4-15 Part numbers cable terminator. 3-3 cables dc extension, 3-6 DIAG port, A-1 HOST port, A-4 gateway kits, 3-2 mounting bracket, 5-2 power supply (NC3100), 3-6 publications, 1-2 system software, 4-34 T-connector, 3-3 Password screen, 4-7 Passwords changing, 4-33 configuration menus, 4-7, 4-33 Enter Network Password screen, 4-37 forgetting, 4-7 service, 4-33, 4-34 top-level, 4-7, 4-33 Physical characteristics, 3-8 Pin-outs, A-1, A-9

Polling, 4-17 Ports 10BASE2, 2-6 BNC, 5-3, 5-5 DIAG cables, A-1 connecting to PC, 4-2 description. 2-6 interface type, A-10 pin-outs, A-10 HOST cables, A-4 connecting to host, 5-8 description, 2-6 pin-outs, A-9 INPUT. 2-6 NET, 2-6 Power consumption, 3-8 Power supply (NC3100), 3-6, 3-8 Preparing for the installation, 3-1PROCOMM PLUS, 3-4, 4-39 Product OIDs MIB group, B-7, B-8 Publications, 1-2 PWR LED, 2-5, 5-10

## R

Radio terminals. See Wireless stations Ranges auto ARP minutes, 4-32 DHCP server name, 4-30 host name, 4-12 host timeout, 4-16, 4-20 IP address, 4-26 IP router, 4-28 IP subnet mask, 4-27 password, 4-33 SDLC address table, 4-23 term timeout, 4-22 XID, 4-22 Read command, 4-8, 4-9 Reading the configuration, 4-9 Reboot command, 4-8, 4-9 Rebooting the gateway into FLASH mode, 4-42, 4-44 into ROM mode, 4-40, 4-43 reboot command, 4-8, 4-9

Reconnecting to host, 4-21 Remote session, 4-4, 4-35 Reset switch, 2-7, 2-8 Resetting the configuration, 4-8 Resource number, 4-37 RF LED, 2-5, 5-11 RFC 1533, 4-32 RFC 1534, 4-32 RFC 1541, 4-32 RFC 951, 4-32 RFC1213.MIB, B-1, B-2 RFC1398.MIB, B-1, B-2 RM2216, 4-17 ROM mode, 4-40, 4-43 Root priority switches, 2-7 Routers ARP tables, 4-33 auto ARP minutes, 4-32 Class B addresses, 4-27 infinite leases, 4-32 menu option, 4-26, 4-28 obtaining address through DHCP, 4-30 Telnet session, 4-4 updating routing tables, 4-32 **RS-232** DIAG port interface, 2-6, A-10 HOST port interface, A-9 menu option, 4-19

# S

Save this password in your password list , 4-37 Saving the configuration, 4-9 [SDLC Address], 4-19, 4-23 SDLC Address.AD0, 4-19, 4-23 [Security], 4-9, 4-33 Server name field, 4-31 Servers, 4-29, 4-30, 4-31 Service password, 4-33, 4-34 Sessions automatic reconnection to, 4-21 DIAG port, 3-4, 4-2 Telnet, 3-5, 4-4 Web browser, 3-5, 4-35 Simple Network Management Protocol, 3-5, B-1

Index-4 RC4030E Gateway User's Guide

Sname field, 4-31 SNAP, 4-29 SNMP, 3-5, B-1 SNMP configuration MIB groups, B-7, B-11 SNMP MIB family, B-3 Software configuring, 4-7 part numbers, 4-34 uploading FLASH files, 4-39 Specifications, 3-8 STAT LED, 2-5, 5-10 Stop bits, 4-15 Storage temperature, 3-8 Subnet mask infinite leases, 4-32 menu option, 4-27 obtaining through DHCP, 4-28, 4-30 Telnet session, 4-4 Web browser session, 4-35 Subnets Auto ARP minutes, 4-33 connected by router, 4-28 subnet mask, 4-4, 4-27, 4-30 Switches. 2-7 [Sync Parms], 4-19 Synchronous communications 3270 options, 4-23 5294 options, 4-23 5394 options, 4-25 clocking, A-9 menu options, 4-19 program part numbers, 4-34 publications for, 1-3 setting host type, 4-14 terminal emulation, 2-2

uploading host files, 4-39

System information MIB groups, B-7, B-9 System MIB family, B-3 System software configuring, 4-7 part numbers, 4-34 uploading FLASH files, 4-39

# Т

T-connector, 3-3, 5-3 TCP MIB family, B-3 [Tcpip], 4-9, 4-26 Telnet, 3-5, 4-4 Temperature, 3-8 Term timeout, 4-19, 4-22 Thick Ethernet. See 10BASE5 (thick) Ethernet Thin Ethernet. See 10BASE2 (thin) Ethernet Timeouts host, 4-16, 4-20 wireless station, 4-19, 4-22 Top-level password, 4-7, 4-33 Transmission MIB family, B-3 Transport MIB groups, B-7, **B**-12 Troubleshooting, 6-1 Type, 4-19

#### U

UDP MIB family, B-3 Uploading new FLASH, 4-39 User name, 4-37 UTP Ethernet. See 10BASE-T (UTP) Ethernet

# V

V.35, 2-6, 4-19, A-9 Verifying gateway operation, 5-10 Versions checking FLASH and ROM, 4-43 Ethernet, 4-29 ROM, 4-40 uploading new, 4-39 Vertical mount, 5-2 View command, 4-8, 4-9 Viewing the configuration, 4-9

## W

Web browser, 3-5, 4-35 Weight, 3-8 Width, 3-8 Wireless stations address type, 4-16 autoreconnection to session, 4-21 buffering messages, 4-18 compressing data to, 4-13 host name, 4-11 mirroring data, 4-21 model names, 2-1 Write command, 4-8, 4-9 Writing the configuration, 4-9

# Х

XID, 4-19, 4-22

Index-6 RC4030E Gateway User's Guide